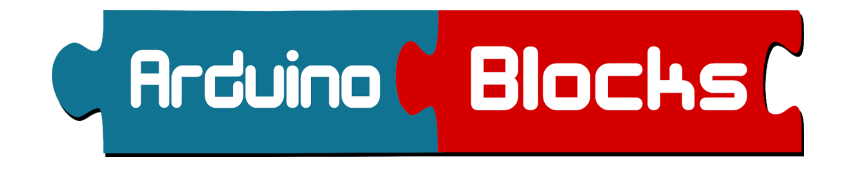

# **40** PROYECTOS RESUELTOS

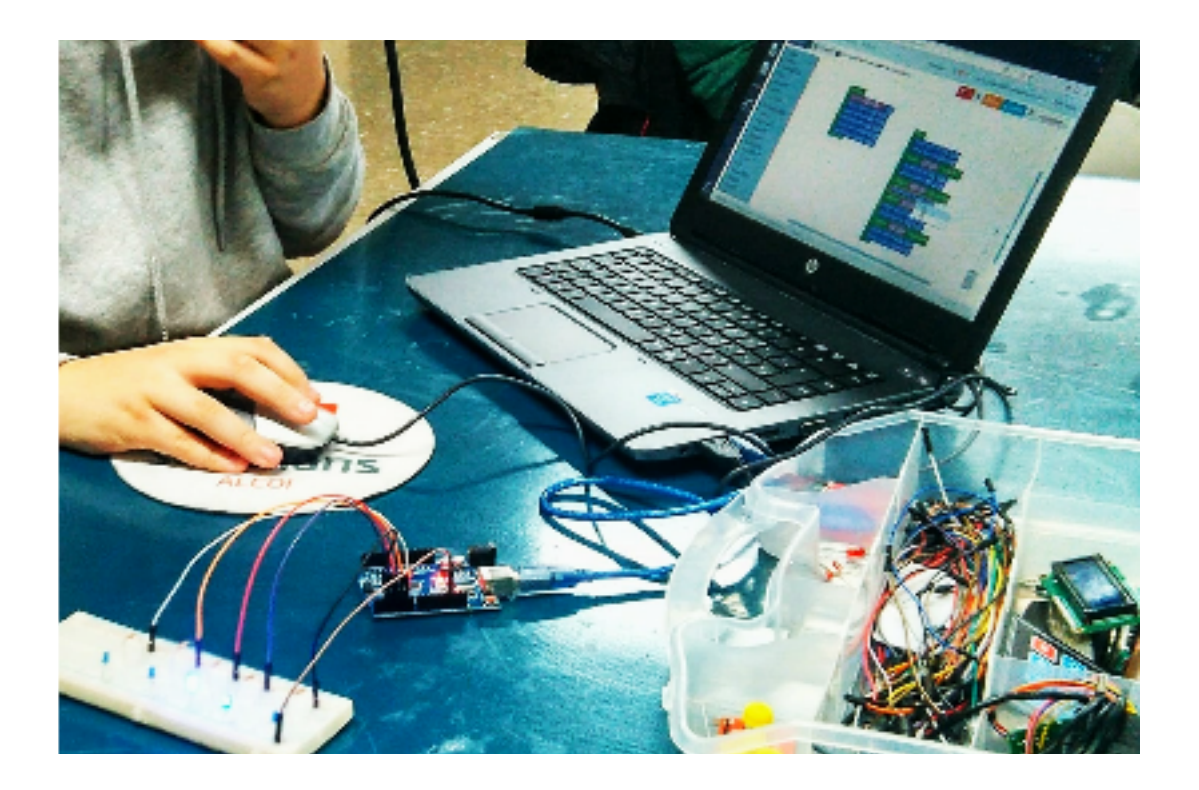

Juan José López Almendros

arduinoblocks.com

# PROYECTOS

A continuación se detallan 40 proyectos desarrollados en ArduinoBlocks con esquemas y programas de bloques.

La funcionalidad de cada proyecto está simplificada, el objetivo es mostrar las posibilidades de la plataforma con aplicaciones reales sencillas.

En la web de ArduinoBlocks podemos encontrar proyectos realizados por otros usuarios (proyectos compartidos) que nos sirvan también como inspiración o punto de partida para nuestros propios proyectos.

Los 40 proyectos de este libro se encuentran compartidos y accesibles en la web de ArduinoBlocks. http://www.arduinoblocks.com/web/site/search

### Listado de proyectos resueltos:

- P01 Secuenciador de luces
- P02 Simulación amanecer y anochecer
- P03 Lámpara con regulación manual
- P04 Semáforo
- P05 Timbre
- P06 Control inteligente de iluminación
- P07 Encendido automático por movimiento
- P08 Contador manual
- P09 Cronómetro
- P10 Fotómetro
- P11 Iluminación crepuscular
- P12 Encendido y apagado con palmada
- P13 Termómetro
- P14 Termostato
- P15 Medidor de distancia
- P16 Riego automático
- P17 Lámpara multicolor con control IR
- P18 Piano con teclado
- P19 Sensor de aparcamiento
- P20 Control pan/tilt con joystick
- P21 Control de un led desde PC (consola)
- P22 Control de relés por Bluetooth
- P23 Estación meteorológica Bluetooth
- P24 Control de led por voz (Android+Bluetooth)
- P25 Control domótico (Android+Bluetooth)

- P26 Visualización GPS en LCD
- P27 Aviso por exceso de velocidad
- P28 Alarma por alejamiento
- P29 Registrador GPS en tarjeta SD
- P30 Registro de temperatura y humedad en tarjeta SD
- P31 Control de servo con acelerómetro
- P32 Sensor de caída con aviso a emergencias vía Bluetooth
- P33 MQTT (IoT): Control de led RGB
- P34 MQTT (IoT): Estación meteorológica
- P35 MQTT (IoT): Control domótico
- P36 Robot con servos controlador por Bluetooth
- P37 Robot con motores DC Bluetooth
- P38 Robot con motores DC Evita obstáculos
- P39 Robot con motores DC Sigue líneas
- P40 Brazo robótico con servos Control PC (consola)

### P01 - Secuenciador de luces

Un secuenciador es capaz de repetir ciclos de encendido y apagado de leds siguiendo un orden para lograr un efecto visual llamativo y divertido. Podemos utilizar nuestro secuenciador de luces para decorar el árbol de Navidad, realizar carteles luminosos llamativos o simplemente para animar una fiesta con los amigos.

Material necesario:

- 4 x leds de los colores deseados.
- 4 x resistencias de 220 Ω.
- Placa de prototipos, cables de interconexión.

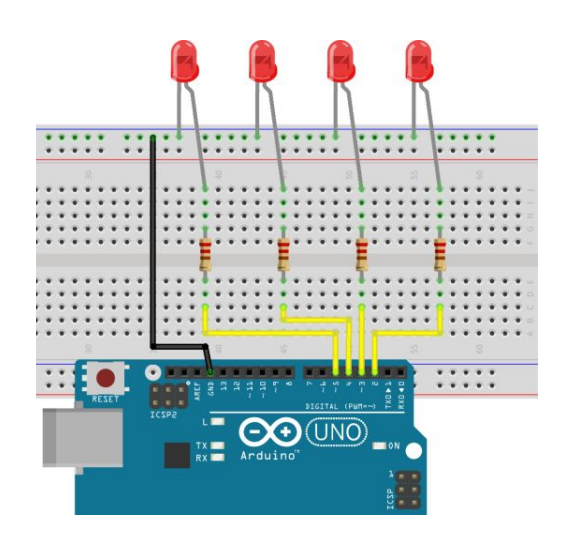

 $\frac{\text{Conexiones}}{\text{Led 1} = \text{Pin 2}}$  $\text{Led 2 = \text{Pin 3}}$  $\text{Led 3 = \text{Pin 4}}$  $\text{Led 4 = \text{Pin 5}}$ 

Programa ArduinoBlocks:

Secuencia 1:

| В   | ucle                           |                                |
|-----|--------------------------------|--------------------------------|
|     | Eccribit digital Pin 200 OND   | Escribir digital Pin 2 OFF     |
|     |                                | Escribir digital Pin 3 OFF     |
|     | Escribir digital Pin 3 V OFF V | Escribir digital Pin 4 1 ON    |
|     | Escribir digital Pin 4 OFF     | Eccribir digital Pin <b>50</b> |
|     | Escribir digital Pin 5 7 OFF 7 |                                |
|     | Econorar 200 milicogundos      | Esperar 200 milisegundo        |
|     |                                | Escribir digital Pin 200 OFF   |
|     | Escribir digital Pin 2 OFF     | Esseribir digital Pin 250 OFF  |
|     | Escribir digital Pin 3 7 ON 7  |                                |
|     | Escribir digital Pin 4 7 OFF 7 | Escribir digital Pin 4 V OFF   |
|     | Escribic digital Pin 50 OFF0   | Escribir digital Pin 5 ON      |
|     |                                | Esperar 200 milisegundo        |
|     | Esperar 200 milisegundos       |                                |
| 1.1 |                                |                                |

Secuencia 2:

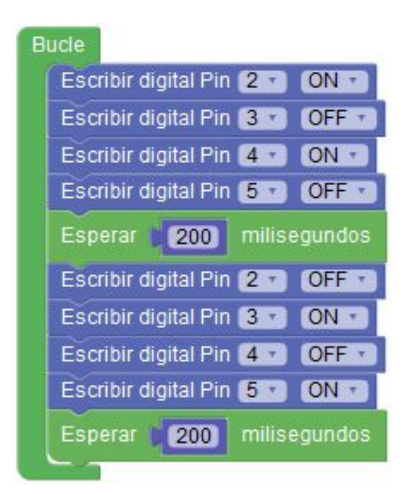

### P02 - Simulación de amanecer y anochecer

Con este proyecto vamos a simular el ciclo solar de anochecer y amanecer donde la luz disminuye o aumenta progresivamente de forma suave.

Aplicaciones de ejemplo:

-Belén Navideño con simulación de día/noche -Aviario para cría de aves

Material necesario:

- 1 x led
- 1 x resistencia de 220 Ω.
- Placa de prototipos, cables de interconexión.

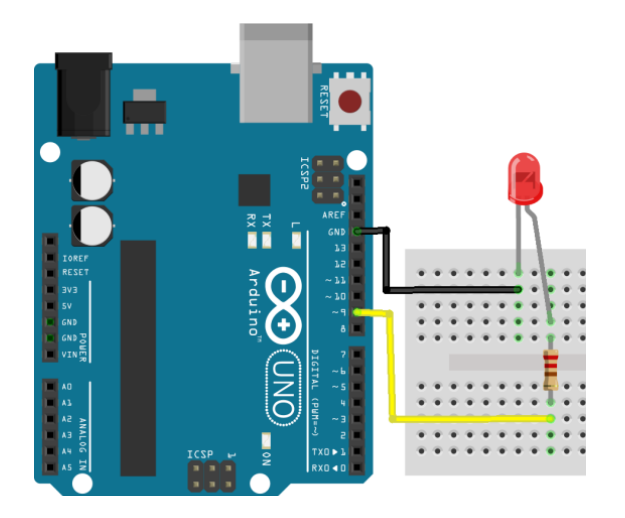

Conexiones: Led = Pin ~9

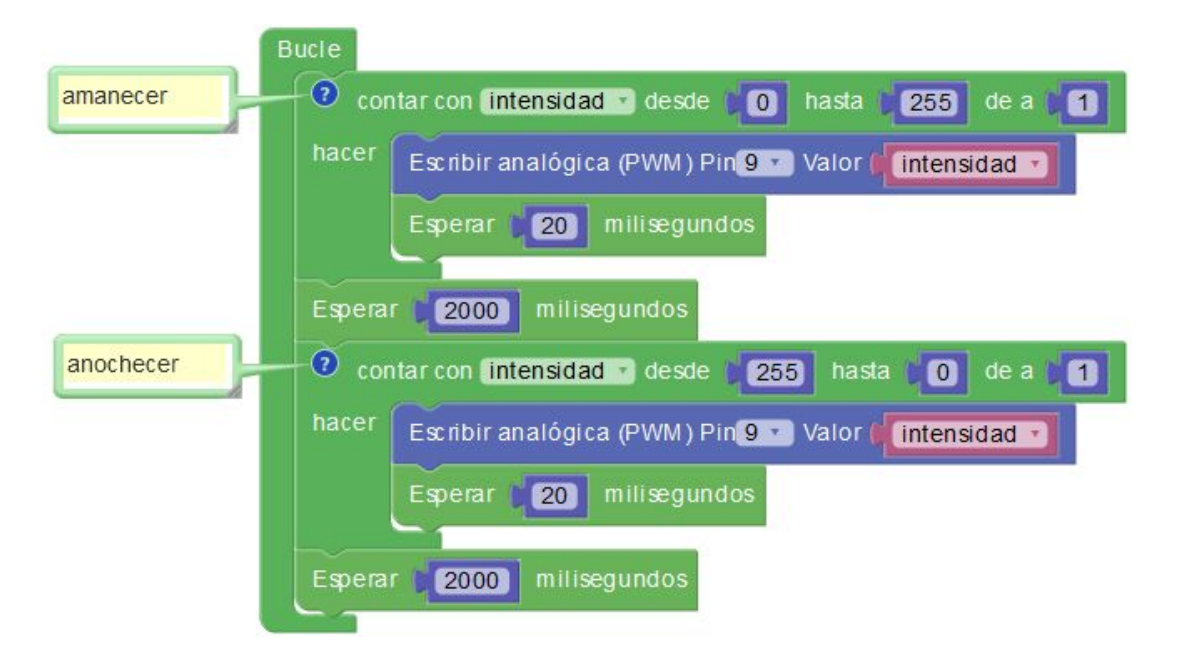

# P03 - Lámpara con regulación de intensidad manual

Mediante el uso de un potenciómetro rotativo vamos a controlar la intensidad de iluminación de un led.

Material necesario:

- 1 x led
- 1 x resistencia de 220 Ω.
- 1 x potenciómetro 10k
- Placa de prototipos, cables de interconexión.

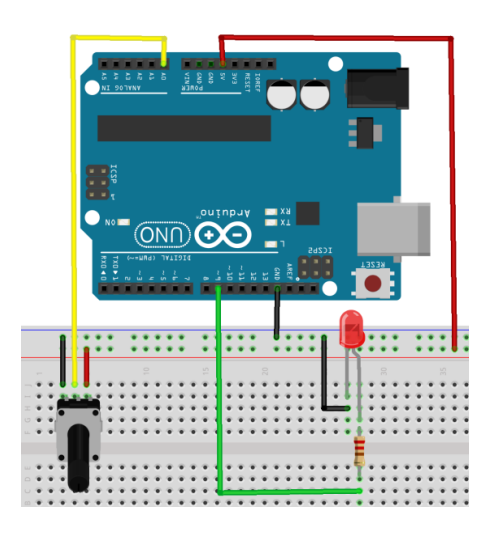

<u>Conexiones</u>: Led = Pin ~9 Potenciómetro = Pin A0

Programa utilizando el bloque de potenciómetro (0-100%):

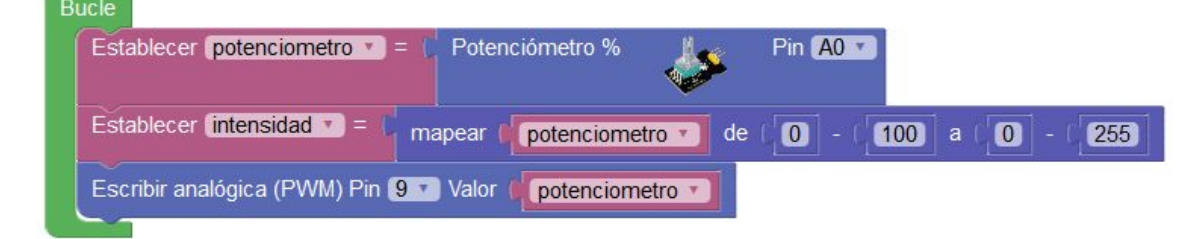

Programa utilizando el bloque genérico de lectura de entrada analógica (0-1023):

| Establecer potenciometro *   | = [ Leer  | analógica Pin 🔼 🔽 |      |             |         |      |
|------------------------------|-----------|-------------------|------|-------------|---------|------|
| Establecer intensidad =      | mapear    | potenciometro 🔹   | de ( | 0 - ( 1023) | a ( 255 | - 00 |
| Escribir analógica (PWM) Pin | 9 🔽 Valor | potenciometro     |      |             |         |      |

Modificando el mapeo del valor leído al valor enviado al led podemos invertir el sentido de giro para aumentar o disminuir la intensidad del led en sentido contrario:

| Establecer (intensidad *) = ( | mapear 🌘 | potenciometro 🔹 | de ( | 0 | ] - ( | 100 | ] a ( | 255 | - ([ | 0) |
|-------------------------------|----------|-----------------|------|---|-------|-----|-------|-----|------|----|
|                               |          |                 |      |   |       |     |       |     |      |    |

### P04 - Semáforo

Con la ayuda de un led RGB vamos a realizar un proyecto que simule el funcionamiento de un semáforo. El semáforo tendrá un tiempo en verde para permitir el paso, un tiempo pequeño en naranja parpadeando marcando peligro y un tiempo en rojo prohibiendo el paso.

Material necesario:

- 1 x led RGB de cátodo común
- 3 x resistencia de 220 Ω.
- Placa de prototipos, cables de interconexión.

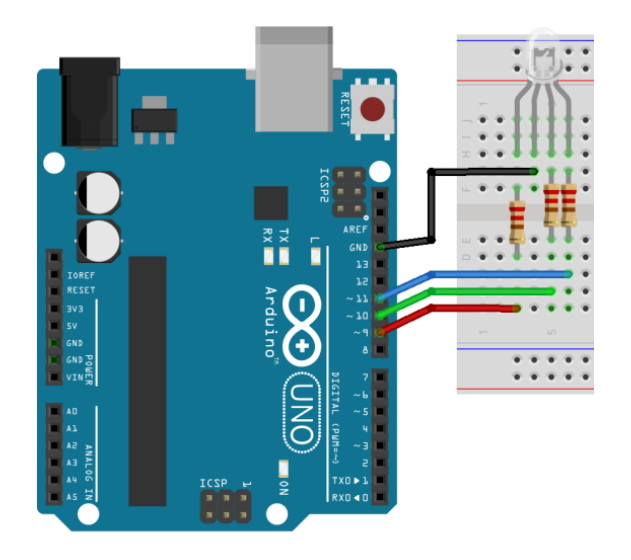

```
<u>Conexiones</u>:
Led R = Pin \sim9
Led G = Pin \sim10
Led B = Pin \sim11
```

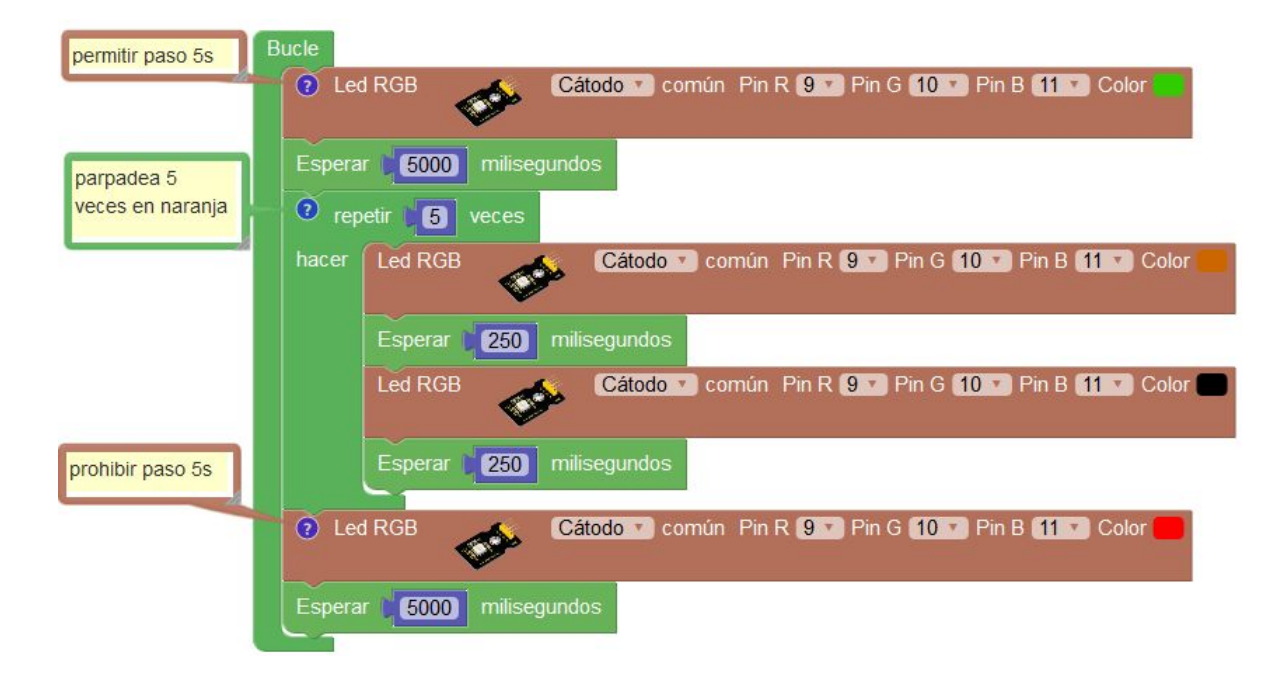

### P05 - Timbre

Con este sencillo proyecto vamos a realizar un timbre para casa, al detectar el pulsador presionado reproduciremos una melodía con el zumbador.

Material necesario:

- 1 x zumbador
- 1 x pulsador
- 1 x resistencia 10 kΩ
- Placa de prototipos, cables de interconexión.

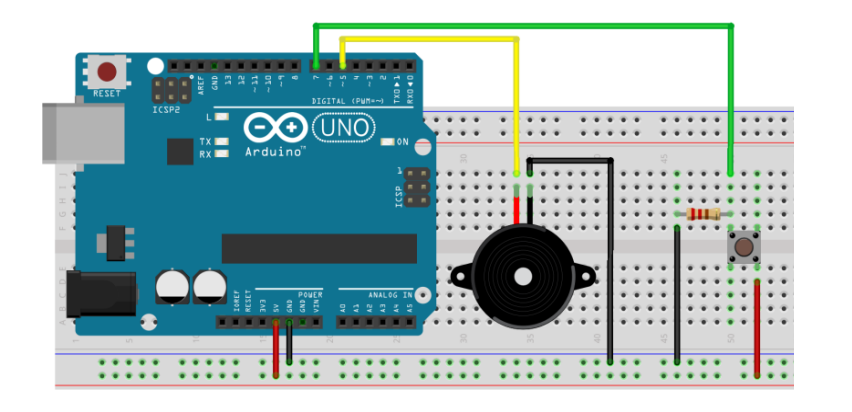

<u>Conexiones</u>: Zumbador = Pin 5 Pulsador = Pin 7

Programa ArduinoBlocks:

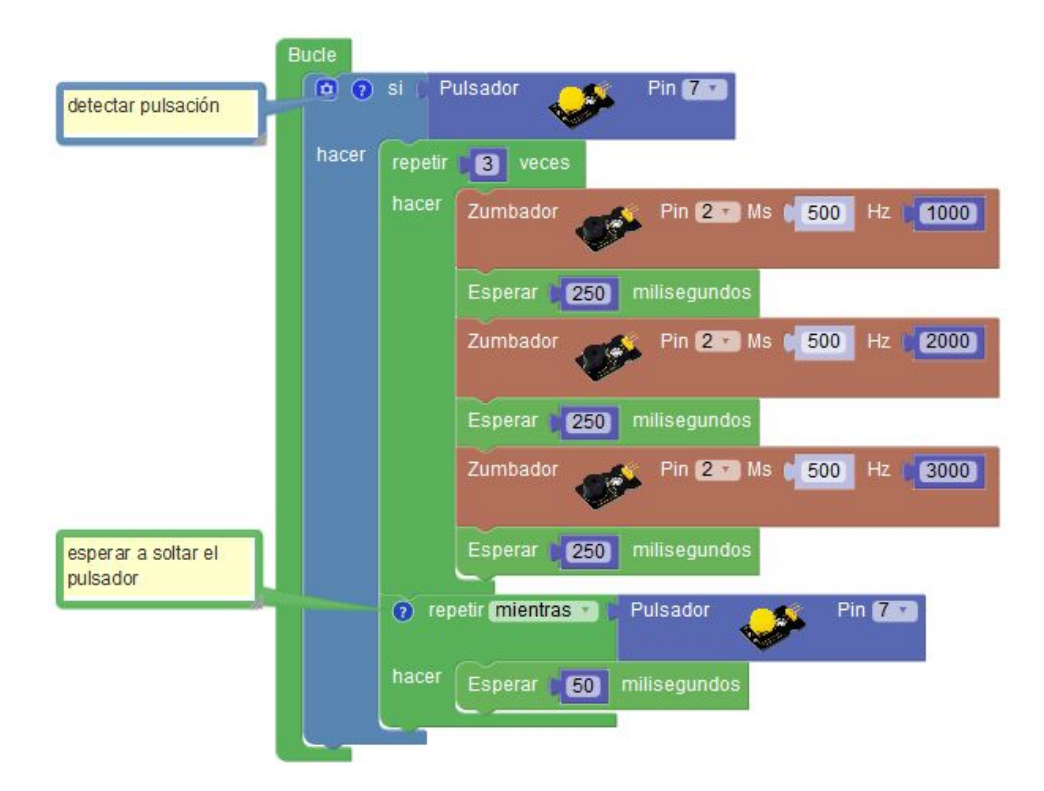

Si el pulsador funciona de forma lógica inversa (normal = "ON" / pulsado = "OFF") sólo haría falta negar el estado del pulsador:

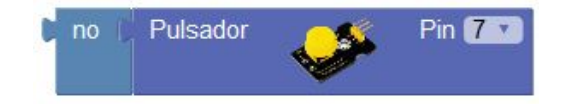

# P06 - Control inteligente de iluminación

Vamos a realizar un proyecto donde con un único pulsador podemos encender, apagar o regular la intensidad de un led. Con una pulsación corta encenderemos o apagaremos el led. Con una pulsación larga aumentaremos en pequeños incrementos la intensidad de iluminación del led.

Material necesario:

- 1 x led
- 1 x pulsador
- 1 x resistencia de 220Ω
- 1 x resistencia 10 kΩ
- Placa de prototipos, cables de interconexión.

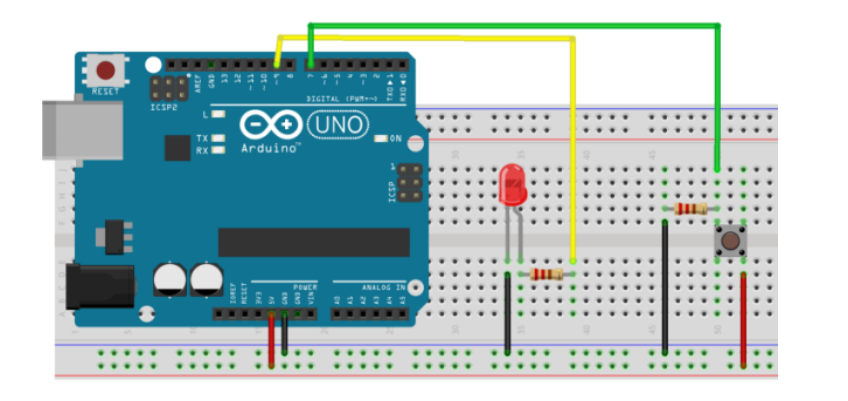

<u>Conexiones</u>: Led = Pin ~9 Pulsador = Pin 7

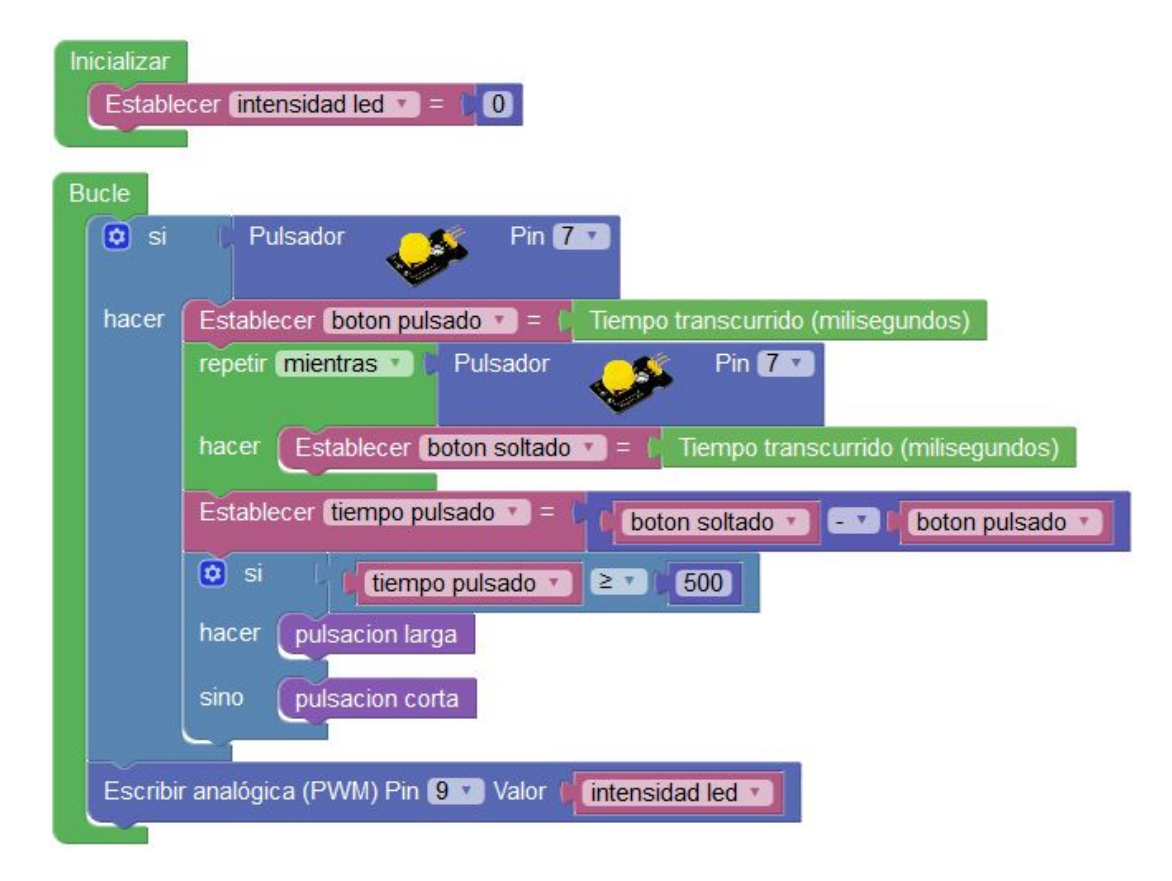

| 😟 🕐 para pulsacion corta                                                  |
|---------------------------------------------------------------------------|
| Si intensidad led T = T 0                                                 |
| hacer Establecer (intensidad led T) = (255)                               |
| sino Establecer (intensidad led 💌 = 🕻 🕕                                   |
|                                                                           |
| para pulsacion larga                                                      |
| cambiar intensidad led v por (15)                                         |
| Establecer intensidad led = C limitar (intensidad led ) entre (0) y (255) |

Si el pulsador funciona de forma lógica inversa (normal = "ON" / pulsado = "OFF") sólo haría falta negar el estado del pulsador:

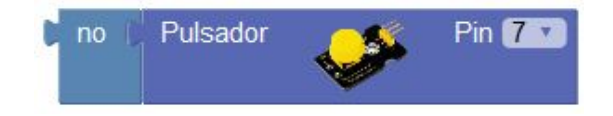

Si queremos ajustar el tiempo para la pulsación larga podemos modificar el valor fijo de 500 por otro valor a nuestro gusto. Por ejemplo para detectar pulsaciones más largas, por ejemplo de 3 o más segundos, realizaríamos el siguiente cambio:

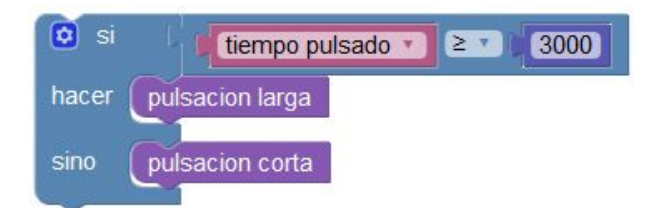

Encadenando varias condiciones podríamos detectar pulsaciones de distintos tiempos:

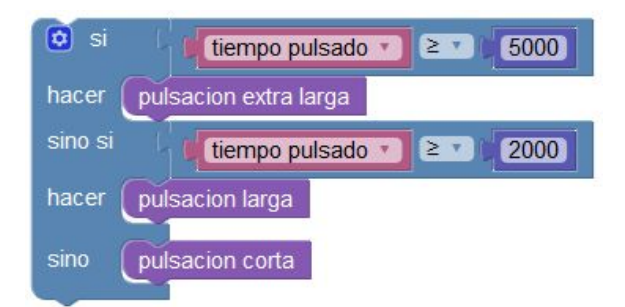

### P07 - Encendido automático por movimiento

El ahorro energético es cada vez más importante. Por eso con este sistema además de comodidad evitamos dejarnos la luz encendida. El sistema automáticamente activará la luz cuando detecte la presencia de una persona y transcurrido un tiempo a partir de dejar de detectar la presencia la luz se apagará.

Material necesario:

- 1 x módulo de relé
- 1 x módulo de detección de movimiento PIR
- Placa de prototipos, cables de interconexión.

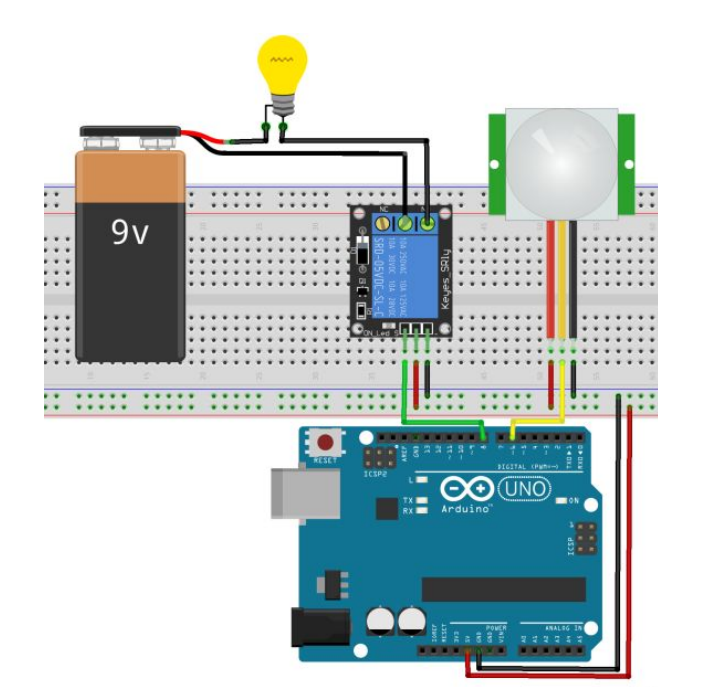

<u>Conexiones</u>: Relé = Pin 8 Sensor PIR = Pin 6

Programa ArduinoBlocks:

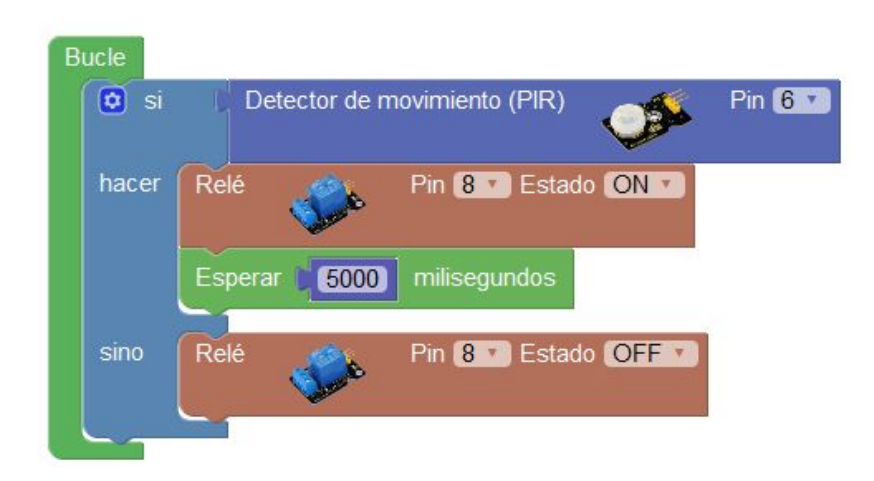

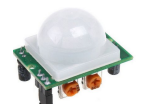

*IMPORTANTE*: Los detectores PIR en muchos casos incorporan unos potenciómetros para ajustar el retardo y la sensibilidad. Un mal ajuste puede hacer que nuestro montaje no funcione de la forma deseada.

### P08 - Contador manual

Mediante un pulsador iremos incrementando un contador que se visualizará en una pantalla LCD. Si hacemos una pulsación larga (5s o más) se reiniciará el contador para empezar una nueva cuenta.

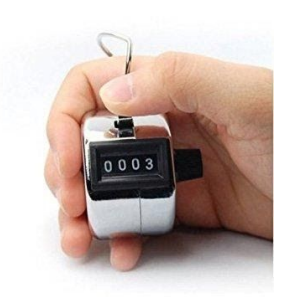

Material necesario:

- 1 x pantalla LCD 2x16 (con módulo de conexión i2c)
- 1 x pulsador
- 1 x resistencia 10kΩ
- Placa de prototipos, cables de interconexión.

<u>Conexiones</u> Pulsador = Pin 7 LCD (i2c) = Pin SDA (A4) , Pin SCL (A5)

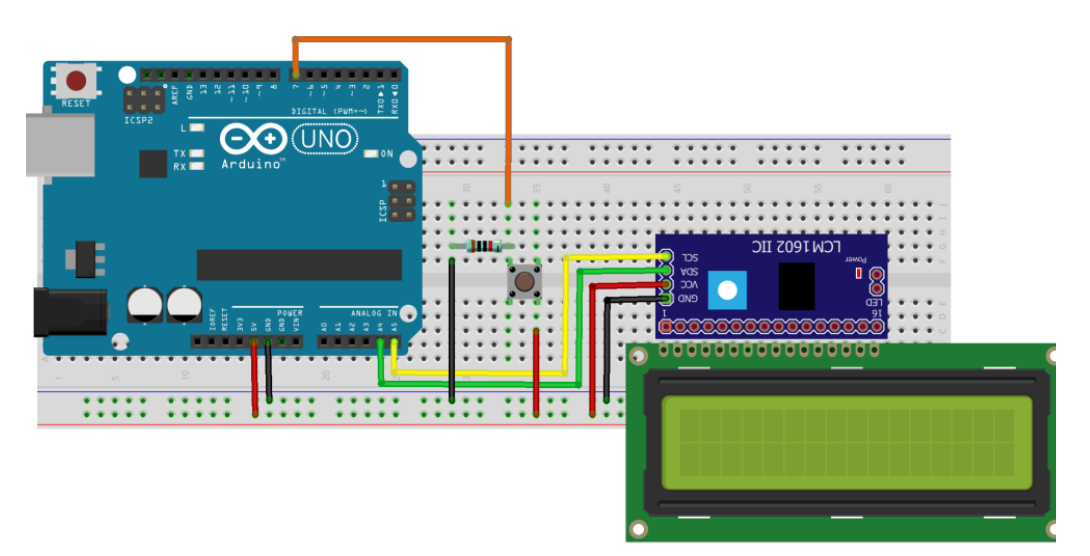

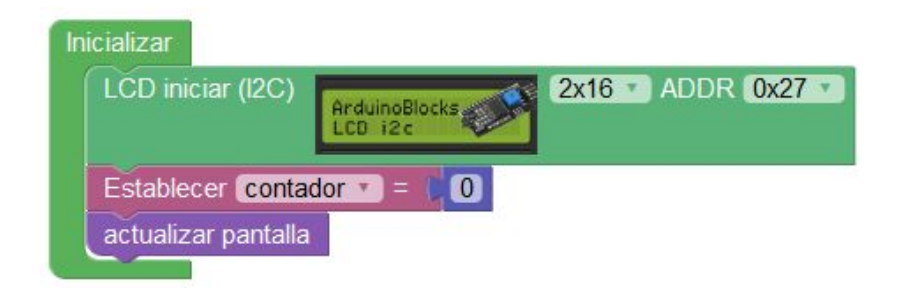

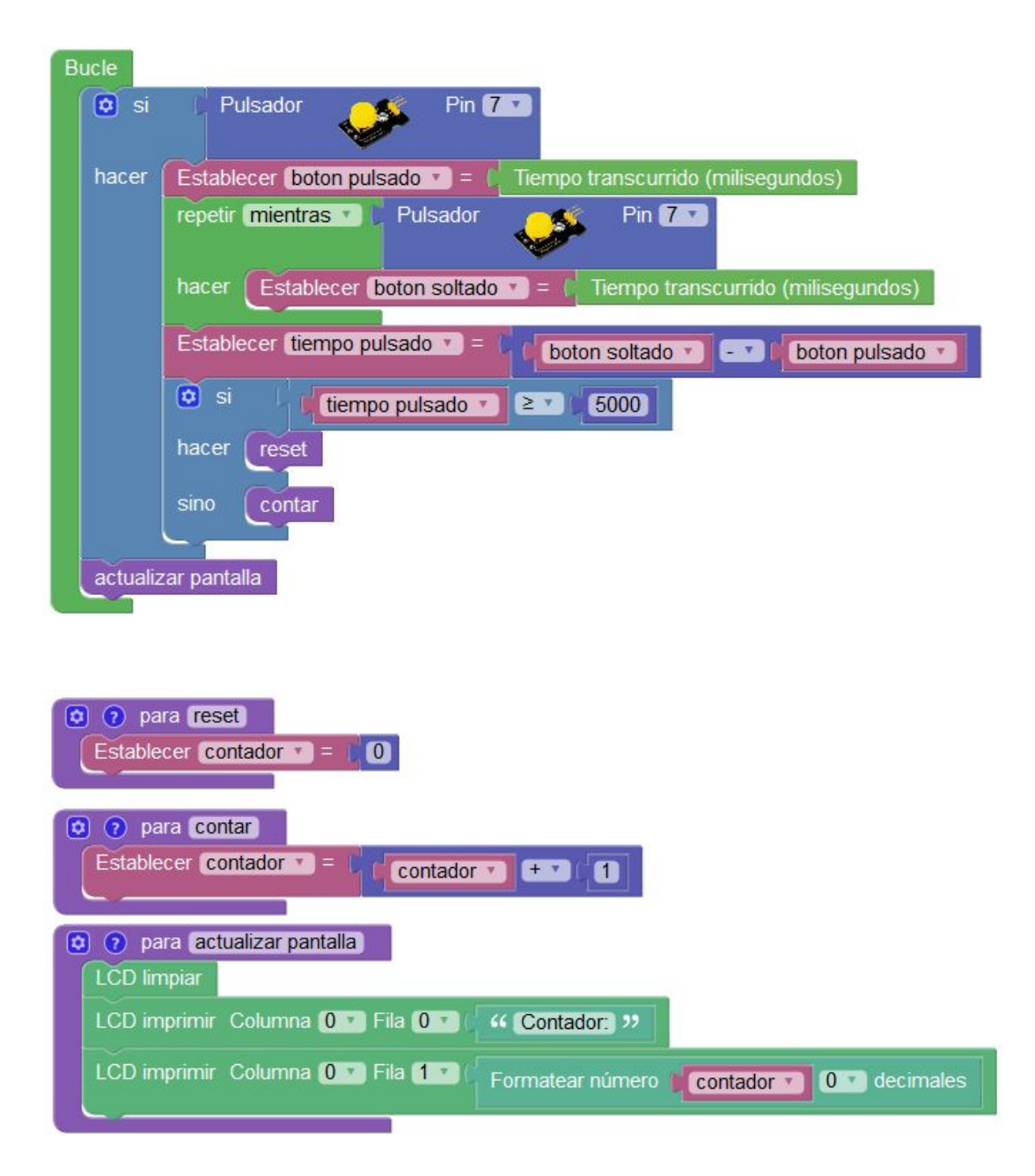

### P09 – Cronómetro / Cuenta atrás

Con sólo una pantalla LCD crearemos un cronómetro capaz de contar horas, minutos y segundos. Con el mismo montaje se implementan los programas de cuenta hacia adelante y de cuenta hacia atrás.

#### Material necesario:

- 1 x pantalla LCD 2x16 (con módulo de conexión i2c)
- Placa de prototipos, cables de interconexión.

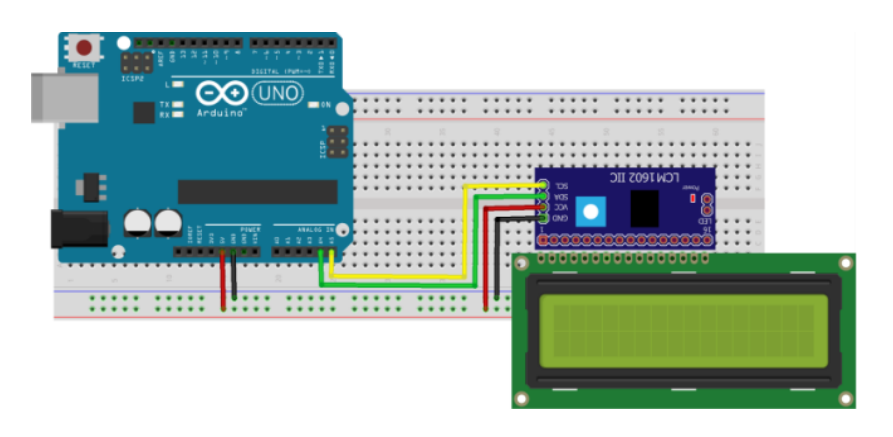

<u>Conexiones LCD:</u> Pin SDA (A4) Pin SCL (A5)

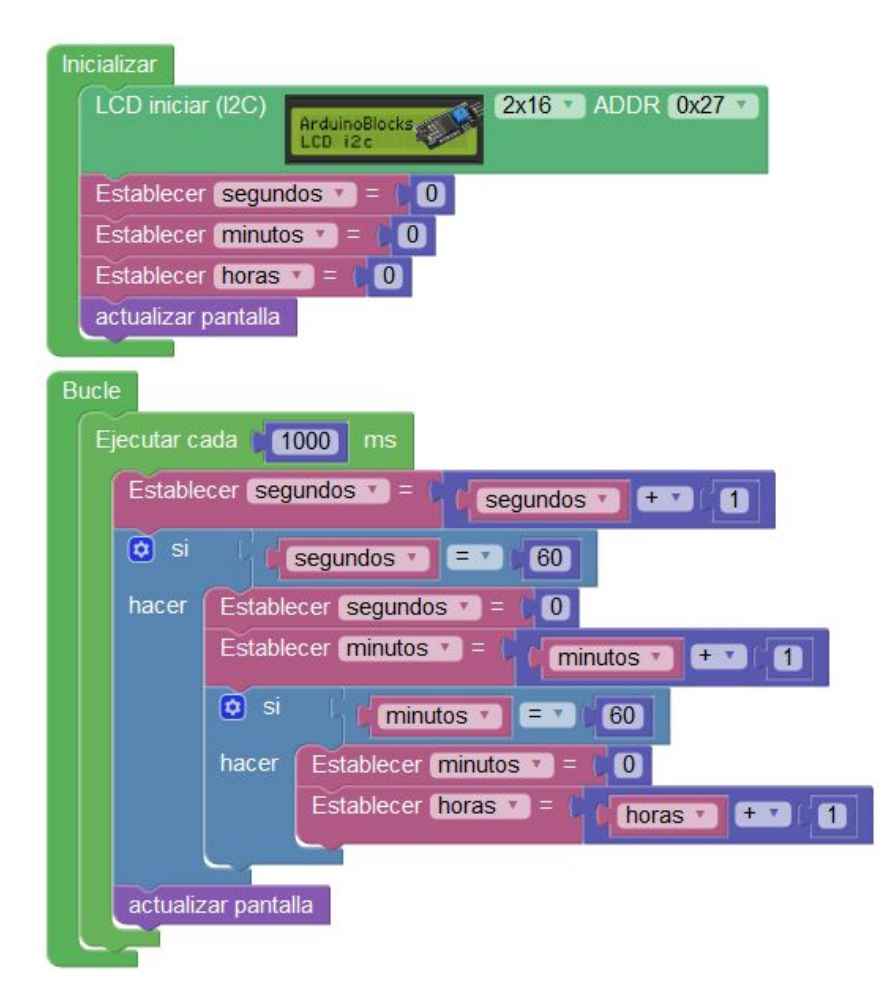

| 😰 🕐 para actualizar pantalla          |                                         |
|---------------------------------------|-----------------------------------------|
| LCD limpiar                           |                                         |
| LCD imprimir Columna 0 T Fila 0 T     | C " Cronometro: >>                      |
| LCD imprimir Columna 0 💽 Fila 1 🔨     | ( " H »                                 |
| LCD imprimir Columna 2 T Fila 1 T     | Formatear número horas T 0 T decimales  |
| LCD imprimir Columna 5 T Fila 1       | ( ··· M: >>                             |
| LCD imprimir Columna (7 T) Fila (1 T) | Formatear número minutos Tor decimales  |
| LCD imprimir Columna 10 🗾 Fila 1 🕇    | " S: "                                  |
| LCD imprimir Columna 12 T Fila 1      | Formatear número segundos 101 decimales |

#### La versión para la cuenta atrás:

(iniciamos las variables horas, minutos y segundos al valor inicial deseado)

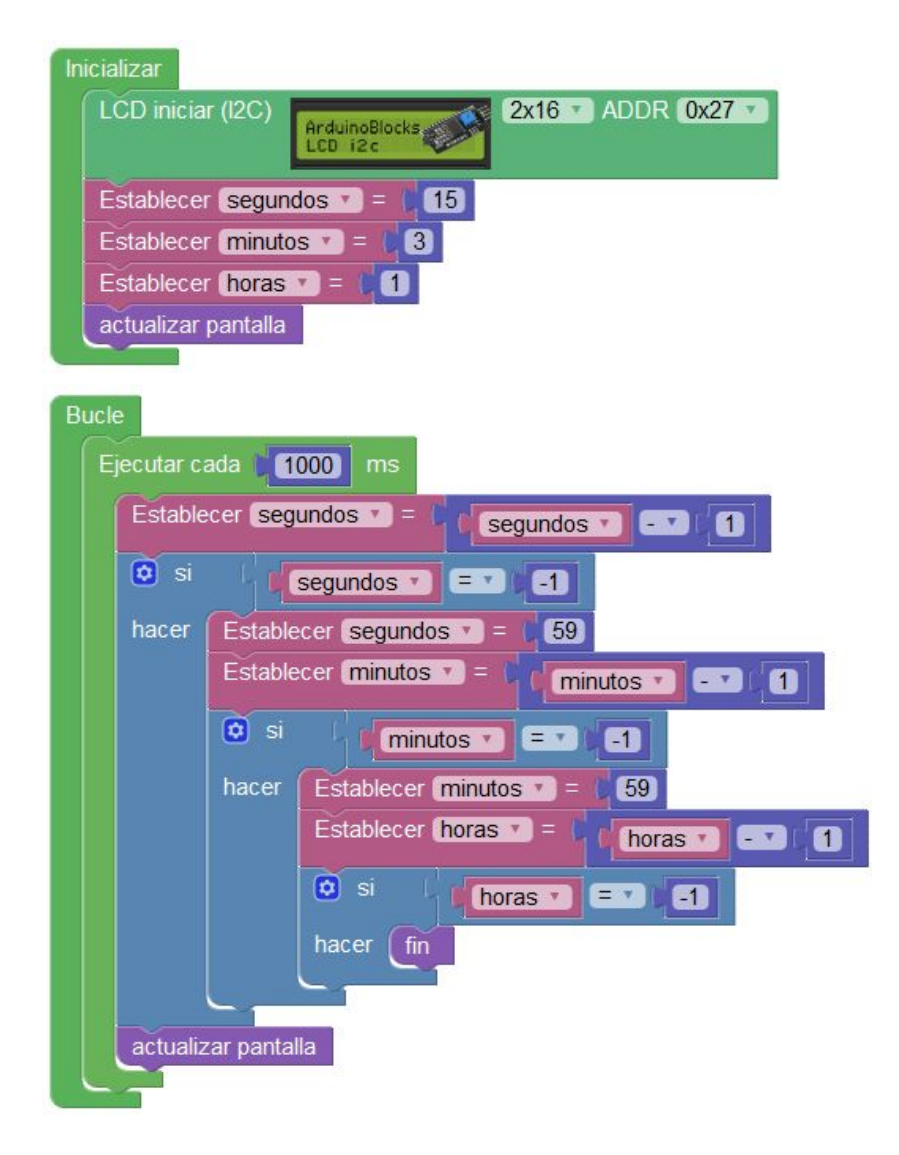

ArduinoBlocks.com

| 💿 🧿 para actualizar pantalla                                             |
|--------------------------------------------------------------------------|
| LCD limpiar                                                              |
| LCD imprimir Columna 0 7 Fila 0 7 ( " Cronometro: "                      |
| LCD imprimir Columna 0 Fila 1 44 H: >>                                   |
| LCD imprimir Columna 2 Fila 1 Formatear número horas 0 decimales         |
| LCD imprimir Columna 5 Fila 1 K K M: **                                  |
| LCD imprimir Columna 7 T Fila 1 C Formatear número minutos 0 C decimales |
| LCD imprimir Columna 10 Fila 1 C S ??                                    |
| LCD imprimir Columna 12 T Fila 1 C Formatear número segundos C decimales |
|                                                                          |
| o para fin                                                               |
| LCD limpiar                                                              |
| LCD imprimir Columna 0 7 Fila 0 7 4 FIN >>                               |
| Esperar por siempre (fin)                                                |

Vista real del montaje en funcionamiento:

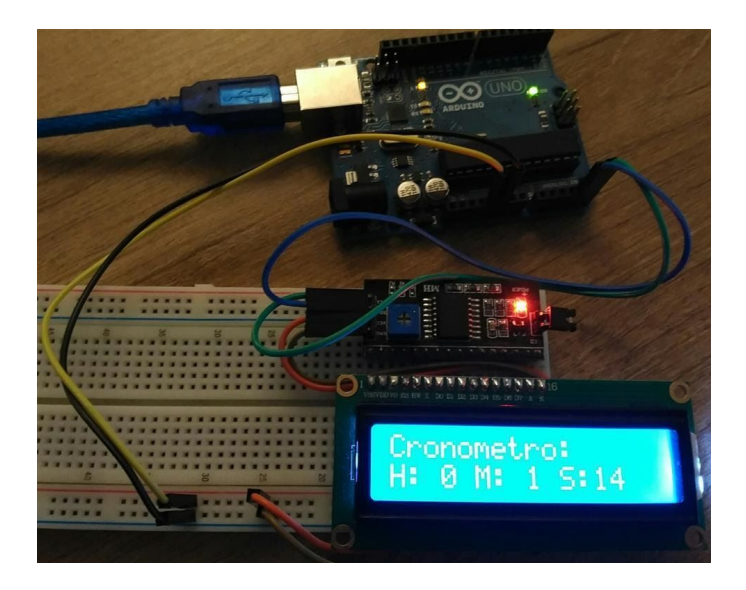

### P10 - Fotómetro

Un fotómetro es un dispositivo que nos permite medir la cantidad de luz ambiente. El valor se mostrará en una pantalla LCD.

Material necesario:

- 1 x pantalla LCD 2x16 (con módulo de conexión i2c)
- 1 x resistencia LDR 10kΩ
- 1 x resistencia 10kΩ
- Placa de prototipos, cables de interconexión

<u>Conexiones</u>: LDR = Pin A0 LCD (i2c) = Pin SDA (A4) , Pin SCL (A5)

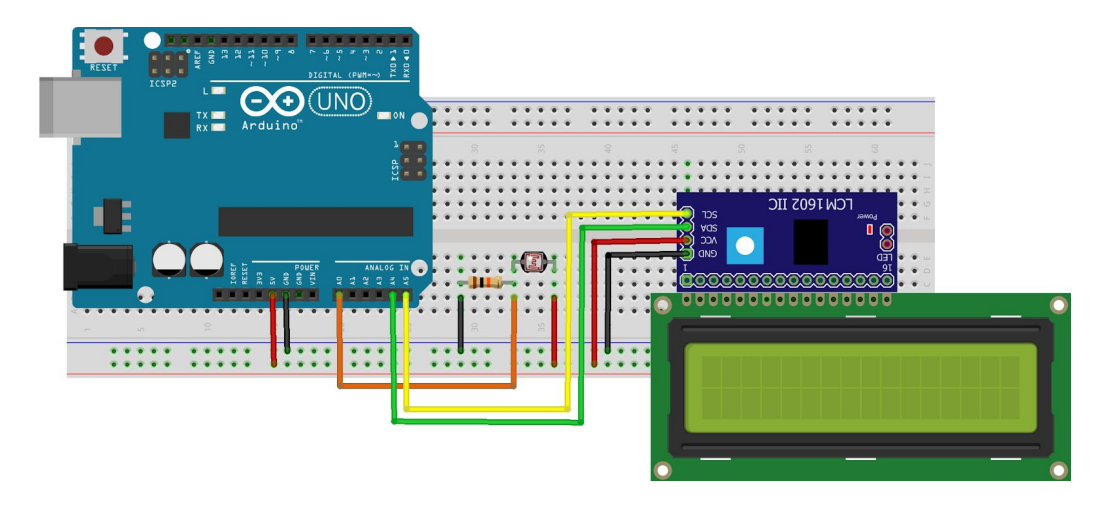

| Inicializar                                                       |
|-------------------------------------------------------------------|
| LCD iniciar (I2C)                                                 |
| Bucle                                                             |
| LCD limpiar                                                       |
| Establecer (nivel de luz ) = ( Nivel de luz % (LDR)               |
| LCD imprimir Columna 0 🔹 Fila 0 🔹 и Nivel de luz: 🥲               |
| LCD imprimir Columna 0 Fila 1 C Crear texto con inivel de luz<br> |
| Esperar 1000 milisegundos                                         |

# P11 - Iluminación crepuscular

Un sistema de iluminación crepuscular permite el encendido automático de un sistema de iluminación cuando no hay suficiente luz ambiente natural (atardecer/anochecer) y de igual forma su apagado al tener la suficiente luz natural (amanecer).

Mediante un potenciómetro podremos ajustar el nivel de luz ambiente (umbral) al que queremos que se encienda o apague el sistema de iluminación.

Material necesario:

- 1 x resistencia LDR kΩ
- 1 x resistencia 10kΩ
- 1 x potenciómetro rotativo 10kΩ
- 1 x led
- 1 x resistencia 220Ω
- 1 x módulo de relé
- Placa de prototipos, cables de interconexión

<u>Conexiones</u>: Potenciómetro = Pin A1 LDR = Pin A0 Led = Pin 6 Relé = Pin 7

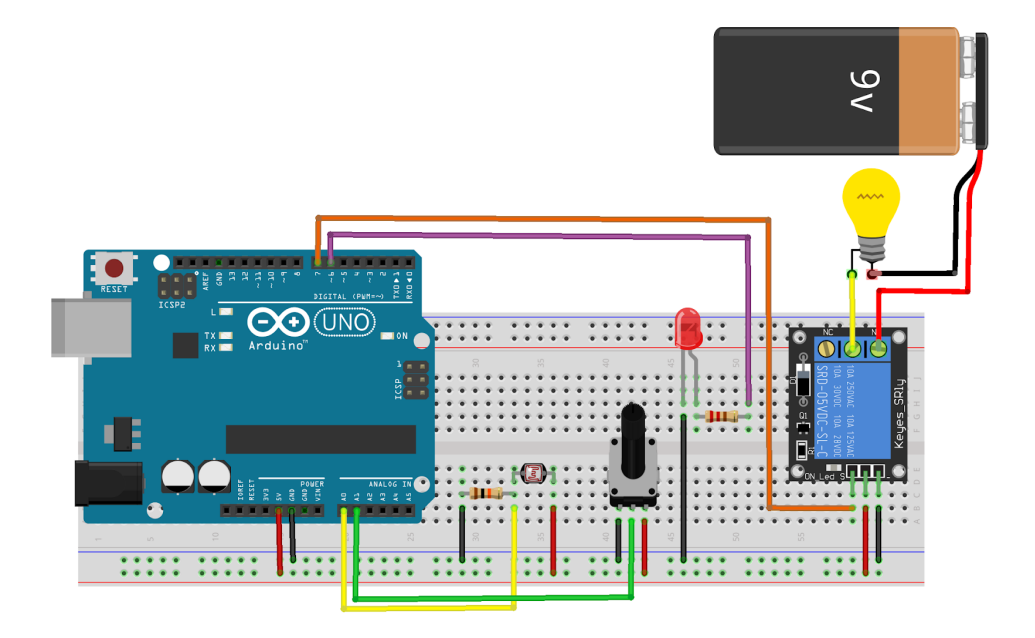

#### Programa ArduinoBlocks:

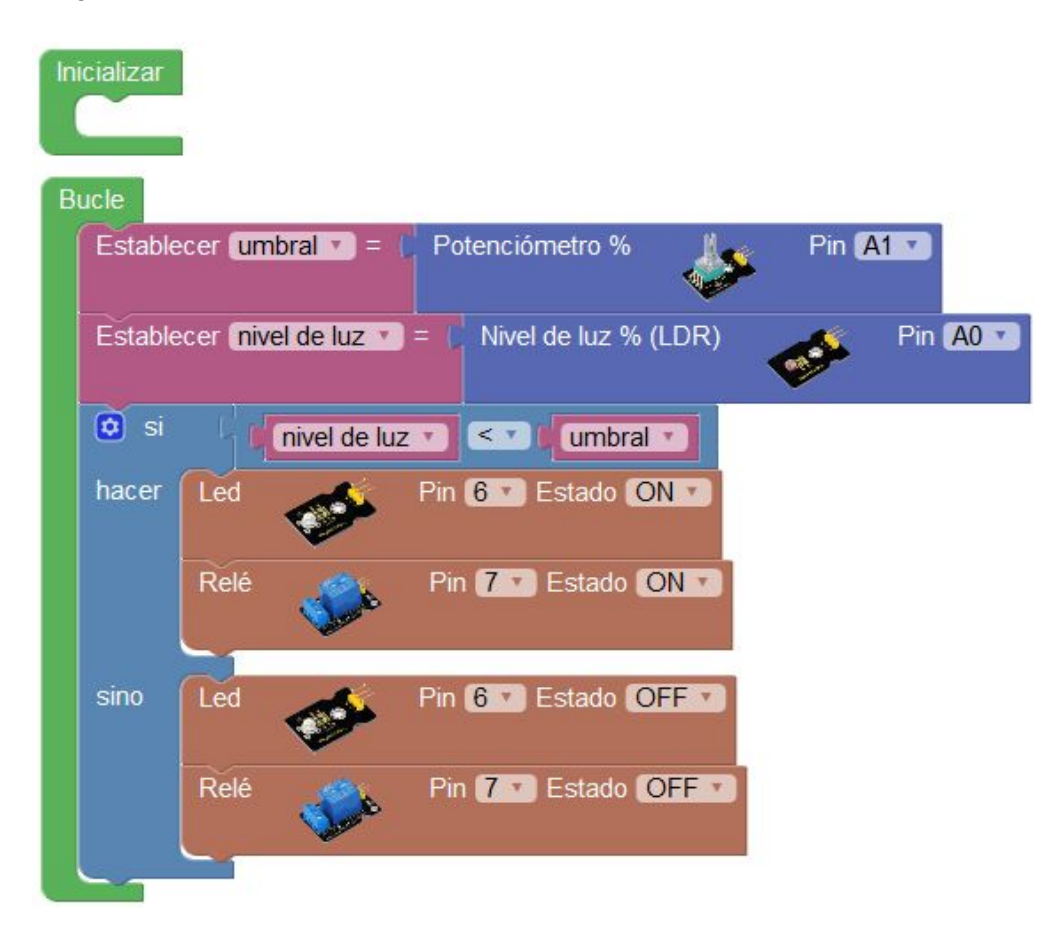

En algún caso, si conectamos la LDR de forma distinta, el valor numérico obtenido será inverso al nivel de luz ambiente (a más luz menor número) por lo que el ajuste sería al contrario:

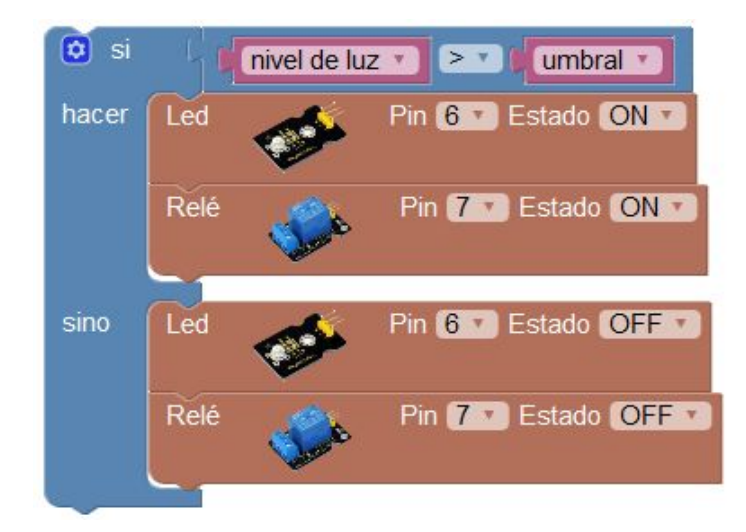

# P12 - Encendido / Apagado con palmada

Este montaje nos permitirá sorprender a nuestros invitados en casa. Con un sonido intenso como el de una palmada podemos encender y apagar la luz de nuestra habitación.

Este sencillo sistema nos permite controlar la luz sin movernos del sofá. Como habrás comprobado no sólo sirve una palmada, cualquier sonido que supere el umbral configurado activará el sistema (la palmada nunca falla).

#### Material necesario:

- 1 x módulo de sensor de sonido
- 1 x potenciómetro rotativo 10kΩ
- 1 x led
- 1 x resistencia 220Ω
- 1 x módulo de relé
- Placa de prototipos, cables de interconexión

<u>Conexiones</u>: Sensor de sonido = Pin A0 Potenciómetro = Pin A1 Led = Pin 6 Relé = Pin 7

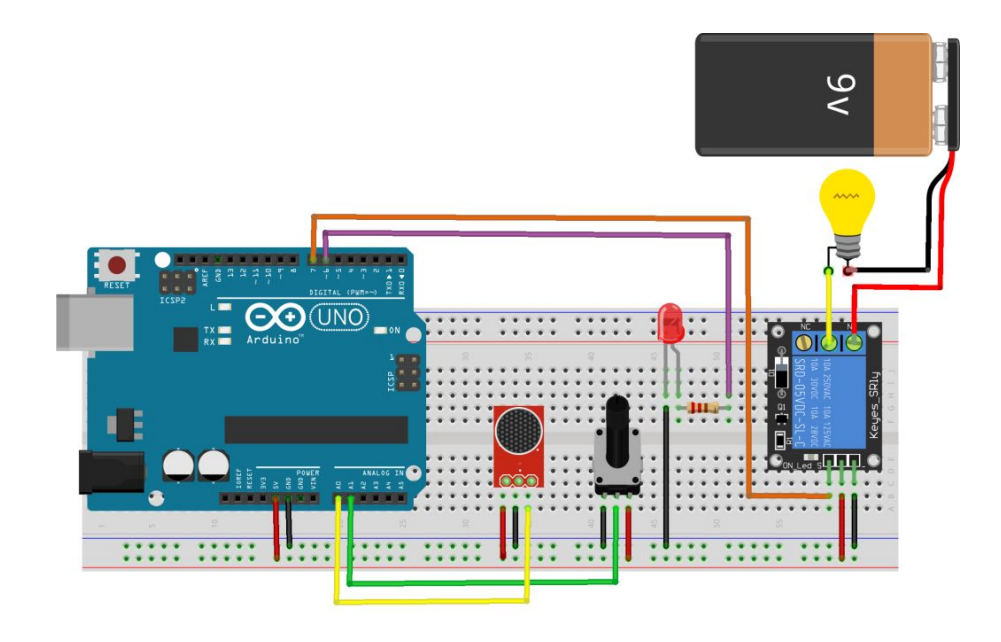

#### Programa ArduinoBlocks:

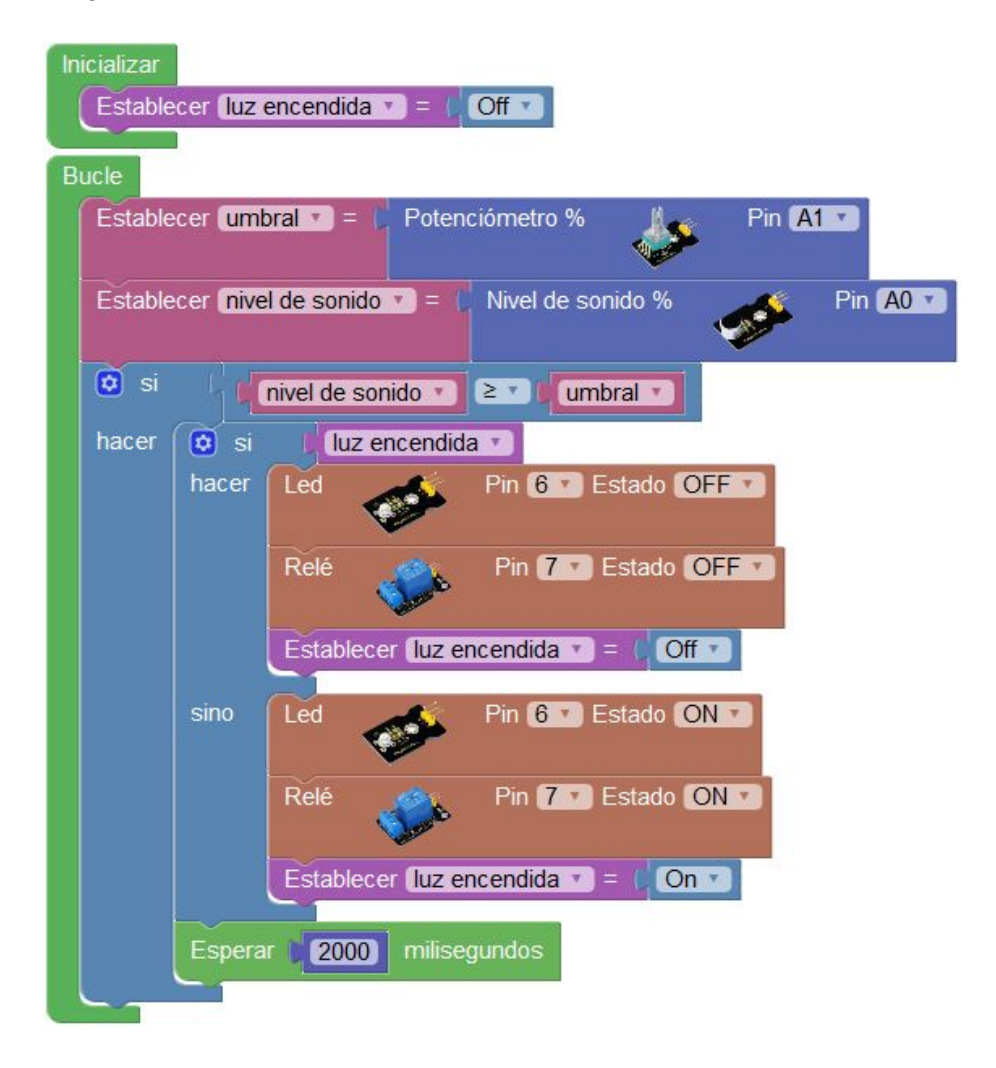

La espera de 2000 ms es para evitar encendidos y apagados muy consecutivos. En caso de detectar una palmada (o sonido fuerte) se esperará 2000ms hasta volver a poder detectar otro nuevo sonido. Este valor se puede ajustar.

Los módulos de sensor de sonido con salida analógica normalmente tienen un potenciómetro para ajustar la sensibilidad.

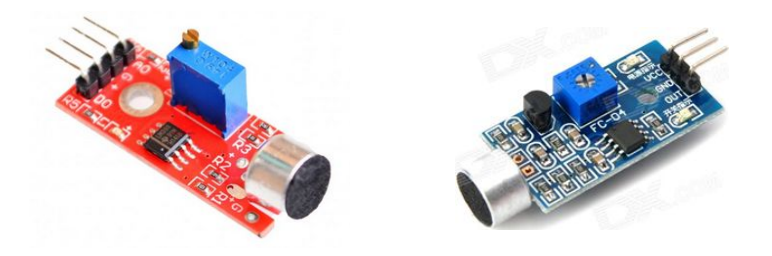

### P13 - Termómetro

Construye tu propio termómetro digital con este sencillo montaje. La temperatura se visualiza cómodamente en la pantalla LCD.

El sensor de temperatura utilizado es una resistencia NTC.

Material necesario:

- 1 x pantalla LCD 2x16 (con módulo de conexión i2c)
- 1 x resistencia NTC 10kΩ
- 1 x resistencia 10kΩ
- Placa de prototipos, cables de interconexión

<u>Conexiones</u>: Resistencia NTC = Pin A0 LCD (i2c) = Pin SDA (A4) , Pin SCL (A5)

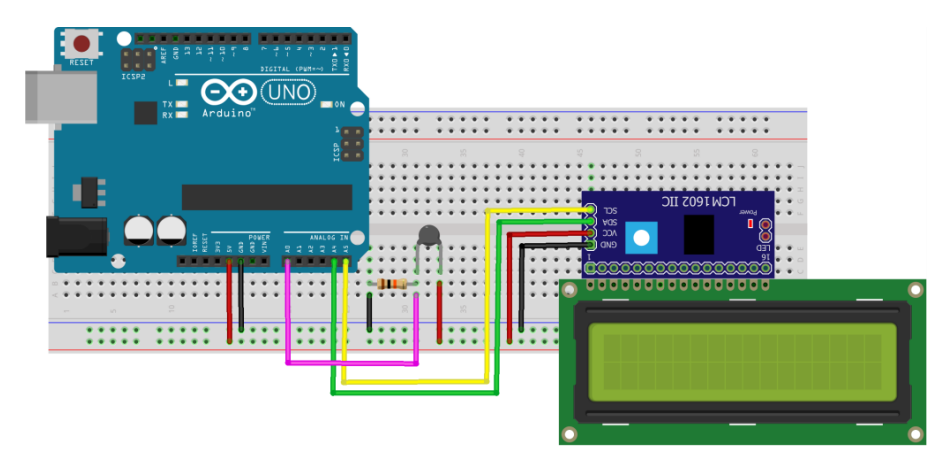

| Inicializar                                                                                          |
|----------------------------------------------------------------------------------------------------|
| LCD iniciar (I2C)                                                                                    |
| Bucle                                                                                                |
| Establecer temperatura Temperatura C (NTC)                                                           |
| LCD limpiar                                                                                          |
| LCD imprimir Columna 0 T Fila 0 T ( "Temperatura: "                                                  |
| LCD imprimir Columna 0 T Fila 1 T 🔞 crear texto con 🤇 Formatear número 🖌 temperatura 🔰 1 T decimales |
| f " grados C "                                                                                       |
| Esperar 1000 milisegundos                                                                            |

### P14 - Termostato

Un termostato permite controlar un sistema de calefacción (o de refrigeración) para actuar y conseguir la temperatura deseada en función de la temperatura ambiente.

El termostato de este montaje permite controlar un sistema de calefacción, activando la caldera (o cualquier otra fuente de calor como un radiador eléctrico) para conseguir la temperatura deseada cuando la temperatura ambiente sea inferior a la temperatura deseada (en el caso de un sistema de refrigeración sería al revés).

Material necesario:

- 1 x pantalla LCD 2x16 (con módulo de conexión i2c)
- 1 x sensor DHT-11
- 1 x potenciómetro 10kΩ
- 1 x módulo de relé
- Placa de prototipos, cables de interconexión

<u>Conexiones</u>: Potenciómetro = Pin A0 Sensor DHT-11 = Pin 2 Relé = Pin 3 LCD (i2c): Pin SDA (A4) / Pin SCL (A5)

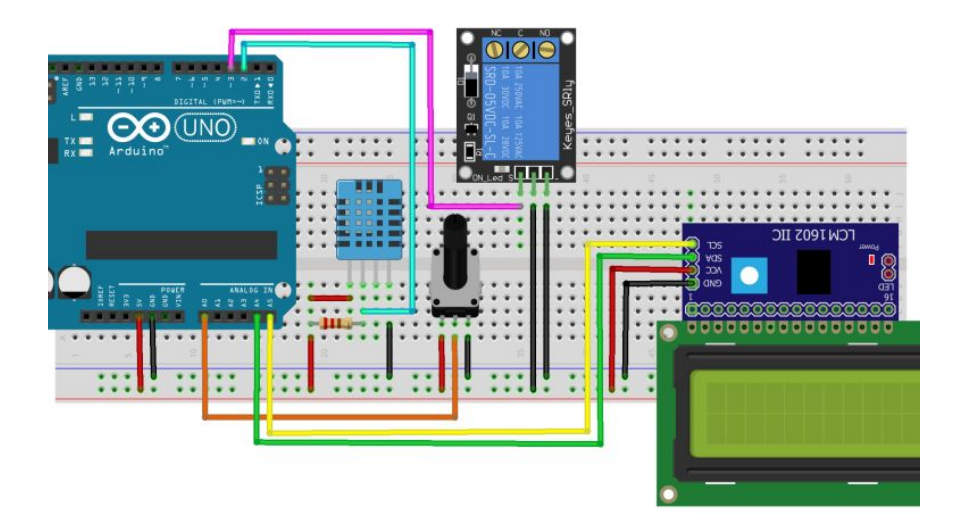

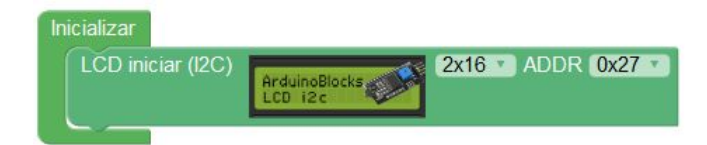

ArduinoBlocks.com

| Bucle                                                                                      |
|--------------------------------------------------------------------------------------------|
| Establecer (potenciometro ) = C Potenciómetro % Pin (A)                                    |
| Establecer temperatura deseada • = ( mapear ( potenciometro • de ( 0 - ( 100 a ( 15 - ( 25 |
| Establecer (temperatura ▼) = C DHT-11 (Temperatura °C ▼) Pin (2 ▼)                         |
| LCD limpiar                                                                                |
| LCD imprimir Columna 0 V Fila 0 V 🖸 crear texto con 1 44 TAmbiente: >>                     |
| Formatear número temperatura T 0 decimales                                                 |
| LCD imprimir Columna 0 T Fila 1 T C C crear texto con ( 44 T. Deseada: ) ??                |
| Formatear número <b>temperatura deseada 1</b> 0 1 decimales                                |
| 💿 si 🔰 temperatura 🔻 🔍 temperatura deseada 🔪                                               |
| hacer Relé Pin 3 T Estado ON T                                                             |
| sino Relé Pin 3 Estado OFF                                                                 |
| Esperar 500 milisegundos                                                                   |

Con el potenciómetro podemos ajustar un valor entre 15 y 25º C

Si deseamos cambiar este rango debemos modificar el mapeo al rango deseado. Por ejemplo si queremos poder ajustar entre 5 y 40 ° C:

Establecer temperatura deseada • = C mapear (potenciometro • de ( 0 - ( 100 a ( 5 - ( 40

Si quisiéramos realizar un termostato para enfriar (activando un ventilador o aire acondicionado), el funcionamiento sería inverso:

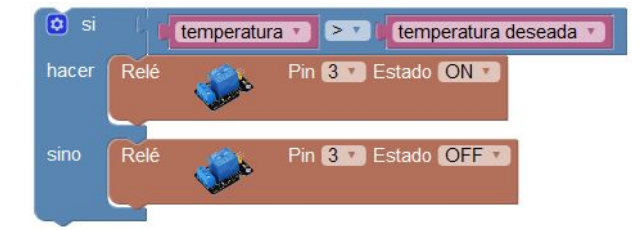

# P15 - Medidor de distancia

Mediante el sensor de ultrasonidos y la pantalla LCD podemos realizar un dispositivo capaz de medir y visualizar la distancia hasta el objeto más cercano mostrando la distancia en cm.

Material necesario:

- 1 x pantalla LCD 2x16 (con módulo de conexión i2c)
- 1 x sensor de ultrasonidos HC-SR04
- Placa de prototipos, cables de interconexión

#### Conexiones:

Sensor HC-SR04: Trigger = Pin 2 , Echo = Pin 3 LCD (i2c) = Pin SDA (A4) , Pin SCL (A5)

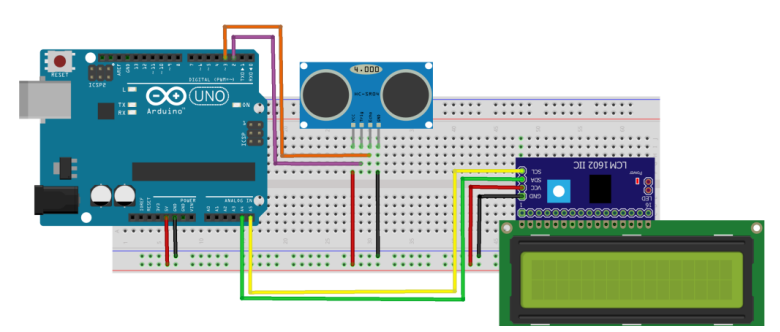

| Inicializar                                                           |
|-----------------------------------------------------------------------|
| LCD iniciar (I2C)                                                     |
| Bucle                                                                 |
| LCD limpiar                                                           |
| LCD imprimir Columna 0 🔻 Fila 0 🔹 🕻 🕊 Distancia: 😕                    |
| Establecer distancia 🔹 = ( Distancia (cm) [Trigger] 2 🔹 [Echo] 3 🖬    |
| i si i i i i distancia ▼ i 0                                          |
| hacer LCD imprimir Columna 0 T Fila 1 T C crear texto con distancia T |
| sino LCD imprimir Columna 0 V Fila 1 V 4 -No detectado- >>>           |
| Esperar 500 milisegundos                                              |

# P16 - Riego automático

Mediante el sensor de humedad detectaremos el nivel de humedad de la tierra. Si el nivel de humedad es inferior al ajustado mediante un potenciómetro se activará una electroválvula (para regar) a través de un relé. El sistema comprueba la humedad una vez por minuto.

Material necesario:

- 1 x sensor de humedad
- 1 x potenciómetro rotativo
- 1 x módulo de relé
- Placa de prototipos, cables de interconexión

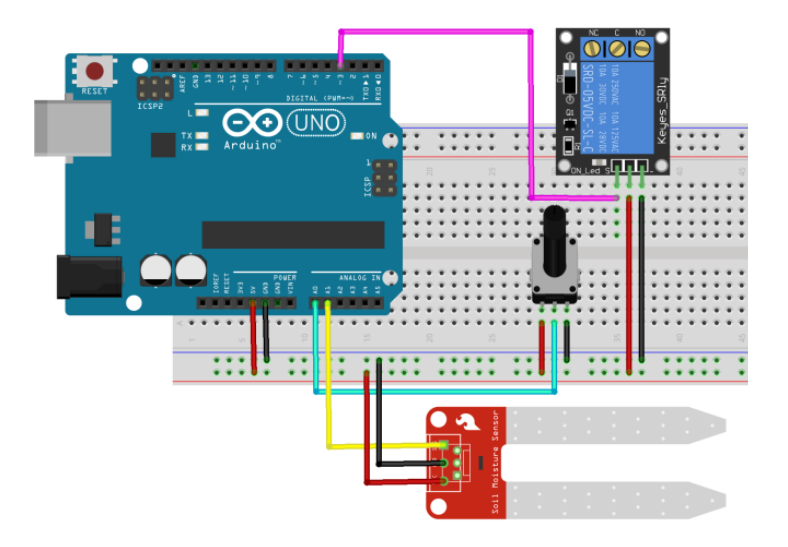

<u>Conexiones</u>: Sensor humedad = Pin A1 Potenciómetro = Pin A0 Relé = Pin 3

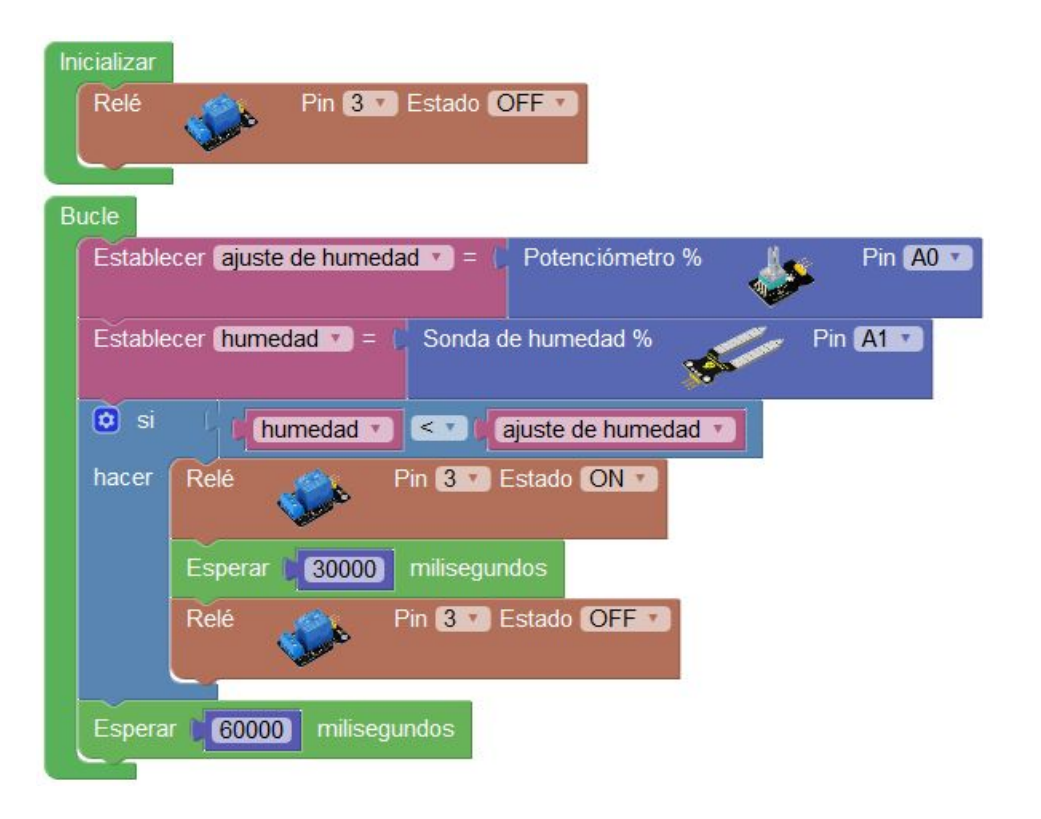

# P17 - Lámpara multicolor controlada con mando IR

Esta lámpara permitirá ajustar el ambiente a cada momento. Con la ayuda de un mando a distancia IR podremos cambiar el color y la intensidad a nuestro gusto.

Material necesario:

- 1 x led RGB (cátodo común)
- 1 x sensor IR
- 1 x mando IR
- Placa de prototipos, cables de interconexión

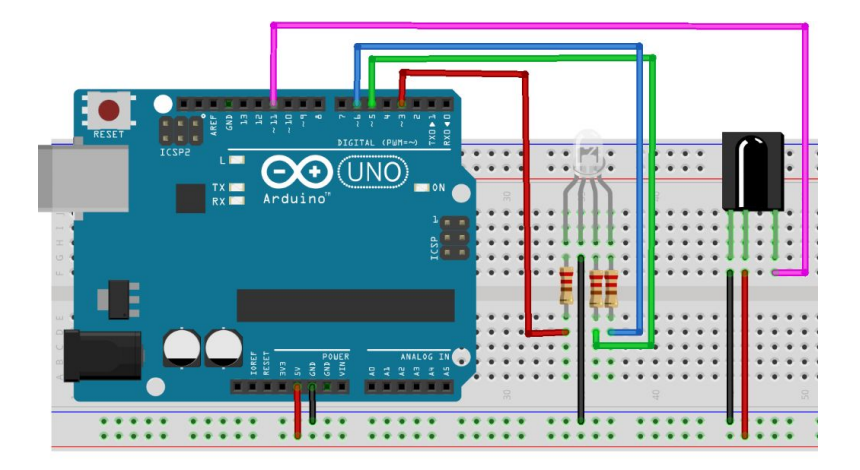

<u>Conexiones</u>: Led R = Pin  $\sim$ 3 Led G = Pin  $\sim$ 5 Led B = Pin  $\sim$ 6 Sensor IR = Pin 11

|     | Tecla "1" | 16724175 |  |
|-----|-----------|----------|--|
|     | Tecla "2" | 16718055 |  |
|     | Tecla "3" | 16743045 |  |
|     | Tecla "4" | 16716015 |  |
| 000 |           |          |  |
| 000 |           |          |  |

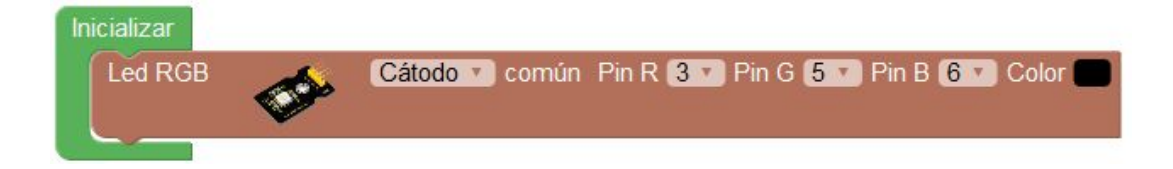

ArduinoBlocks.com

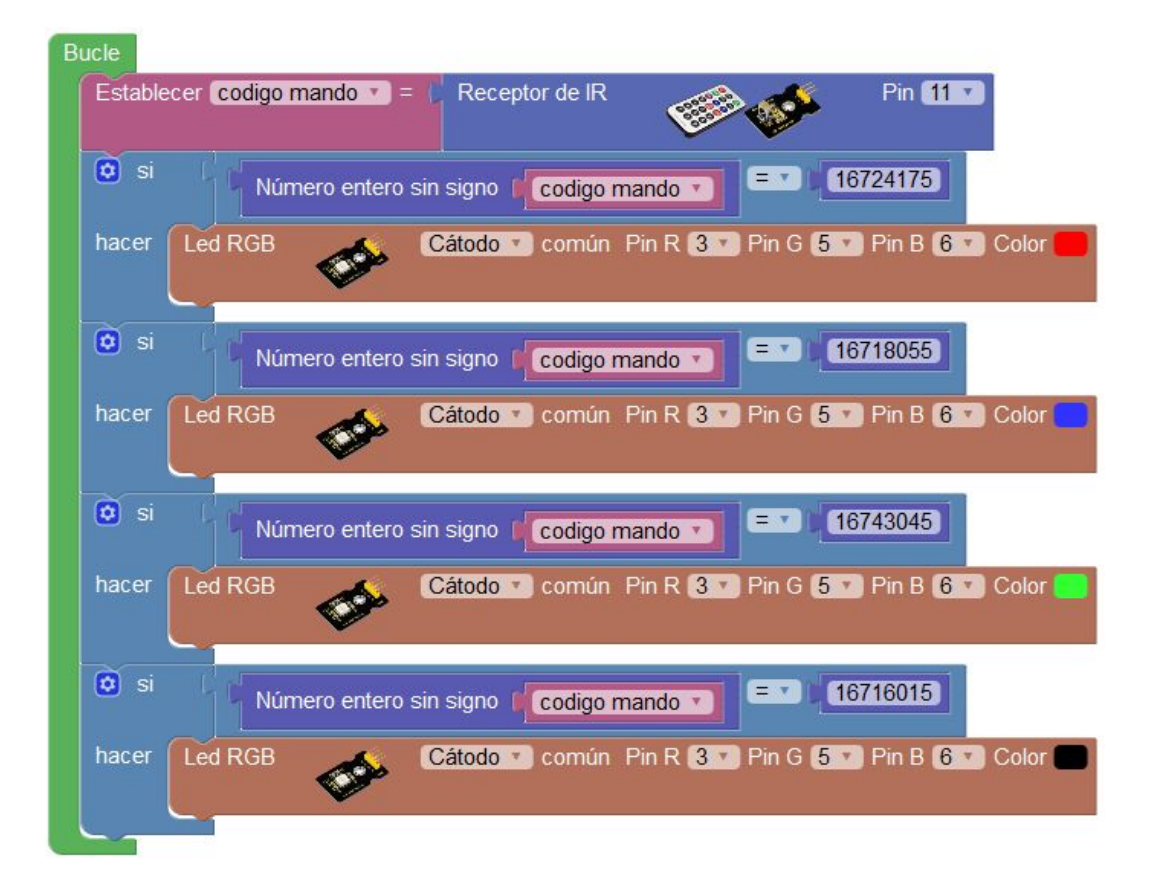

Antes de realizar este montaje es recomendable obtener los códigos para cada botón del mando a distancia utilizado. Esto se puede realizar fácilmente con este programa para obtener los códigos de cada botón por la consola serie:

| Inicializar<br>Enviar 44 IR codes 1. | 0 🤊 🏹 Salto de línea      |                            |                  |
|--------------------------------------|---------------------------|----------------------------|------------------|
| Bucle                                |                           |                            |                  |
| Establecer (ir code •) = (PR         | eceptor de IR             | Pin 11 🔻                   |                  |
| O si   ir code ▼ ≠                   |                           |                            |                  |
| hacer Enviar 🚺 🖸 cr                  | ear texto con 📔 ፋ 🛚 🗛 coo | le: "                      | 🖌 Salto de línea |
|                                      | C Número e                | ntero sin signo 🛛 🚺 ir cod | e                |
|                                      |                           |                            |                  |

### P18 - Piano con teclado

Un sencillo piano digital para poder tocar y componer nuestras propias melodías. Cada tecla del keypad reproducirá un tono en el zumbador conectado.

Material necesario:

- 1 x zumbador pasivo
- 1 x keypad 3x4
- Placa de prototipos, cables de interconexión

<u>Conexiones</u>: Keypad: Fila 1 = Pin 11, Fila 2 = Pin 10, Fila 3 = Pin 9, Fila 4 = Pin 8 Keypad: Col-1 = Pin 6, Col-2 = Pin 5, Col-3 = Pin 4 Zumbador = Pin ~3

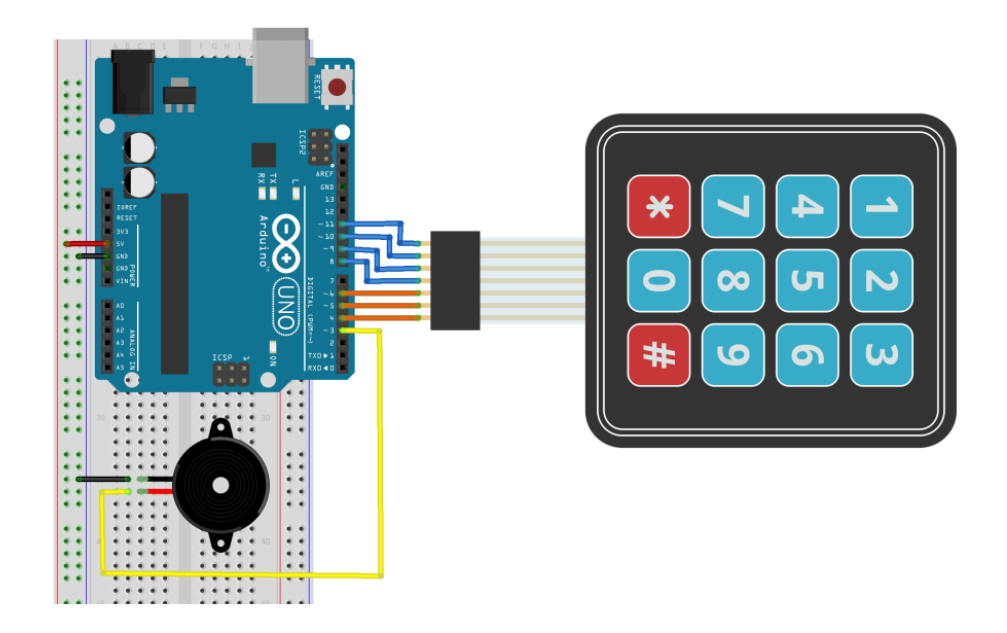

Ejemplos de zumbadores pasivo para utilizar en este proyecto.

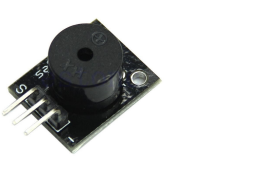

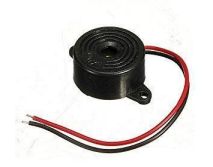

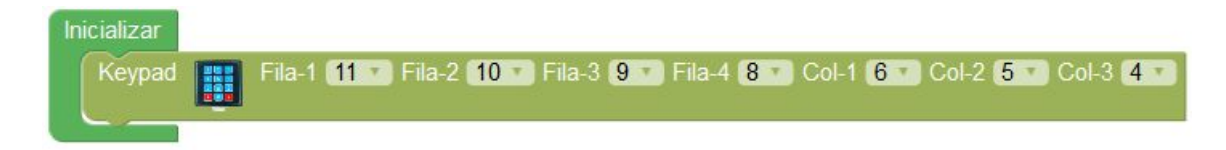

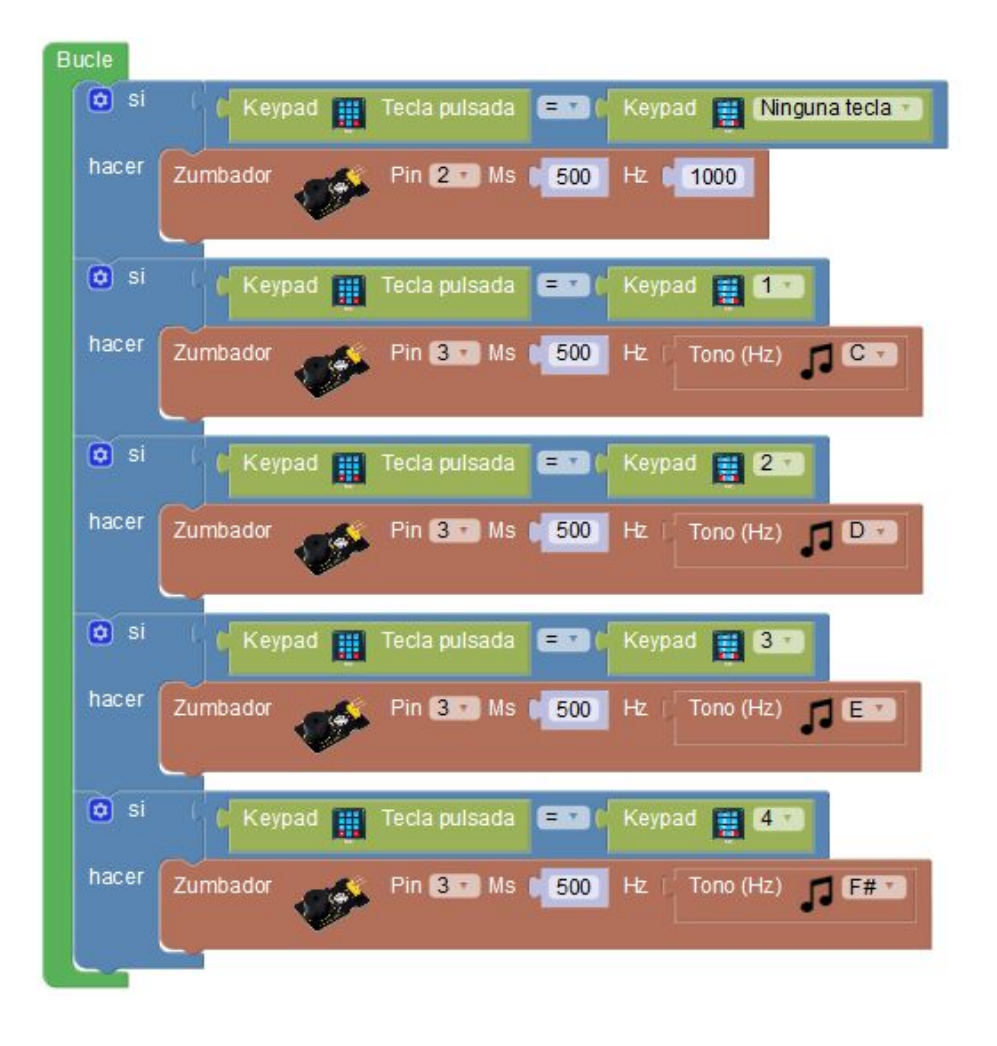

### P19 - Sensor de aparcamiento

Hoy en día todos los coches modernos incorporan un sensor de aparcamiento. Este sensor nos permite detectar los objetos que se encuentran delante y detrás del vehículo para evitar colisionar. De una forma sencilla podemos crear nuestro propio sensor de aparcamiento.

Material necesario:

- 1 x zumbador
- 1 x sensor de ultrasonidos HC-SR04
- Placa de prototipos, cables de interconexión

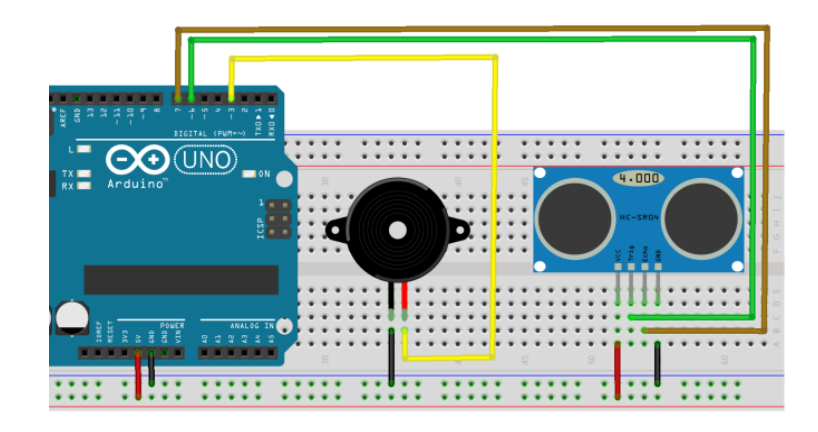

<u>Conexiones</u>: Sensor HC-SR04: Trigger = Pin 6 Echo = Pin 7

Zumbador = Pin ~3

| 🖸 si  | distancia ▼ ≥ ▼ 0                         |
|-------|-------------------------------------------|
| hacer | i si i distancia v ≤ v 5                  |
|       | hacer Establecer duracion tono = (25)     |
|       | sino si distancia 🔪 ≤ 🔨 🖬 10              |
|       | hacer Establecer duracion tono T = 75     |
|       | sino si distancia SI (15)                 |
|       | hacer Establecer duracion tono • = (150)  |
|       | sino si (distancia ) < 20                 |
|       | hacer Establecer duracion tono • = ( 300) |
|       | sino si distancia 🔰 ≤ 🔨 🛛 25              |
|       | hacer Establecer duracion tono = ( 500    |
|       | Zumbador Pin 3 Ms duracion tono Hz 450    |

# P20 - Control Tilt/Pan on joystick

El movimiento conocido como pan/tilt (horizontal/vertical) permite controlar la posición en dos ejes. Este tipo de controles se utiliza comúnmente para mover cámaras de seguridad, detectores de obstáculos, etc.

Existen pequeños mecanismo que implementan la función de pan/tilt gracias a la integración de dos servos.

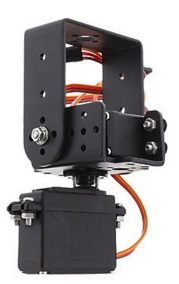

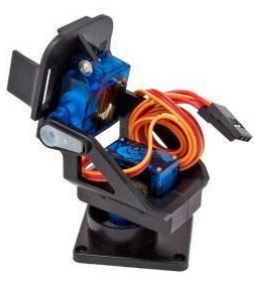

Material necesario:

- 2 x micro-servos + mecanismo pan/tilt
- 1 x módulo joystick
- Placa de prototipos, cables de interconexión

Conexiones:

Servo pan = Pin ~9 Servo tilt = Pin ~10 Joystick X = Pin A0 Joystick Y = Pin A1

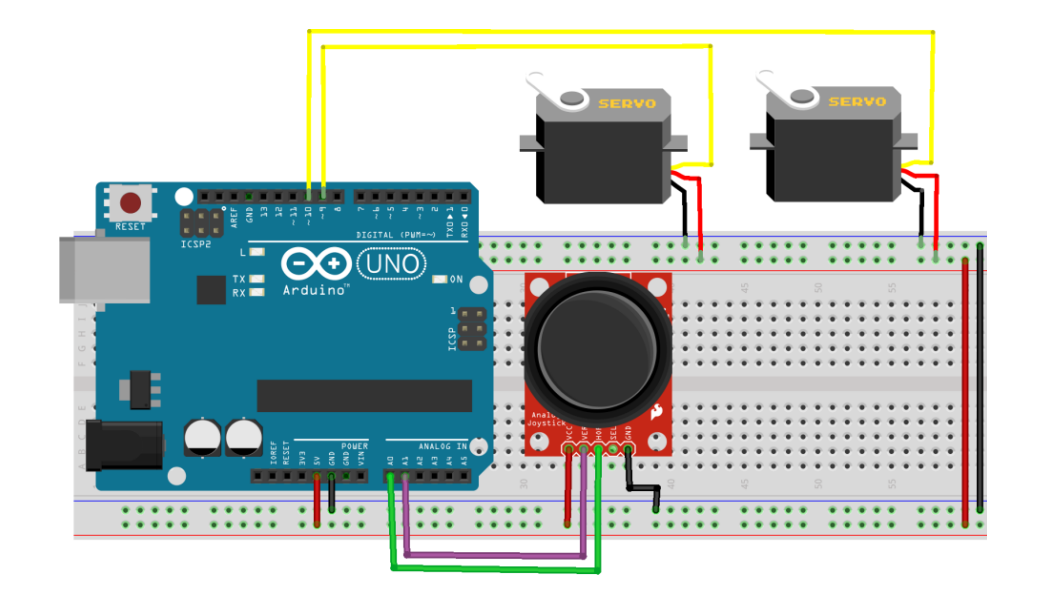

| icializar                                |        |
|------------------------------------------|--------|
| Establecer (pan *) = 190                 |        |
| Establecer (tilt = ( 90)                 |        |
| Establecer retardo velocidad - = 50      |        |
|                                          |        |
| cle                                      |        |
| leer joystick                            |        |
| Servo 🎽 Pin 🧐 Grados 🛛 🍞 Retardo         | (ms) 🚺 |
| Serve Pin Eller Grades                   | ms)    |
|                                          |        |
| Esperar retardo velocidad 🕥 milisegundos | 1      |
|                                          |        |

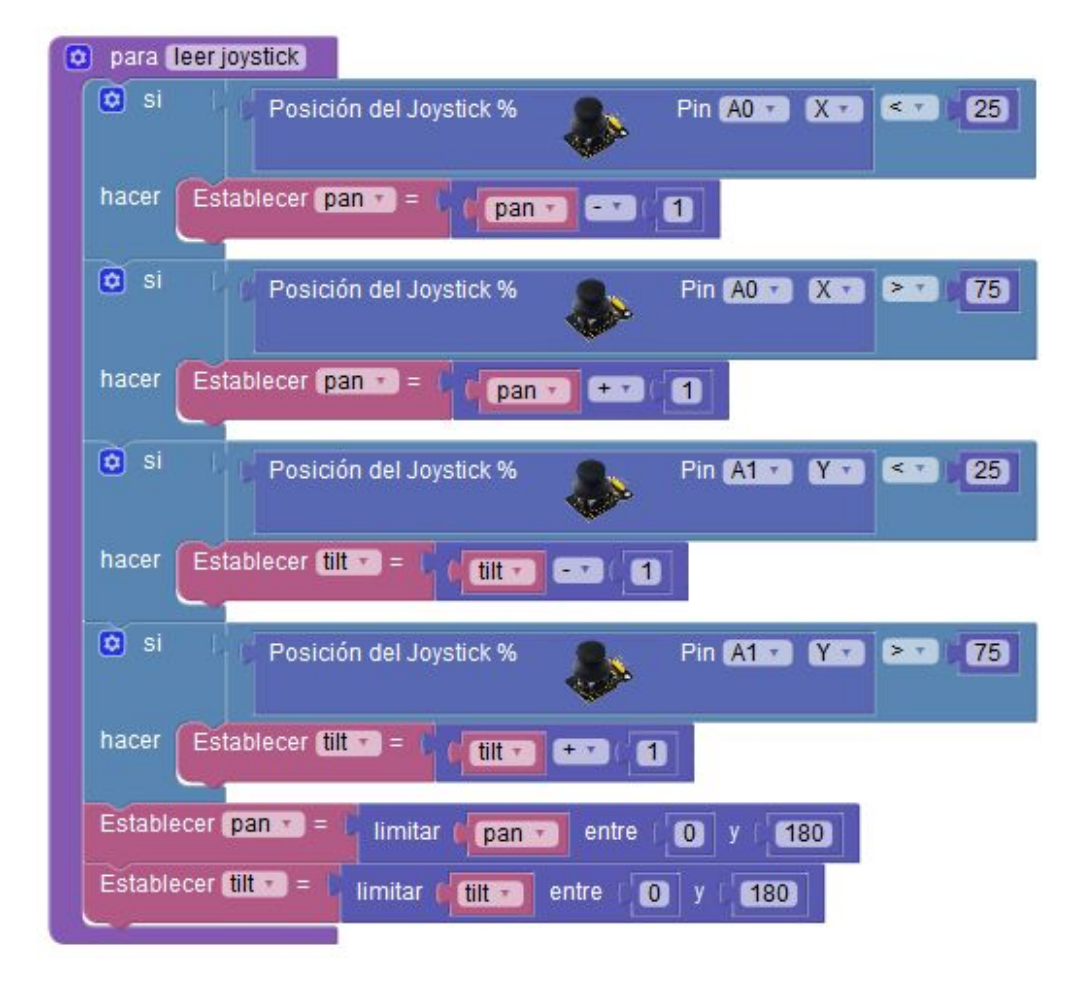

# P21 - Control de un LED desde PC (consola)

Vamos a realizar el control de la iluminación de un led controlando su intensidad desde un PC (desde el monitor serie del PC)

La idea es sencilla, recibimos un valor a través del terminal serie entre Arduino y el PC y cambiamos la intensidad del led al valor recibido (recuerda que como es un valor para la salida PWM debe ser un valor entre 0 a 255)

Material necesario:

- 1 x led
- 1 x resistencia 220Ω
- Placa de prototipos, cables de interconexión

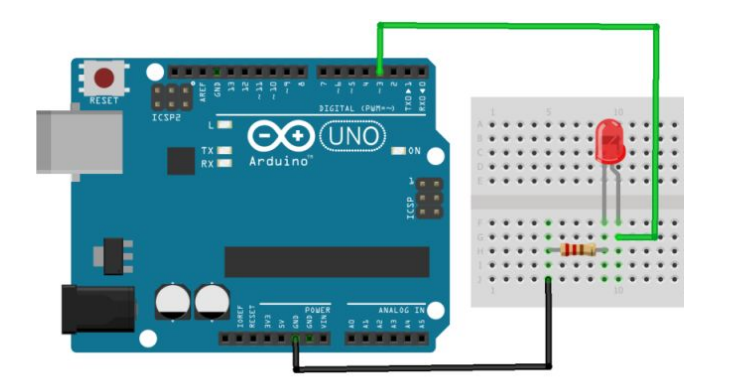

Conexiones: Led = Pin ~3

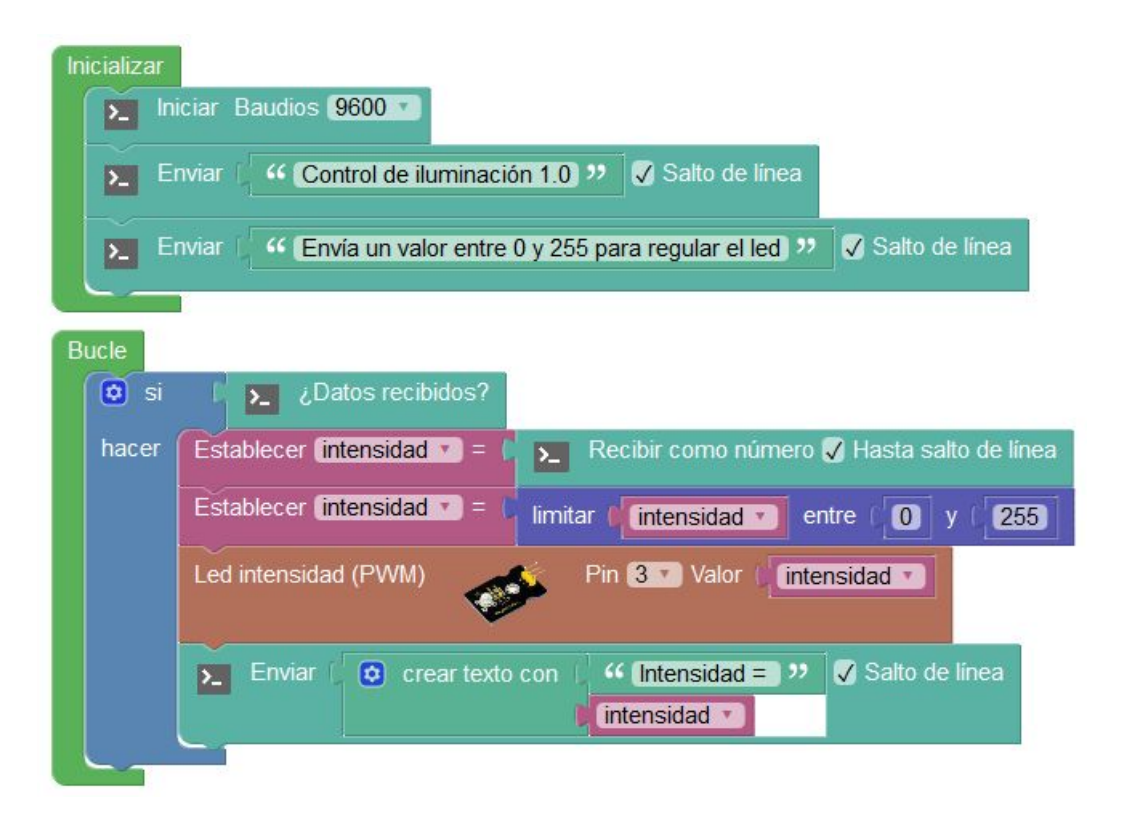

Ejemplo de control desde la consola de ArduinoBlocks:

#### ArduinoBlocks :: Consola serie

| Baudrate: 9600 -    | Conectar        | De   | sconectar   | Limpiar |
|---------------------|-----------------|------|-------------|---------|
| 125                 | New line        | •    | Enviar      |         |
| Control de ilumina  | cion 1.0        |      |             |         |
| Envia un valor enti | re 0 y 255 para | regu | ılar el led |         |

#### Podemos utilizar otras aplicaciones de consola serie:

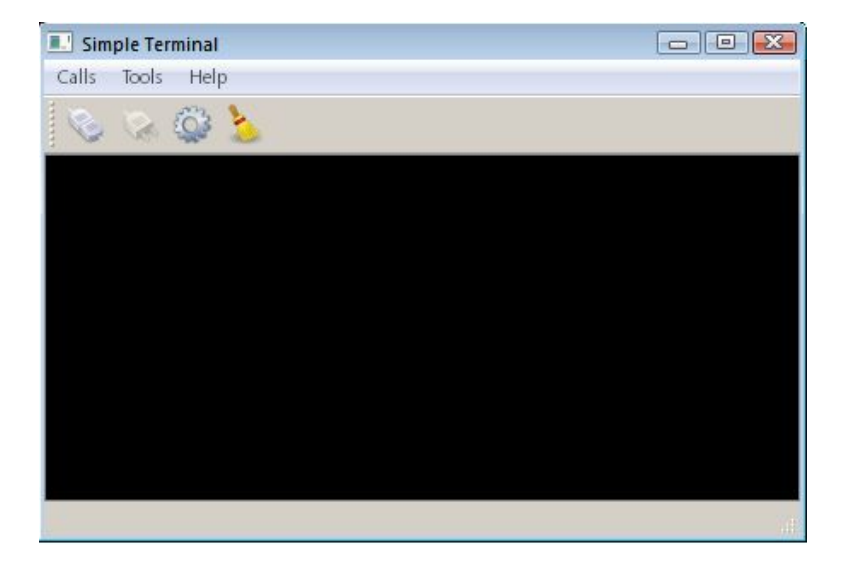

# P22 - Control de relés por Bluetooth

La comunicación inalámbrica Bluetooth apareció en los dispositivos móviles hace varios años y nos permite de una forma sencilla y rápida transferir información entre dispositivos a una distancia de hasta 100m.

Existen diferentes módulos para Arduino que nos permiten la utilización de la conexión Bluetooth, ArduinoBlocks es compatible con el módulo HC-06.

(repasa la utilización del módulo Bluetooth en el apartado 3.3.4)

Para el envío y recepción de datos utilizaremos una consola serie bluetooth desde algún dispositivo móvil como un Smartphone o Tablet.

| <b>□ 0 0</b>                      | * 🔯 💎 🖌 🗎 23:37 | 10000 |       | 0               | 90 | 3 📾    | al         | 71%   | 2:1    | 9 PM           |
|-----------------------------------|-----------------|-------|-------|-----------------|----|--------|------------|-------|--------|----------------|
| Line term                         | But Countering  | Blue  | eTerm | de la constance |    |        | COT        | iecta | ado: I | HC-06          |
|                                   |                 |       |       |                 |    |        |            |       |        |                |
|                                   |                 |       |       |                 |    |        |            |       |        |                |
|                                   |                 |       |       |                 |    |        |            |       |        |                |
| select a device<br>Paired Devices | e to connect    |       |       |                 |    |        |            |       |        |                |
| BT UART<br>98:D3:31:50:0/         | A:CE            |       |       |                 |    |        |            |       |        |                |
| HC-05<br>20:13:06:26:21           | 1:53            | 1     | 2     | 3               | 4  | 5      | 6          | 7     | 8      | 9              |
| Sca                               | an for devices  | P     | W     | er              |    | 1      | -          | 1     |        | p p            |
|                                   |                 | ä     | a s   | ď               | f  | g      | h,         | j.    | k      | 1 <sup>°</sup> |
|                                   |                 | 企     | y     | x               | c  | ?<br>V | <b>b</b> ′ | n     | m      | $\mathbf{x}$   |
|                                   |                 |       |       |                 | -  |        | ۲          |       | H      |                |
|                                   |                 | 123   | FR    |                 |    | _      |            | •     | ,      | < <u></u>      |

Ejemplo: Aplicación "BlueTerm" para dispositivos Android

https://play.google.com/store/apps/details?id=es.pymasde.blueter m&hl=es

Material necesario:

- 1 x módulo Bluetooth HC-06
- 2 x módulo relé
- Dispositivo móvil con conexión Bluetooth
- Placa de prototipos, cables de interconexión

<u>Conexiones</u>: Bluetooth RX = Pin 2, TX = Pin 3 Relé 1 = Pin 8 Relé 1 = Pin 9
#### Juan José López Almendros

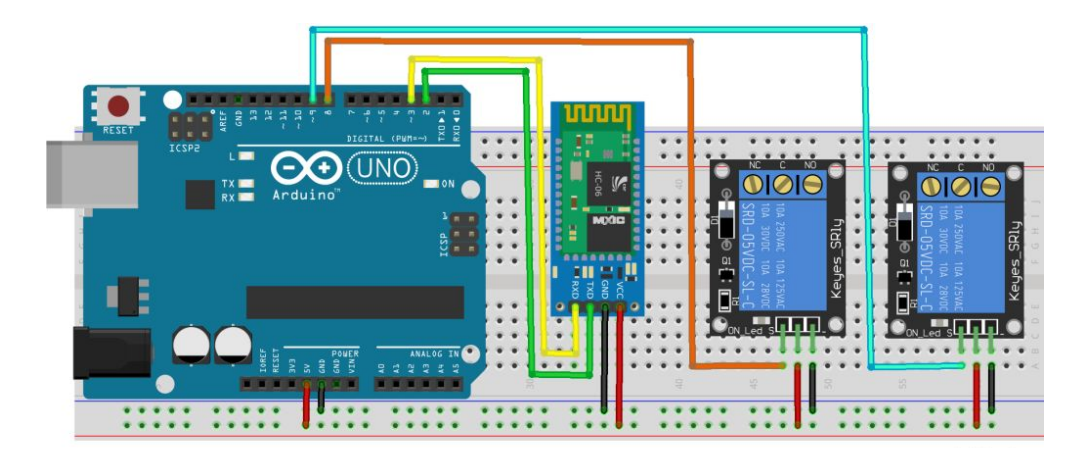

Para el control por Bluetooth vamos a implementar un protocolo de comunicación muy sencillo donde cada comando es un número que realizará una función:

| Comando<br>(número) | Función         |
|---------------------|-----------------|
| 1                   | Relé 1 = ON     |
| 2                   | Relé 1 =<br>OFF |
| 3                   | Relé 2 = ON     |
| 4                   | Relé 2 =<br>OFF |

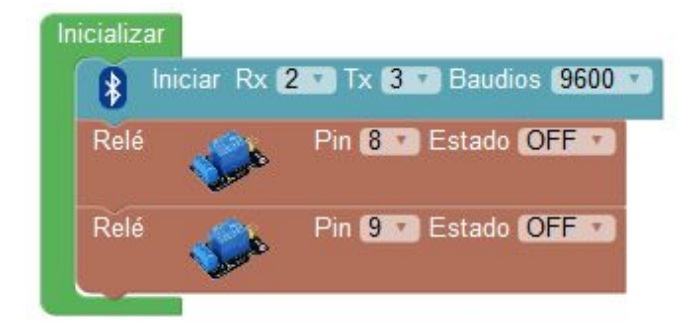

ArduinoBlocks.com

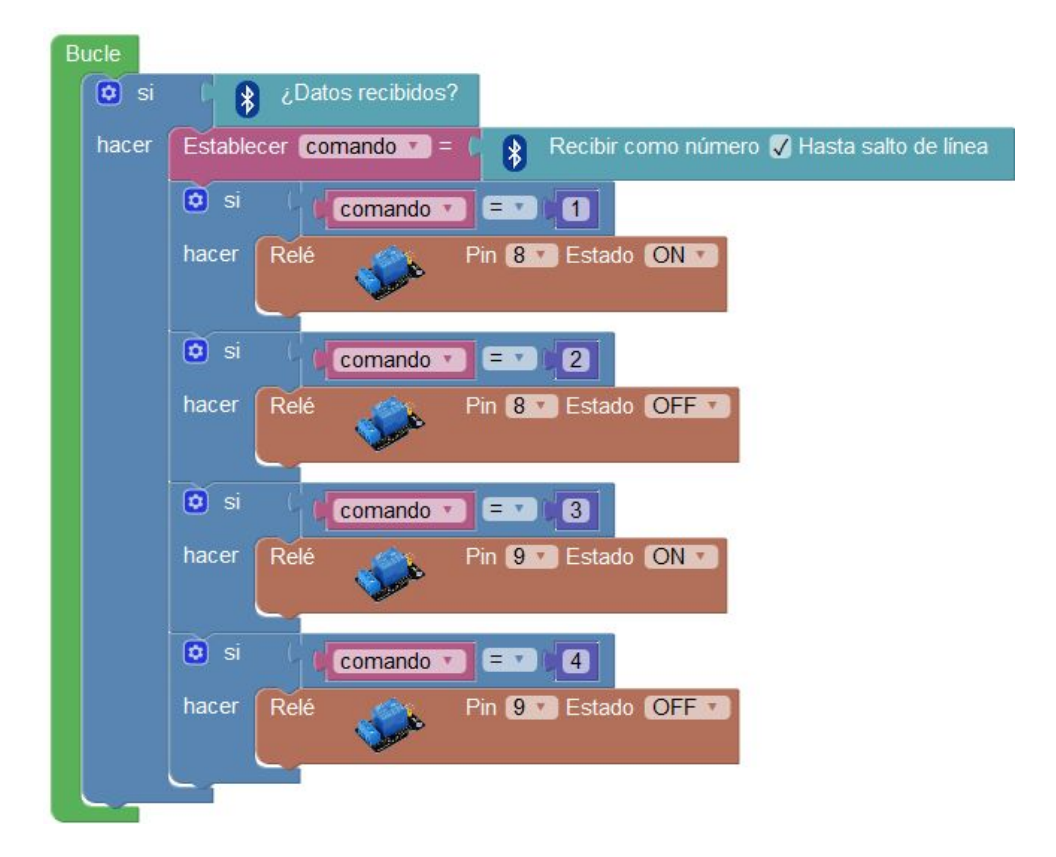

Módulo de relés utilizado en el proyecto:

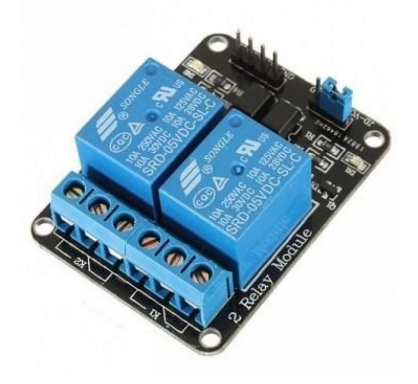

# P23 - Estación meteorológica Bluetooth

En proyectos anteriores hemos visto como obtener la temperatura y la humedad fácilmente con el sensor DHT-11. Con este proyecto vamos a aplicar esta idea pero pudiendo monitorizar los datos de temperatura y humedad remotamente, así podemos tener la central meteorológica en un lugar alejado, como por ejemplo en la terraza de casa, y los datos los podemos visualizar cómodamente en el interior en un dispositivo móvil con conexión Bluetooth.

Material necesario:

- 1 x sensor DHT-11
- 1 x módulo Bluetooth HC-06
- 1 x dispositivo móvil con conexión Bluetooth
- Placa de prototipos, cables de interconexión

<u>Conexiones</u>: Bluetooth RX = Pin 2 / TX = Pin 3 Sensor DHT-11 = Pin 7

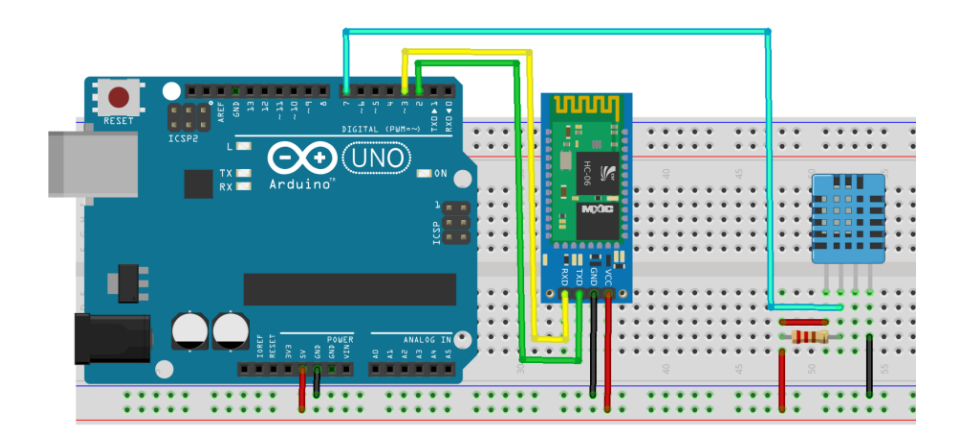

El programa es sencillo, cada 30 segundos enviamos a través de la conexión Bluetooth los datos de temperatura y humedad. En una aplicación tipo "BlueTerm" de Android podemos recibir y visualizar los datos en tiempo real.

| 100      |                              |                                 |
|----------|------------------------------|---------------------------------|
| niciar F | x 2 Tx 3 T Baudios 9600 T    |                                 |
| inviar ( | ArduinoBlocks - Meteo 1.0 >> | 😺 Salto de línea                |
|          | niciar R<br>Enviar ()        | hiciar Rx 2 Tx 3 Baudios 9600 T |

|               |                 | DH1-11 Temperatura •C                                                                                                    |                                    |
|---------------|-----------------|----------------------------------------------------------------------------------------------------|------------------------------------|
| stablecer (hu | imedad 🔹 😑 🜘    | DHT-11 Humedad % T                                                                                                    | Pin 7                              |
| Enviar        | o crear texto c | con <pre></pre>                                                                                                    | <ul> <li>Salto de línea</li> </ul> |
| Bnviar (      | 💿 crear texto o | con Con Humedad: >><br>humedad Con<br>Con Management<br>humedad Con<br>Con Management<br>con Management<br>con Man | 🖌 Salto de línea                   |
| Bnviar        | "               | >> 🗸 Salto de línea                                                                                                    |                                    |

Visualización desde la aplicación BlueTerm en Android:

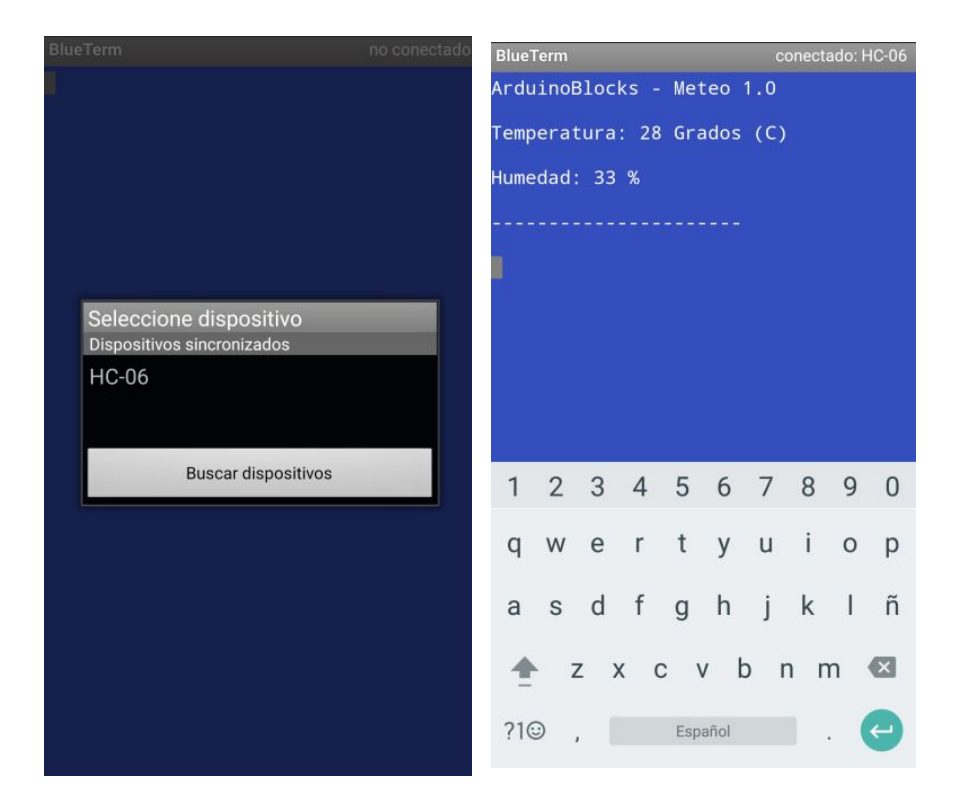

# P24 - Control de LED por voz (Android+Bluetooth)

El terminal Bluetooth es muy útil y fácil de utilizar pero en algunas ocasiones necesitamos crear nuestra propia interfaz de control en el dispositivo. Para crear aplicaciones fácilmente en Android disponemos de la extraordinaria herramienta *AppInventor*. Esta plataforma nos permite crear aplicaciones Android de forma visual y programarla con lenguaje de bloques. Lo único que necesitamos es una cuenta de Google para poder utilizarla.

El siguiente proyecto utiliza una aplicación muy sencilla creada en *AppInventor* que reconoce la voz y enviará un comando u otro a través de Bluetooth para encender o apagar un led.

| Comando de<br>voz | Comando<br>enviado | Acción de<br>Arduino |
|-------------------|--------------------|----------------------|
| "encender"        | 1                  | Encender el led      |
| "apagar"          | 2                  | Apagar el led        |
| "narnadear"       | 3                  | Parpadea 3           |
| parpadear         | 0                  | segundos             |

Material necesario:

- 1 x led
- 1 x resistencia 220Ω
- 1 x módulo Bluetooth HC-06
- 1 x dispositivo móvil con sistema Android
- Placa de prototipos, cables de interconexión

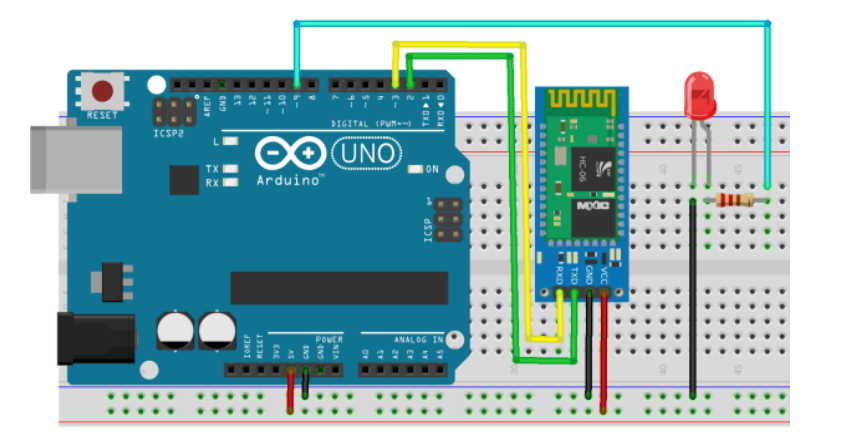

<u>Conexiones</u>: Bluetooth: RX = Pin 2 TX = Pin 3

Led = Pin  $\sim 9$ 

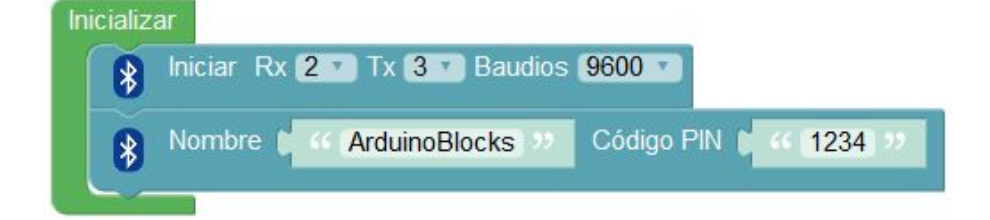

ArduinoBlocks.com

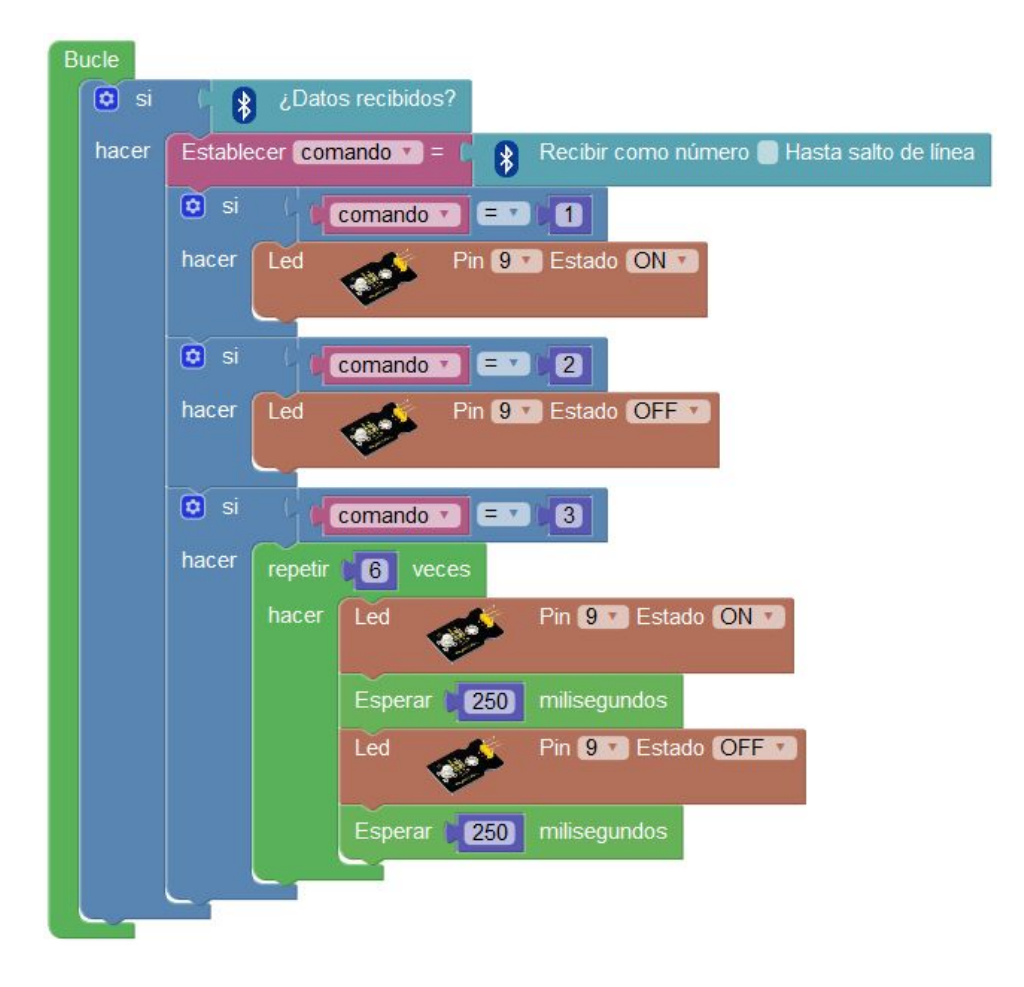

(no se ha marcado la opción "Hasta salto de línea" en la recepción Bluetooth porque desde la aplicación Android no enviamos salto de línea)

Diseño de la interfaz de la aplicación Android con AppInventor.

| aleta                           |   | Visor                                            | Componentes               |
|---------------------------------|---|--------------------------------------------------|---------------------------|
| nterfaz de usuario              |   | Mostrar en el Visor los componentes ocultos      | 😑 🔲 Screen1               |
| Disposición                     |   | Marcar para previsualizar al tamaño de la tablet | A Etiqueta1               |
| Viedios                         |   | ArduinoBlocks - P24                              | imagen1                   |
| Grabador                        | 0 | Control por voz                                  | Etiqueta4                 |
| Cámara                          | 0 |                                                  | 😑 🛅 Disposición Horizonta |
| SelectorDelmagen                | 0 | ARDUINO                                          | Imagen2                   |
| <ul> <li>Reproductor</li> </ul> | 0 | (el módulo HC-06 debe estar                      | SelectorDeLista1          |
| ) Sonido                        | 0 | emparejado con este dispositivo)                 | A Etiqueta3               |
| GrabadorDeSonidos               | ۲ | Conectar Desconectar                             | A Etiqueta2               |
| ReconocimientoDeVoz             | ۲ | Comandos de voz:                                 | btnVoz                    |
| TextoAVoz                       | 0 | "encender", "apagar", "parpadear"                | ClienteBluetooth1         |
| ReproductorDeVídeo              | 0 | <u></u>                                          | ReconocimientoDeVo        |
| TraductorYandex                 | 0 | , <b>U</b> ,                                     |                           |

#### Código de la aplicación Android con *AppInventor*.

| cuando SelectorDeLista1 AntesDeSelección                                                                                                    |
|----------------------------------------------------------------------------------------------------|
| ejecutar poner SelectorDeLista1 . Elementos . como ClienteBluetooth1 . DireccionesYNombres                                                                                       |
|                                                                                                    |
| cuando SelectorDeLista1 . DespuésDeSelección                                                                                                    |
| ejecutar 👩 si 💦 📙 llamar ClienteBluetooth1 🔽 .Conectar                                                                                                    |
| dirección L SelectorDeLista1 • . Selección •                                                                                                    |
| entonces poner etiEstado . Texto . como 4 Conectado! "                                                                                                    |
|                                                                                                    |
| si no poner etiEstado V . Texto V como Lar Error conectando!                                                                                                    |
|                                                                                                    |
| cuando btnDesconectar · .Clic                                                                                                    |
| ejecutar Ilamar ClienteBluetooth1 .Desconectar                                                                                                    |
| poner etiEstado 🔹 Texto 🔹 como 🙌 Desconectado 📲                                                                                                    |
|                                                                                                    |
|                                                                                                    |
|                                                                                                    |
| cuando btnVoz . Clic                                                                                                    |
| ejecutar 🧿 si 🔰 ClienteBluetooth1 🔽 Conectado 🔽                                                                                                    |
| entonces Ilamar ReconocimientoDeVoz1 . ObtenerTexto                                                                                                    |
|                                                                                                    |
|                                                                                                    |
|                                                                                                    |
|                                                                                                    |
| ReconocimientoDevozi . DespuesDeObtener lexto                                                                                                    |
| eiecutar O si ClienteBluetooth1 Conectado                                                                                                    |
| entonces poner etiEstado y Texto y como l @ unir ( " Has dichon "                                                                                                    |
| ReconocimientoDeVoz1 T Resultado T                                                                                                    |
|                                                                                                    |
| SI ReconocimientoDeVoz1 Resultado T = 1 encender                                                                                                    |
| Reconocimiento De Voz1 • Resultado • = • • • • • • • • • • • • • • • • •                                                                                                    |
| entonces Ilamar ClienteBluetooth1 . EnviarTexto                                                                                                    |
| entonces Ilamar ClienteBluetooth1 . EnviarTexto                                                                                                    |
| entonces lamar ClienteBluetooth1 . EnviarTexto<br>texto ( "1 "                                                                                                    |
| entonces lamar ClienteBluetooth1 . Resultado = * * * encender *<br>entonces lamar ClienteBluetooth1 . EnviarTexto<br>texto                                                       |
| <ul> <li>si ReconocimientoDeVoz1 · Resultado · · · · · · · · · · · · · · · · · · ·</li></ul>                                                                                     |
| entonces lamar ClienteBluetooth1 • EnviarTexto<br>entonces lamar ClienteBluetooth1 • EnviarTexto<br>texto 4 1 *<br>entonces lamar ClienteBluetooth1 • EnviarTexto<br>texto 4 2 * |
| <ul> <li>si</li> <li>ReconocimientoDeVoz1 · Resultado · · · · · · · · · · · · · · · · · · ·</li></ul>                                                                            |
| <ul> <li>si</li> <li>ReconocimientoDeVoz1 · Resultado · · · · · · · · · · · · · · · · · · ·</li></ul>                                                                            |
| <ul> <li>si Reconocimiento DeVoz1 · Resultado · · · · · · · · · · · · · · · · · · ·</li></ul>                                                                                    |
| <pre>Si</pre>                                                                                                    |

#### ArduinoBlocks.com

#### Aplicación AppInventor funcionando:

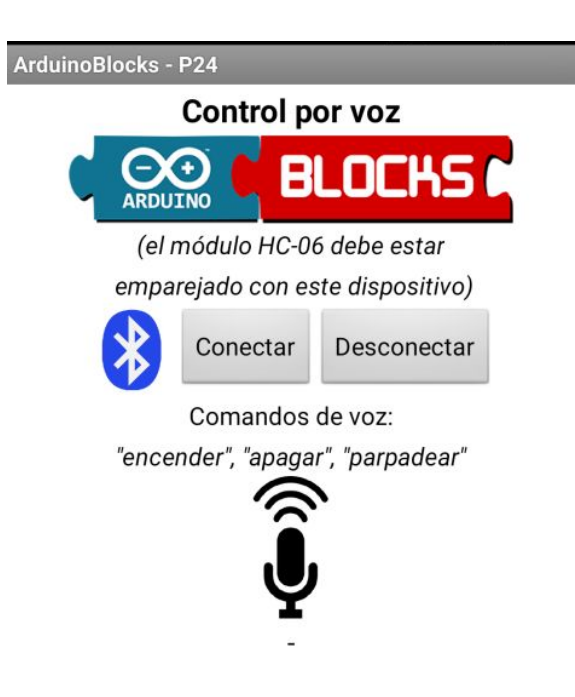

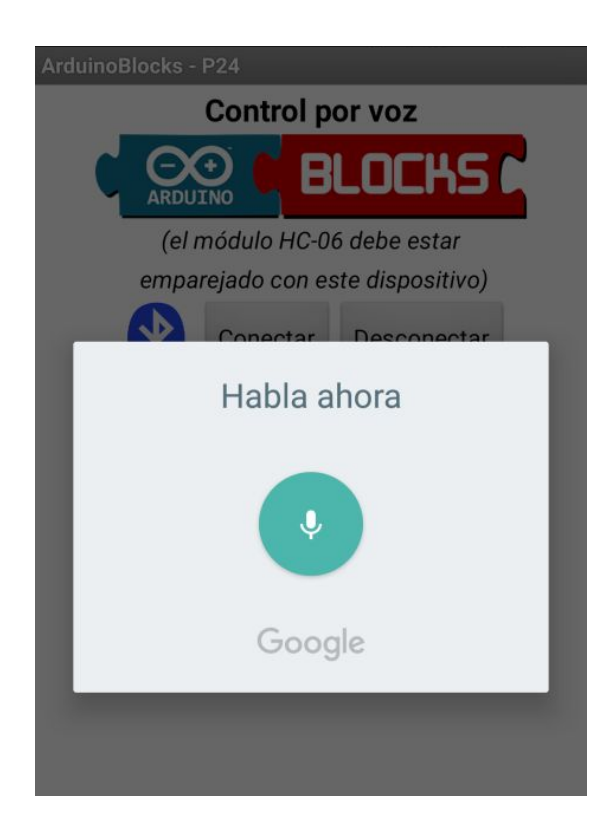

# P25 - Control domótico (Android+Bluetooth)

Con todo lo aprendido en los proyectos anteriores vamos a implementar un proyecto un poco más complejo implementando un control domótico para casa.

La domótica es la aplicación de la automatización y la robótica en el hogar. La domótica debe cumplir funciones de confort, seguridad y ahorro energético.

Cada día aparecen más sistemas domóticos pero gracias a Arduino podemos crearnos nuestros sistemas propios de automatización y programar el funcionamiento de la aplicación según nuestras necesidades.

Este proyecto implementa un sistema muy sencillo de automatización, pero nos sirve como una aproximación para entender cómo funcionan estos sistemas.

El control domótico con Arduino y Android incluirá:

-Control de dos relés para iluminación ON/OFF
-Monitorización de temperatura desde dispositivo móvil
-Control de una persiana (simulada con un servo)
-Escenas (confort, apagar todo, simular presencia)
-Control desde dispositivo móvil Android vía Bluetooth

Material necesario:

- 1 x módulo Bluetooth HC-06
- 1 x sensor DHT-11
- 1 x servomotor
- 2 x módulo relé
- Placa de prototipos
- Cables de interconexión

<u>Conexiones</u>: Bluetooth RX = Pin 2 Bluetooth TX = Pin 3 Sensor DHT-11 = Pin 12 Relé 1 = Pin 8 Relé 2 = Pin 9 Servo = Pin ~5

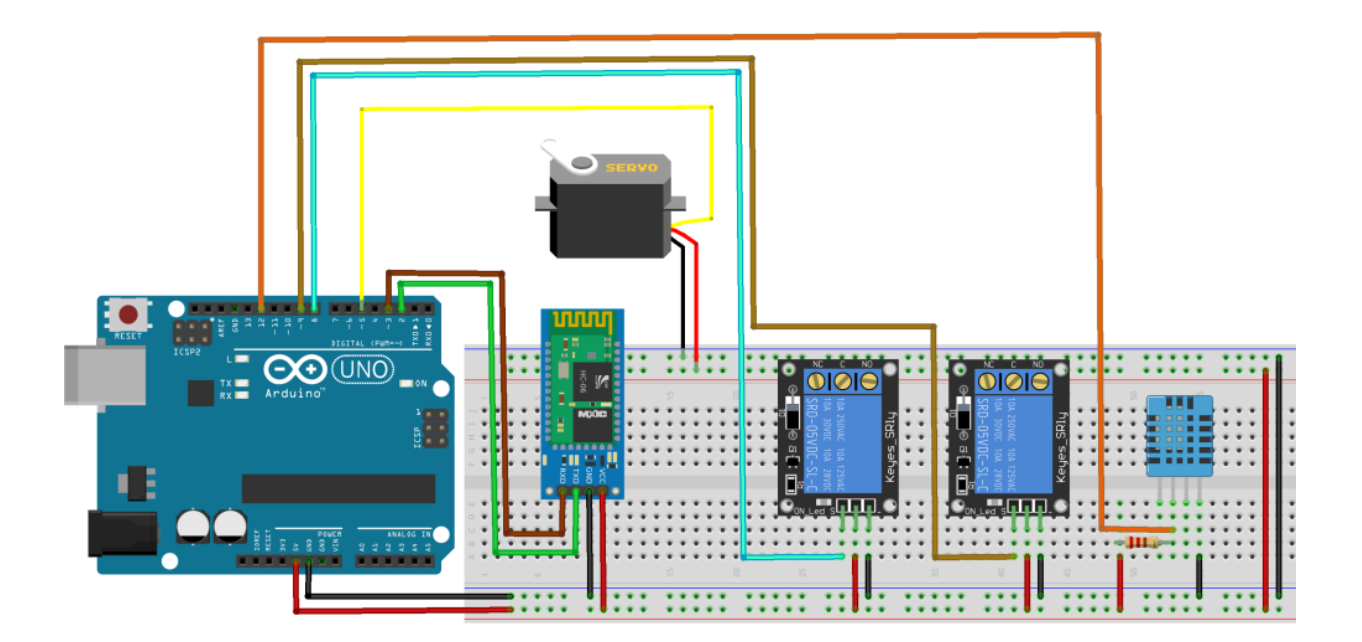

#### Programa ArduinoBlocks:

| Inicializar<br>Iniciar Rx 2 Tx 3 T Baudios 9600 T<br>Establecer ultimo envio T = 0 |
|------------------------------------------------------------------------------------|
| Bucle                                                                              |
| 💿 si 🕼 👔 ¿Datos recibidos?                                                         |
| hacer Establecer comando 🔹 = 🕻 👔 Recibir como número 🔵 Hasta salto de línea        |
| ejecutar comando                                                                   |
| Establecer diferencia • = C Tiempo transcurrido (milisegundos)                     |
| O Si (diferencia ▼) ≥ ▼ 5000                                                       |
| hacer Establecer ultimo envio = C Tiempo transcurrido (milisegundos)               |
| Enviar DHT-11 Temperatura °C 🔻 🥠 Pin 12 🔽 🗸 Salto de línea                         |
|                                                                                    |

| 🖸 🕐 par | a escen | a_comfort  |            |               |     |
|---------|---------|------------|------------|---------------|-----|
| Relé    | Sink .  | Pin 8 🔹 Es | tado (ON 🔹 |               |     |
| Relé    | Sink .  | Pin 🧐 🔹 Es | tado OFF   |               |     |
| Servo   | 🏷 Pin   | 5 🔹 Grados | Ángulo (90 | 📔 Retardo (ms | 250 |

#### 💿 👔 para escena\_simulacion

| repetir | veces                                                             |
|---------|-------------------------------------------------------------------|
| hacer   | Relé Pin 8 TEstado ON T                                           |
|         | Relé Pin 9 Estado OFF                                             |
|         | Esperar 500 milisegundos                                          |
|         | Relé Pin 8 Estado OFF                                             |
|         | Relé Pin 9 Estado ON                                              |
|         | Esperar 500 milisegundos                                          |
|         | Servo 🐊 Pin 5 Grados entero aleatorio de 🚺 a 180 Retardo (ms) 100 |
|         | Esperar 500 milisegundos                                          |

#### Juan José López Almendros

| ٥ | <b>?</b> pa | ara ejecutar comando                                                      |
|---|-------------|---------------------------------------------------------------------------|
|   | 🖸 si        |                                                                           |
|   | hacer       | Rélé Pin 8 Estado ON                                                      |
|   | 🖸 si        |                                                                           |
|   | hacer       | Relé Pin 8 Estado OFF                                                     |
|   | 🖸 si        | comando v = 3                                                             |
|   | hacer       | Relé Pin 9 T Estado ON T                                                  |
|   | 🖸 si        | comando ) = 4                                                             |
|   | hacer       | Relé Pin 9 Estado OFF                                                     |
|   | 🖸 si        |                                                                           |
|   | hacer       | escena_off                                                                |
|   | 🖸 si        | comando v = v 12                                                          |
|   | hacer       | escena_comfort                                                            |
|   | 🖸 si        | comando T = T 13                                                          |
|   | hacer       | escena_simulacion                                                         |
|   | 🖸 si        | Comando T 2 100                                                           |
|   | hacer       | establecer posicion persiana v a mapear (comando v de 100 - 200 a 0 - 180 |
|   |             | Servo 🎽 Pin 5 Grados posicion persiana 💙 Retardo (ms) 250                 |
| - |             |                                                                           |

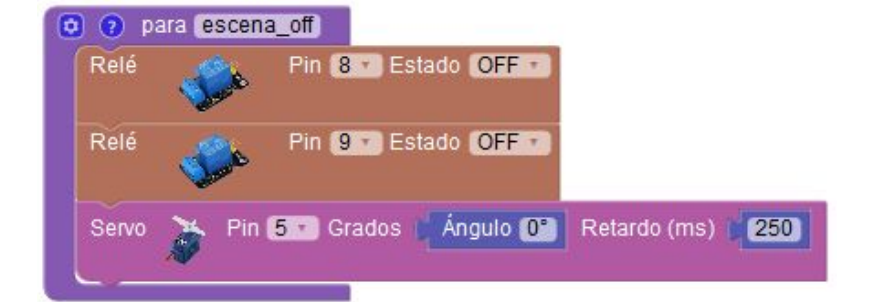

#### Diseño de la interfaz de la aplicación Android con AppInventor:

|                       | _Donnotica concent |                                                                |                           |
|-----------------------|--------------------|----------------------------------------------------------------|---------------------------|
| Paleta                | Visor              |                                                                | Componentes               |
| Interfaz de usuario   |                    | Mostrar en el Visor los componentes ocultos                    | G Screen1                 |
| Botón                 | 0                  | Marcar para previsualizar al tamaño de la tablet               | A Etiqueta1               |
| CasillaDeVerificación | 3                  | ArduinoBlocks - P25                                            | Imagen1                   |
| SelectorDeFecha       | 0                  | Control domótico                                               | A Etiqueta5               |
| 🦉 Imagen              | 0                  |                                                                | 😑 🚾 DisposiciónHorizontal |
| A Etiqueta            | 0                  | ARDUINO                                                        | 🐸 Imagen2                 |
| SelectorDeLista       | 0                  | en modulo HC-06 debe estar<br>emparejado con este dispositivo) | 🗠 SelectorDeLista1        |
| VisorDeLista          | 0                  | Conectar Desconectar                                           | A etiEstado               |
| Notificador           | 0                  |                                                                | BisposiciónVertical1      |
| CampoDeContraseña     | 0                  | Luces                                                          | Etiqueta7                 |
| Deslizador            | 0                  | Luz 1 - ON Luz 1 - OFF                                         | btnLuz1on                 |
| Desplegable           | 0                  | Luz 2 - ON Luz 2 - OFF                                         | 🗖 btnLuz1off              |
| CampoDeTexto          | 0                  | Persiana                                                       | btnLuz2on                 |
| 词 SelectorDeHora      | 0                  | Mover persiana                                                 | btnLuz2off                |
|                       |                    | Townsether                                                     |                           |

Código de la aplicación Android con AppInventor:

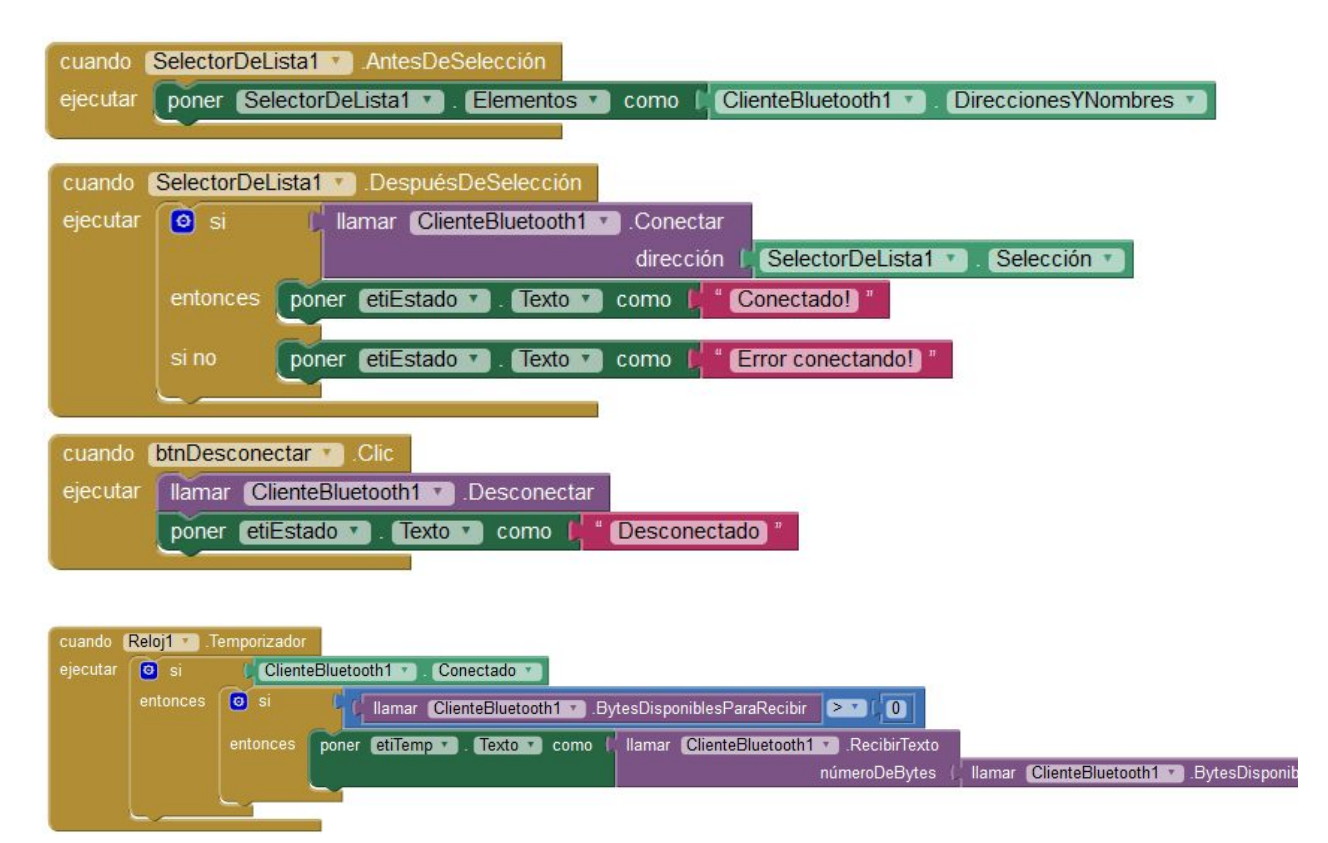

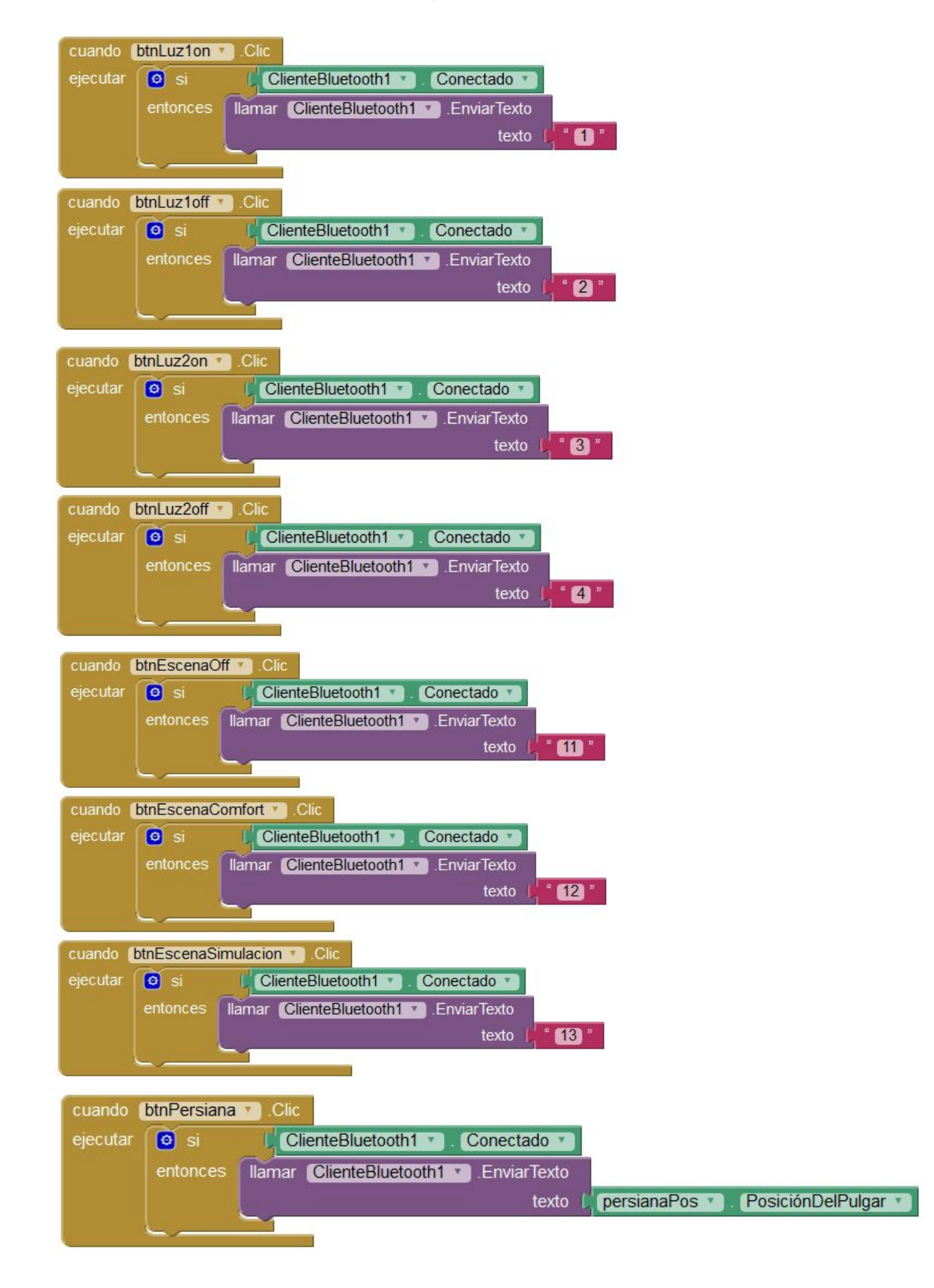

Aspecto final de la aplicación de control y monitorización:

| ArduinoBlocks - P25 |                |                   |  |  |  |
|---------------------|----------------|-------------------|--|--|--|
| Control domótico    |                |                   |  |  |  |
|                     |                |                   |  |  |  |
|                     | (el módulo HC  | -06 debe estar    |  |  |  |
|                     | emparejado con | este dispositivo) |  |  |  |
| *                   | Conectar       | Desconectar       |  |  |  |
|                     | Conec          | ctado!            |  |  |  |
|                     | Luc            | ces               |  |  |  |
|                     | Luz 1 - ON     | Luz 1 - OFF       |  |  |  |
|                     | Luz 2 - ON     | Luz 2 - OFF       |  |  |  |
|                     | Pers           | iana              |  |  |  |
| Mover persiana      |                |                   |  |  |  |
| Temperatura:        |                |                   |  |  |  |
| 28.00               |                |                   |  |  |  |
|                     |                |                   |  |  |  |
|                     | Esce           | enas:             |  |  |  |
|                     | Apagar y baj   | ar persianas      |  |  |  |
|                     |                |                   |  |  |  |

### P26 - GPS con visualización en LCD

El siguiente proyecto nos permite visualizar la información de obtenida desde el módulo GPS en una pantalla LCD. Este proyecto nos permitiría por ejemplo añadir un indicador de velocidad, altitud, posición, etc. a nuestra bicicleta o motocicleta.

Cada 5s se mostrarán unos datos diferentes en la pantalla:

-Pantalla 1: Información de latitud y longitud-Pantalla 2: Velocidad y altitud-Pantalla 3: Fecha y hora recibida del satélite GPS

Para un correcto funcionamiento el módulo GPS debe estar preferiblemente en un espacio a cielo abierto y puede tardar unos minutos en obtener información válida.

Material necesario:

- 1 x módulo GPS
- 1 x LCD con conexión I2C
- 1 x Arduino UNO
- Placa de prototipos
- Cables de interconexión

<u>Conexiones</u>: GPS RX = Pin 2 GPS TX = Pin 3 LCD = I2C

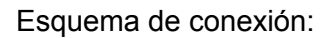

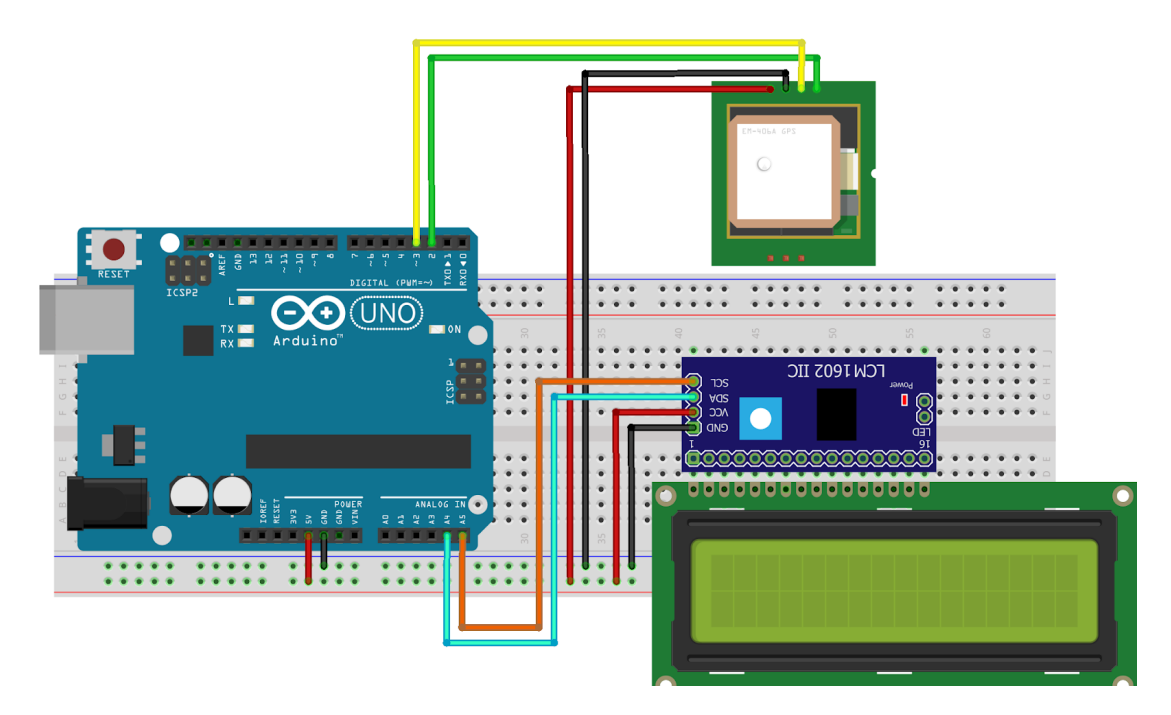

#### Programa ArduinoBlocks:

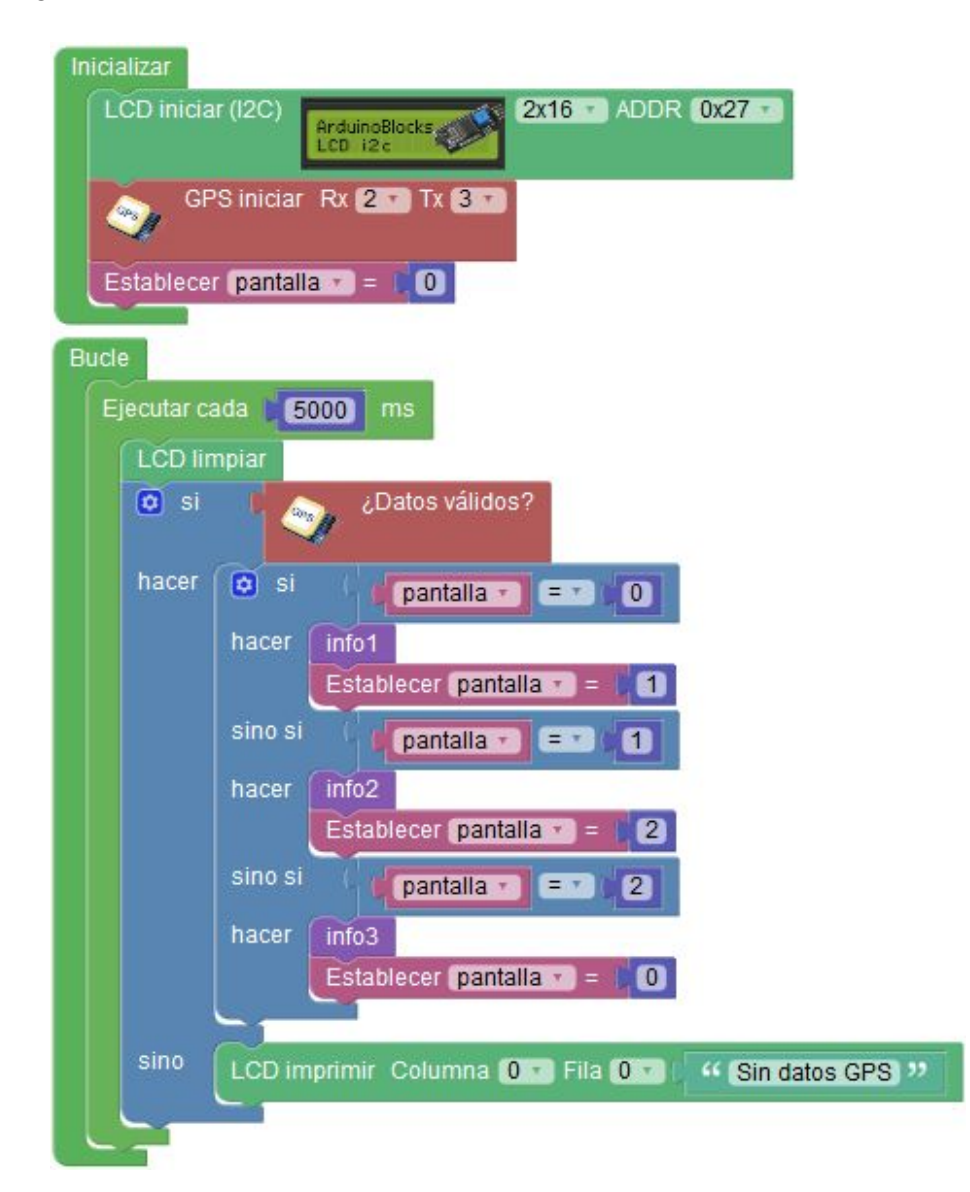

| 🖻 💿 para (info1)                  |                     |                                                    |
|-----------------------------------|---------------------|----------------------------------------------------|
| LCD imprimir Columna 🚺 🕶 Fila 🚺 🔹 | crear texto con     | " Lat "                                            |
|                                   |                     | Formatear número Posición Latitud 1 decimales      |
| LCD imprimir Columna 🚺 🕤 Fila 🚺 🕇 | 🖸 crear texto con 🛛 | " [Lon:] >>                                        |
|                                   |                     | Formatear número Posición Longitud • 4 • decimales |

#### 😒 👩 para info2

| LCD imprimir Columna 🛈 🕥 Fila 🚺 🖜 🖉 | crear texto con | Velocidad (Km/h · |
|-------------------------------------|-----------------|-------------------|
| LCD imprimir Columna 🛈 🕤 Fila 1 🗙 🌘 | crear texto con | Altitud           |

Juan José López Almendros

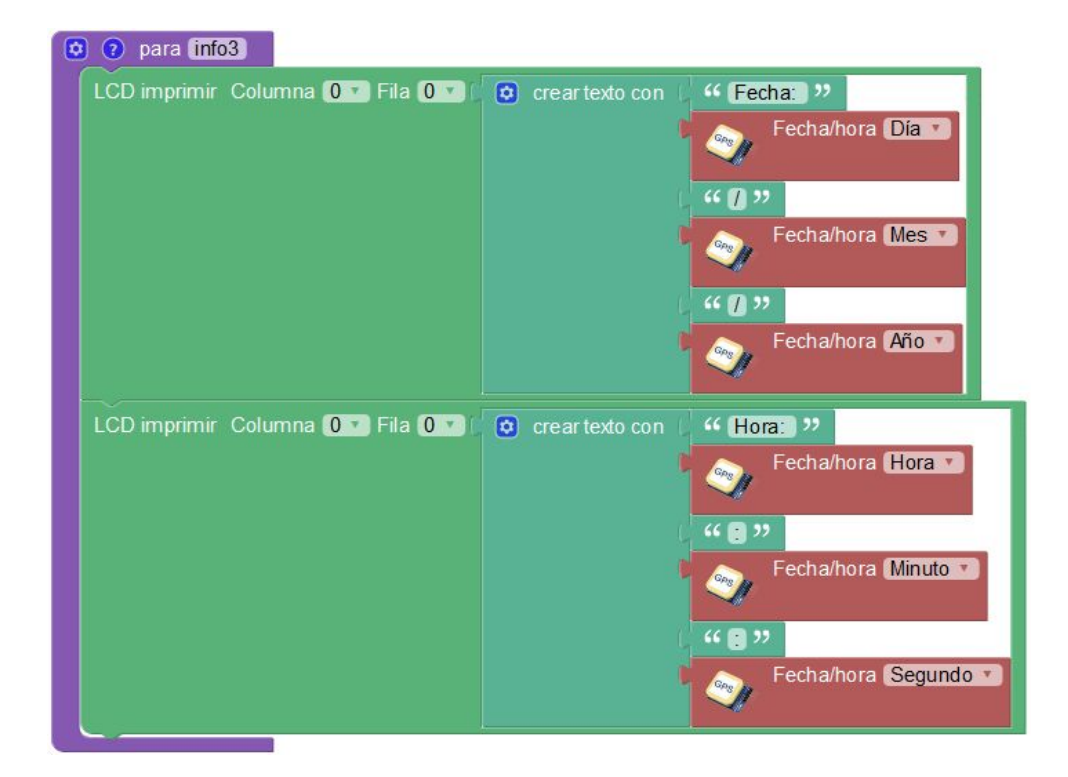

Imagen real del montaje:

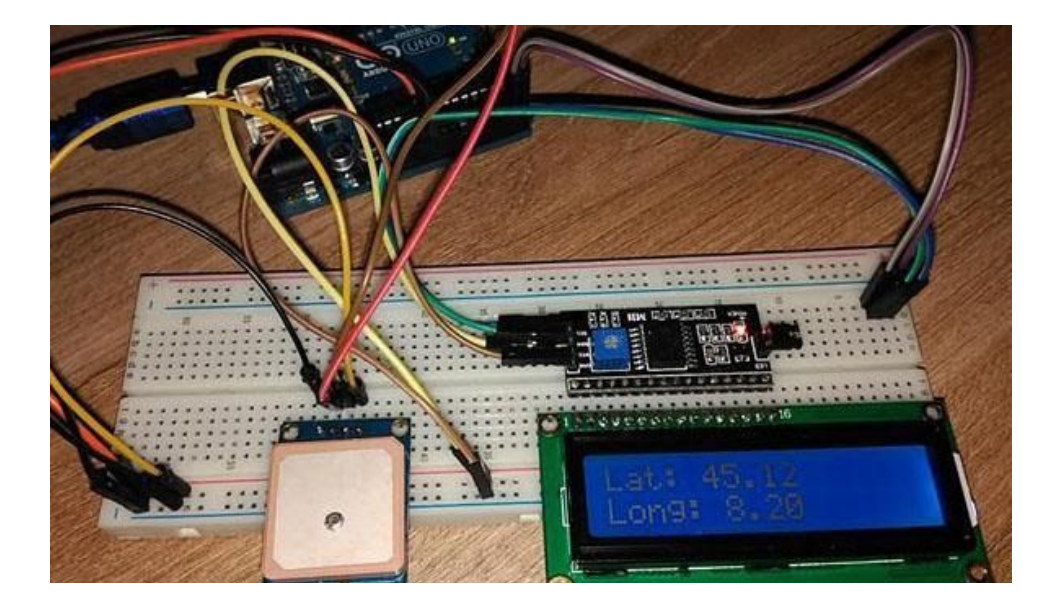

# P27 - Aviso por exceso de velocidad

El siguiente montaje nos avisará cuando superemos una velocidad indicada. La velocidad máxima podemos ajustarla cambiando el valor de una variable en el programa. En caso de superar la velocidad indicada sonará un pitido producido por un zumbador. El valor de velocidad se obtendrá desde un módulo GPS.

Material necesario:

- 1 x módulo GPS
- 1 x Zumbador
- 1 x Arduino UNO
- Placa de prototipos y cables

<u>Conexiones</u>: GPS RX = Pin 2 GPS TX = Pin 3 Zumbador = Pin ~5

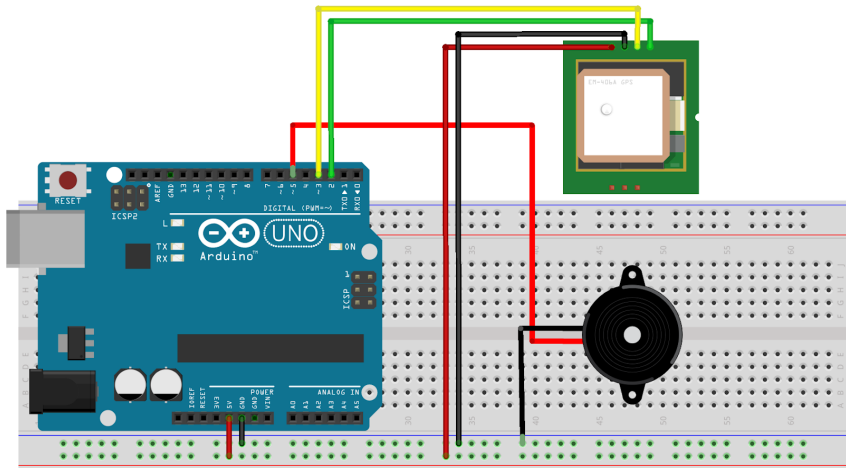

Programa ArduinoBlocks:

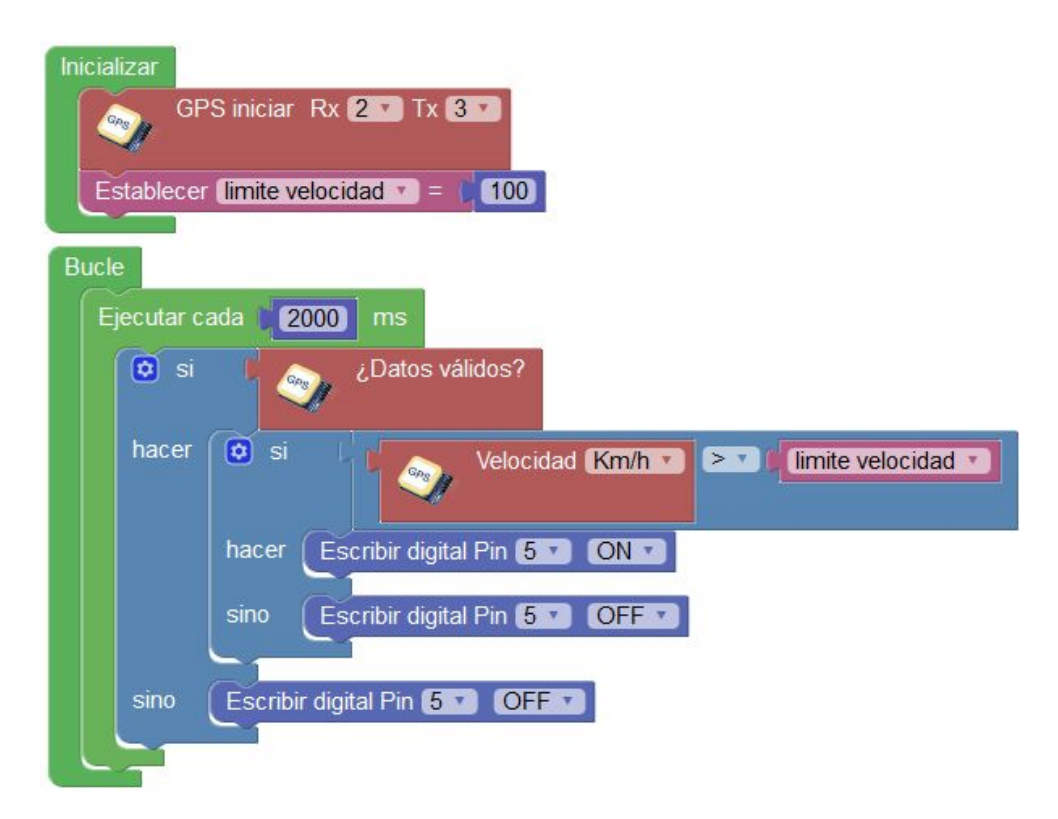

Esquema de conexión:

### P28 - Alarma por alejamiento

Mediante el GPS podemos conocer en todo momento la posición exacta en la que nos encontramos, de igual forma podemos calcular la distancia (en línea recta) respecto a una posición preestablecida de forma que sabemos si estamos lejos o cerca de ese punto.

Este montaje detecta la distancia respecto a un punto prefijado y activará un aviso sonoro (zumbador) en caso de alejarnos más de 500m de ese lugar. Este proyecto puede ser útil por ejemplo para evitar que niños o personas mayores se desorienten y se pierdan alejándose de una zona establecida.

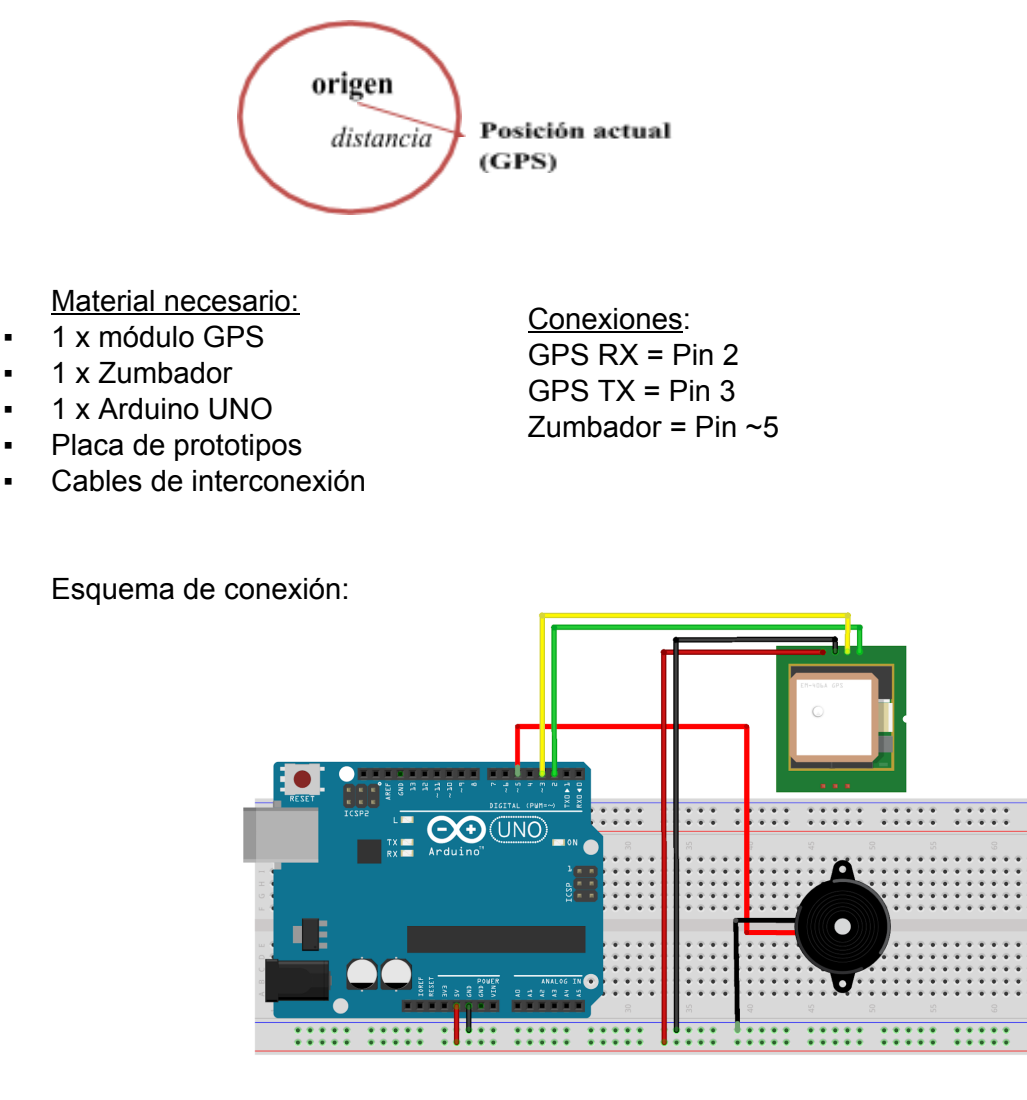

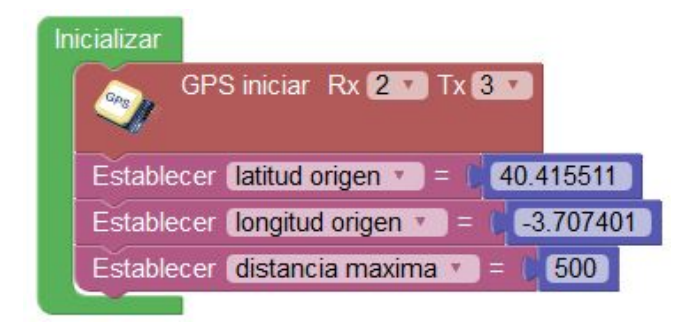

| Bucle |          |                                             |
|-------|----------|---------------------------------------------|
| Eje   | ecutar c | ada (2000) ms                               |
|       | o si     | ¿Datos válidos?                             |
|       | hacer    | Establecer (distancia = ) Distancia entre   |
|       |          | Latitud I 🥎 Posición Latitud 🔹              |
|       |          | Longitud 🖉 Posición Longitud 🔻              |
|       |          | Y                                           |
|       |          | Latitud ( latitud origen * )                |
|       |          | Longitud ( longitud origen 1)               |
|       |          | 😟 si 🗸 (distancia 🔪 > 🗸 (distancia maxima 🔪 |
|       |          | hacer Escribir digital Pin 5 ON V           |
|       |          | sino Escribir digital Pin 5 OFF             |
|       | sino     | Escribir digital Pin 5 V OFF V              |
| U     |          |                                             |

Para obtener las coordenadas GPS del punto origen podemos utilizar sitios webs como por ejemplo: <u>http://www.coordenadas-gps.com/</u> donde indicando una dirección o marcando sobre el mapa podemos obtener fácilmente la latitud y longitud del punto:

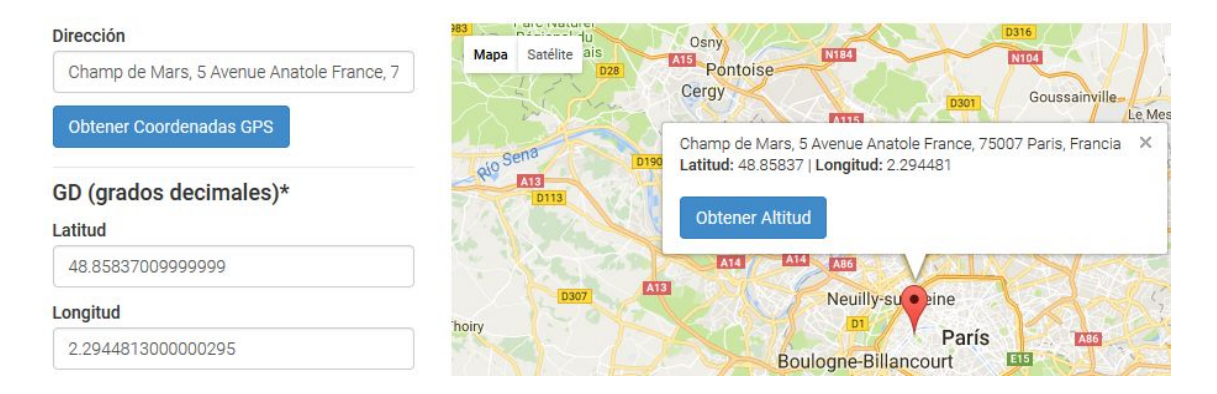

# P29 - Registrador GPS en tarjeta SD

Un registrador GPS puede ser de gran utilidad para registrar nuestras rutas y su posterior procesamiento o visualización. Podemos utilizarlo por ejemplo para grabar nuestras rutas en bicicleta. El archivo generado en formato CSV se puede abrir fácilmente en aplicaciones de hoja de cálculo para su posterior procesamiento o con herramientas más potentes como por ejemplo la aplicación web GpsVisualizer o Google Maps.

Para poder visualizar el mapa con el recorrido grabado correctamente en la web GpsVisualizer (<u>http://www.gpsvisualizer.com</u>/) debemos generar el archivo CSV con un formato específico según nos indican en su sitio web:

```
type,latitude,longitude,alt

T,45.9874167,-76.8752333,79.8

T,45.9860000,-76.8737833,111.4

T,45.9850500,-76.8724833,107.9

T,45.9844000,-76.8716333,120.0

T,45.9839500,-76.8710000,117.5
```

Material necesario:

- 1 x módulo GPS
- 1 x módulo tarjeta SD
- 1 x Arduino UNO
- Placa de prototipos
- Cables de interconexión

<u>Conexiones</u>: GPS RX = Pin 2 GPS TX = Pin 3 SD = SPI

Esquema de conexión:

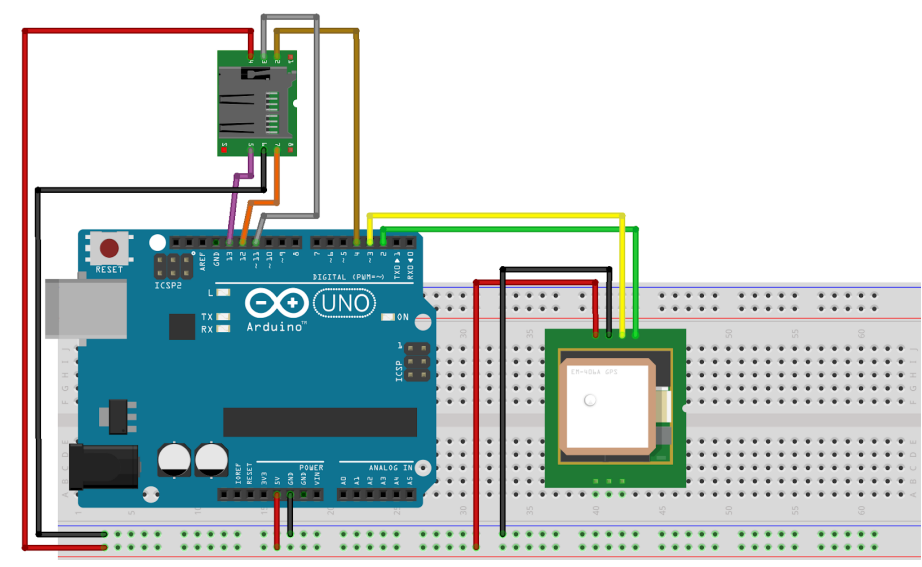

Programa ArduinoBlocks:

Si el archivo "gps.csv" no existe en la tarjeta inicializa la primera línea con el texto "type,latitude,longitude,alt". Cada 5s si tenemos datos válidos desde el GPS se registra una nueva línea con la información de posición y altitud.

ArduinoBlocks.com

| Inicializar                                      |                                                   |
|--------------------------------------------------|---------------------------------------------------|
| GPS iniciar Rx 2 Tx 3 T                          |                                                   |
| SD Iniciar (SPI) Pin CS 4                        |                                                   |
| 💿 si 👔 no 1 🥵 ¿Existe el archivo? 📭 🕊 (log.tx)   | 22                                                |
| hacer Imprimir ( " gps.csv " ( " type,la         | titude, longitude, alt 🛛 💴 🗹 Salto de línea       |
|                                                  |                                                   |
| Bucle                                            |                                                   |
| Ejecutar cada 5000 ms                            |                                                   |
| c si ¿Datos v álidos?                            |                                                   |
| hacer Imprimir ( " gps.csv » ( 😄 crear texto con | (, " T )"                                         |
|                                                  | Formatear número Posición Latitud 🕤 6 🔹 decimales |
|                                                  | ( · · · · · · · · · · · · · · · · · · ·           |
|                                                  | Formatear número                                  |
|                                                  | L                                                 |
|                                                  | Altitud                                           |
|                                                  |                                                   |

Una vez finalizado el registro de datos podemos copiar el archivo gps.csv de la tarjeta de memoria a un PC y con la ayuda de la web GpsVisualizer obtendremos la ruta dibujada sobre el mapa:

| Get started now!       |                   |
|------------------------|-------------------|
| Upload a GPS file: Exa | minar]gps.csv     |
| Choose an output form  | at: Google Maps 👻 |
|                        |                   |

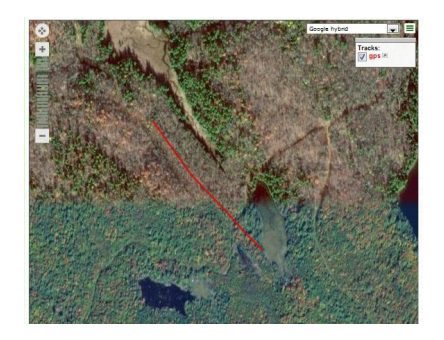

Imagen del montaje real con módulo GPS y tarjeta micro SD

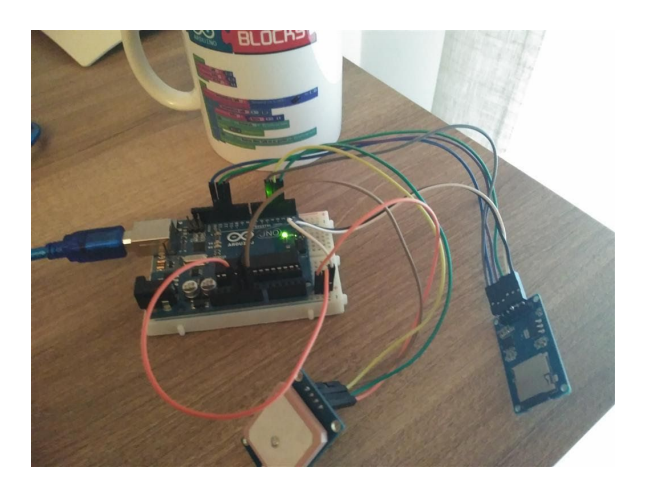

Versión "empaquetada" y conectada a un power-bank USB como fuente de alimentación

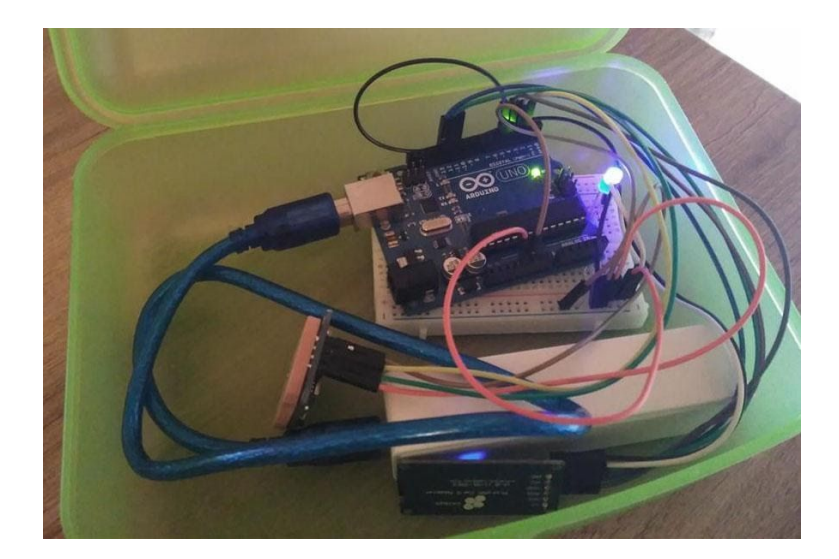

### P30 - Registro de temperatura/humedad en SD

Controlar la temperatura y humedad de un lugar puede ser muy útil para comprobar si nuestro sistema de calefacción o refrigeración funciona bien. Normalmente no podemos estar visualizando los valores de temperatura y humedad en todo momento por lo que puede ser una gran idea registrar estos valores en un archivo para poder posteriormente visualizar los datos.

Material necesario:

- 1 x sensor DHT11
- 1 x módulo tarjeta SD
- 1 x Arduino UNO
- Placa de prototipos

Cables de interconexión

<u>Conexiones</u>: SD = SPI DHT11 = Pin 2

Esquema de conexión:

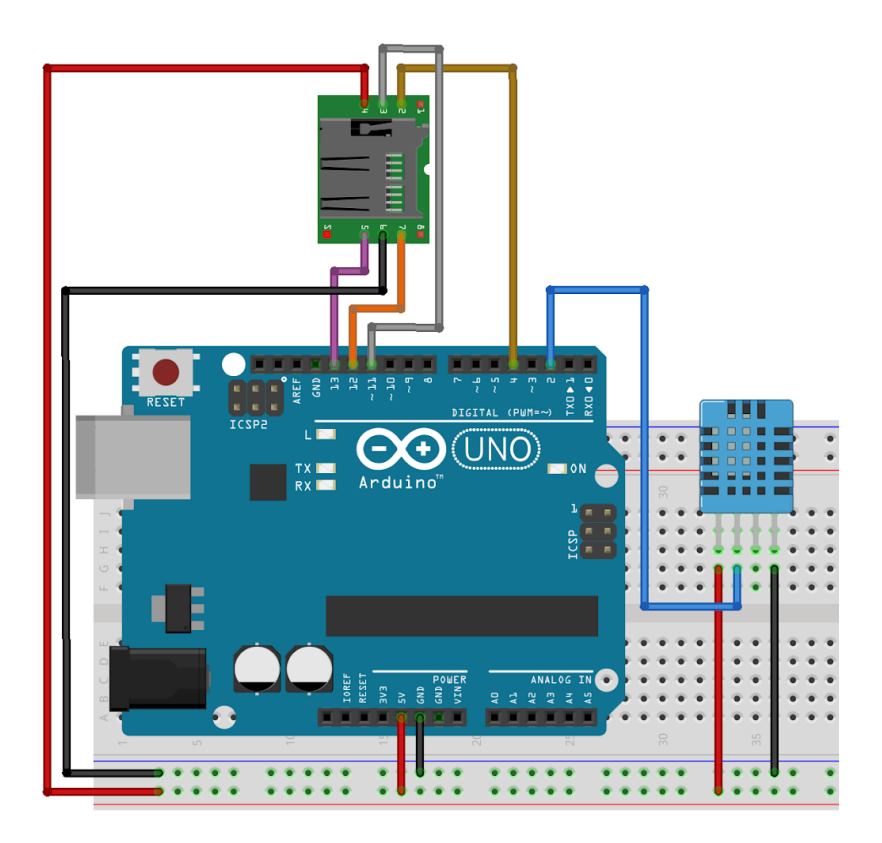

#### Programa ArduinoBlocks:

| Inicializar<br>SD Iniciar (SPI) Pin CS 4 |                 |                          |          |         |
|------------------------------------------|-----------------|--------------------------|----------|---------|
| Bucle<br>Ejecutar cada 60000 ms          |                 |                          |          |         |
| Se Imprimir ( 4 log.csv ?) (             | crear texto con | DHT-11 (Temperatura °C 🔹 | Pin 2    | 🗸 Salto |
|                                          |                 | DHT-11 (Humedad % 💌      | Pin (2 🔽 |         |

El archivo generado en la memora SD se llama "log.csv".

Un ejemplo de los datos almacenados visualizados en un editor de texto plano y procesado en una aplicación de hoja de cálculo:

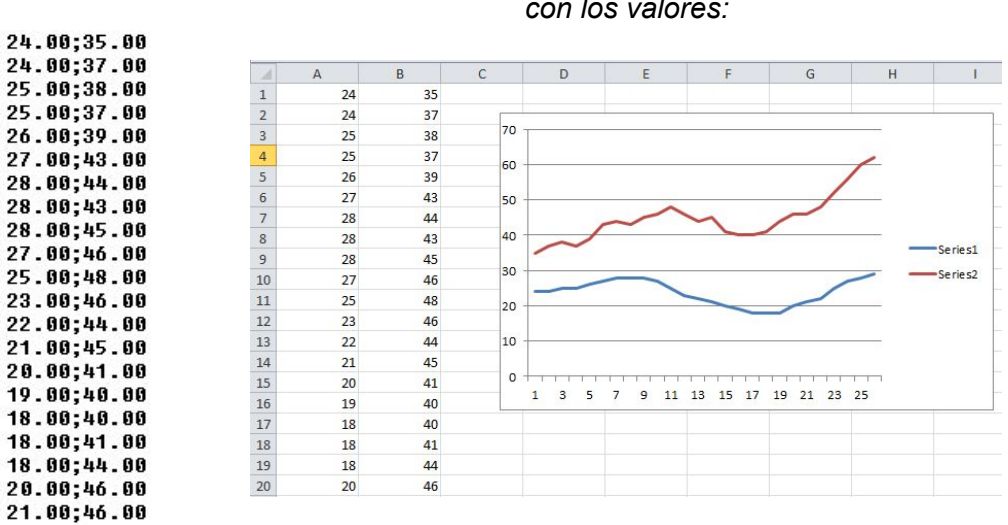

Editor de texto: Importación a LibreOffice Calc o Excel y creación de gráficas con los valores:

Módulo de tarjeta micro SD (conexión SPI) utilizado en el proyecto:

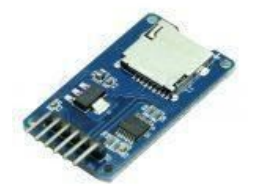

### P31 - Control de servo con acelerómetro

Este proyecto permite controlar un servo a partir de los movimientos detectados por un acelerómetro. Por ejemplo el acelerómetro podría estar fijado al dedo de una persona y con sus movimientos controlar el movimiento de un dedo robótico movido por un servo.

Material necesario:

- 1 x Módulo acelerómetro ADXL335
- 1 x Servomotor
- 1 x Arduino UNO
- Placa de prototipos
- Cables de interconexión

<u>Conexiones</u>: Servo = Pin ~3 ADXL335 = A0,A1,A2

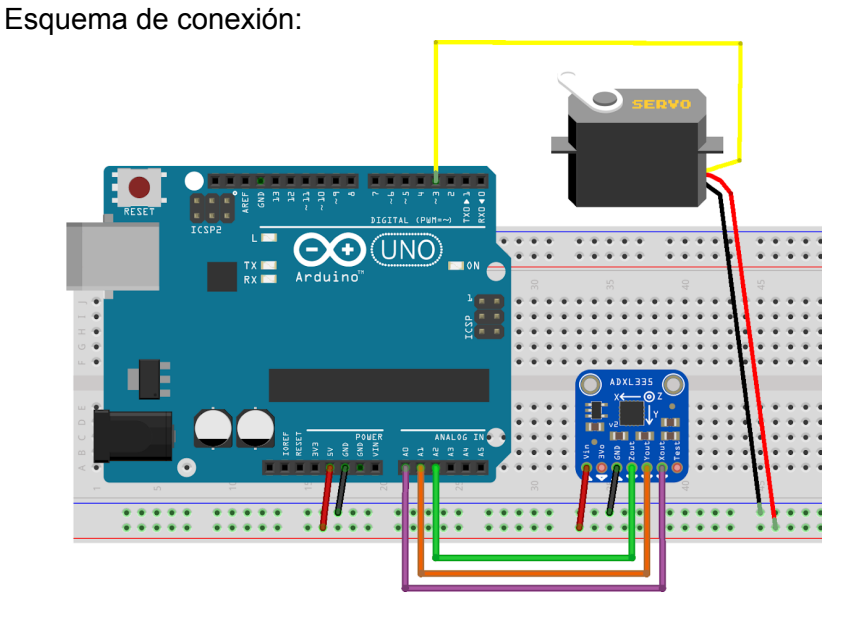

Programa ArduinoBlocks:

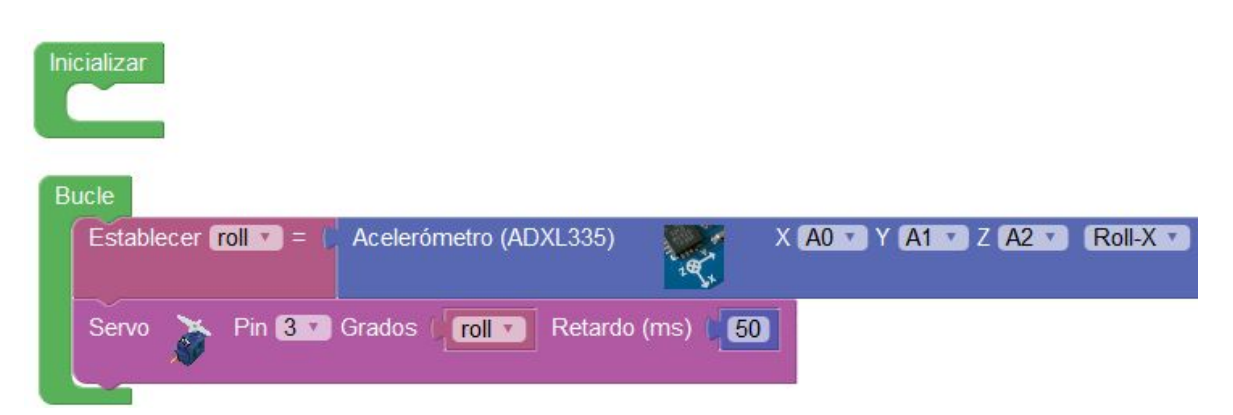

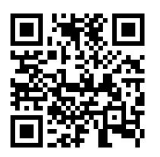

Vídeo del proyecto funcionando: https://youtu.be/aeScceN1D7w

### P32 - Sensor de caídas con aviso a emergencias

### (Android+Bluettoh)

Cuando se produce un impacto, se produce una desaceleración fuerte al para bruscamente un cuerpo. Esta desaceleración o "frenazo brusco" lo podemos detectar con un acelerómetro.

Siguiendo esta teoría vamos a realizar un proyecto en el que ante una caída se envíe una señal vía Bluetooth a una aplicación móvil Android que automáticamente llamará a un teléfono de emergencias.

Material necesario:

- 1 x Módulo acelerómetro ADXL335
- 1 x Módulo Bluetooth HC-06
- 1 x Arduino UNO
- Placa de prototipos
- Cables de interconexión

Esquema de conexión:

<u>Conexiones</u>: Bluetooth RX = Pin 2 Bluetooth TX = Pin 3 ADXL335 = A0.A1.A2

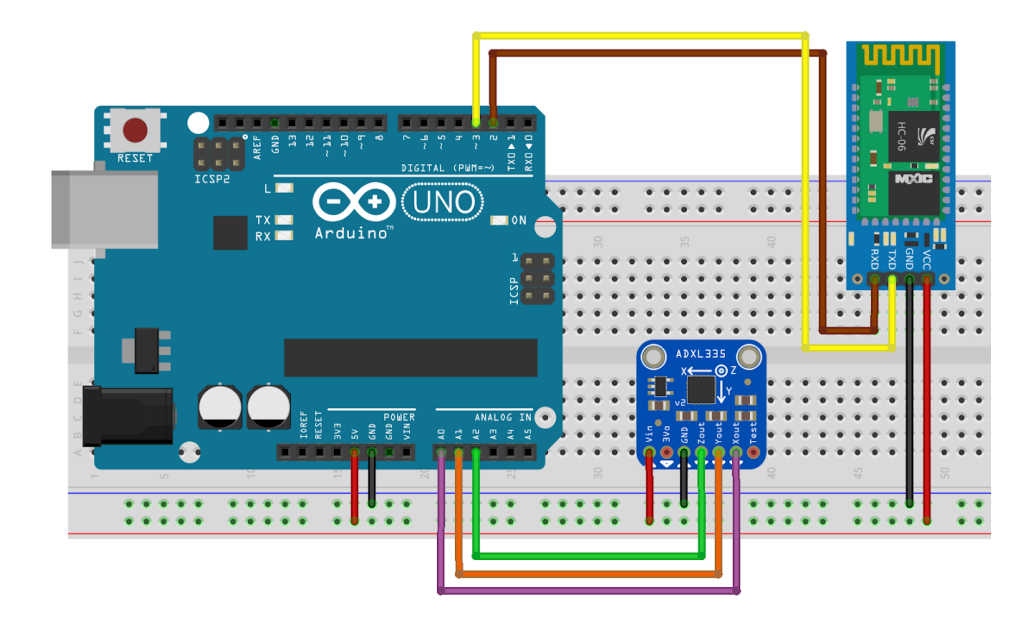

Programa ArduinoBlocks:

El programa comprueba continuamente la aceleración en el eje Z, en caso de detectar un valor menor que -2 (una desaceleración fuerte) envía el valor 112 a través de la conexión Bluetooth.

ArduinoBlocks.com

| Inicializar                                                                  |
|------------------------------------------------------------------------------|
| Biniciar Rx 2 Tx 3 Baudios 9600                                              |
| Nombre C 44 ArduinoBlocks >>> Código PIN C 44 1234 >>>                       |
|                                                                              |
| Bucle                                                                        |
| Establecer aZ V = ( Acelerómetro (ADXL335) X AO V A1 V A1 V Z A2 V Accel-Z V |
|                                                                              |
| hacer Briviar byte 112                                                       |
| Esperar 10000 milisegundos                                                   |
|                                                                              |

Aplicación Android con AppInventor:

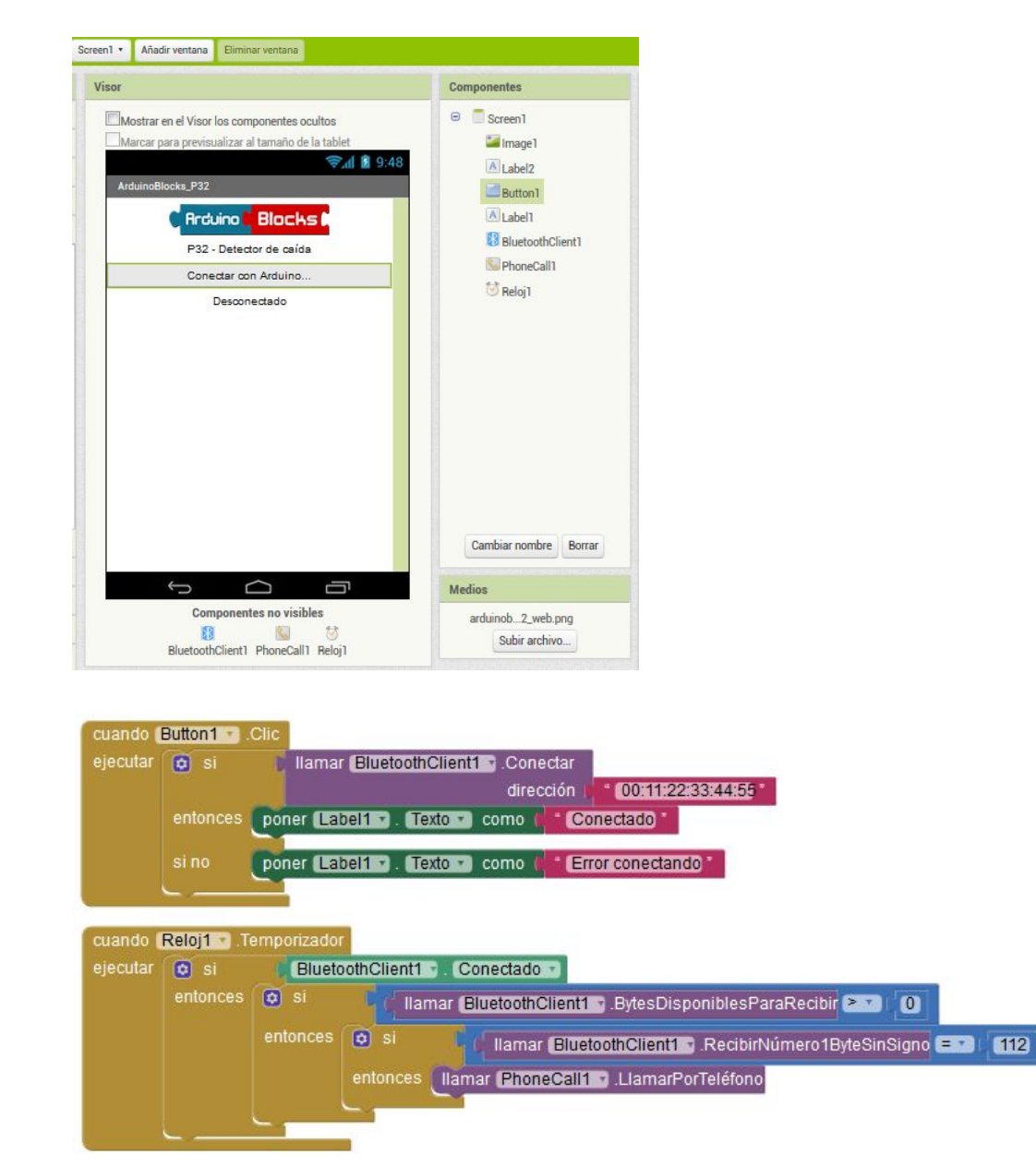

# P33 - MQTT (IoT): Control de led RGB

Como ya hemos visto un led RGB nos permite obtener multitud de tonos de luz de diferentes colores simplemente combinando los valores de rojo, verde y azul de los que se compone. Este proyecto nos va a permitir controlar un led RGB desde el móvil y además vía internet, es decir, desde cualquier lugar del mundo con conexión a internet podremos ajustar nuestro led al color e intensidad deseado.

Para ello utilizaremos una Shield Ethernet que debemos conectar a internet mediante un router.

Material necesario:

- Conexiones: 1 x Led RGB (cátodo común) . RGB R = Pin  $\sim$ 3 1 x Arduino Ethernet Shield • 1 x Arduino UNO
- Placa de prototipos y cables .

RGB G = Pin  $\sim$ 5 RGB B = Pin  $\sim 6$ 

Esquema de conexión:

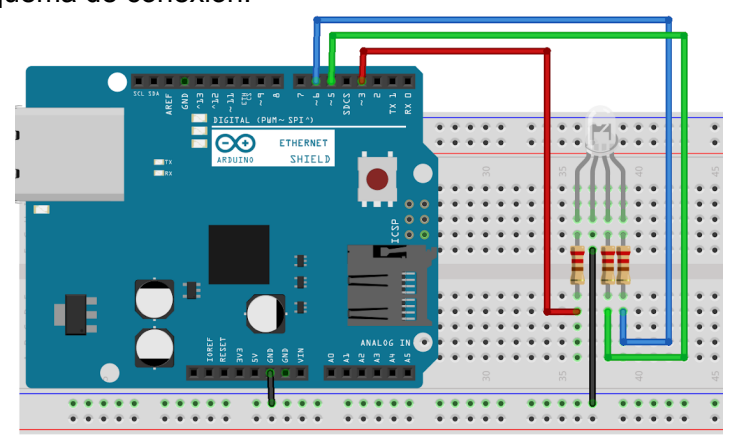

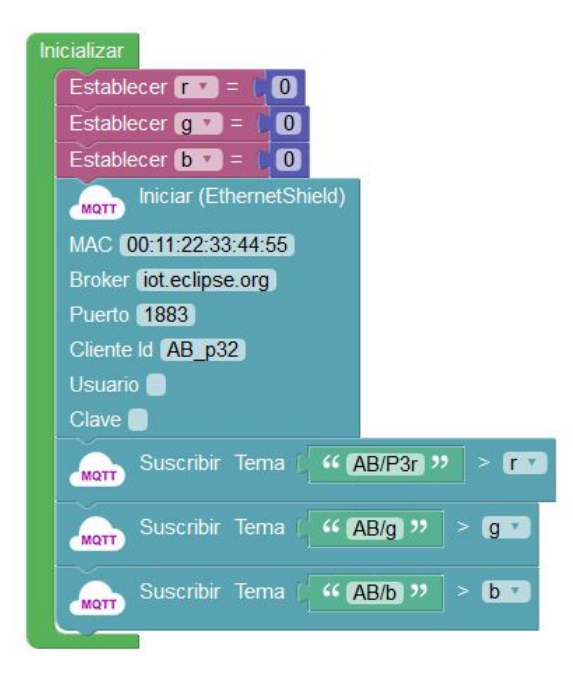

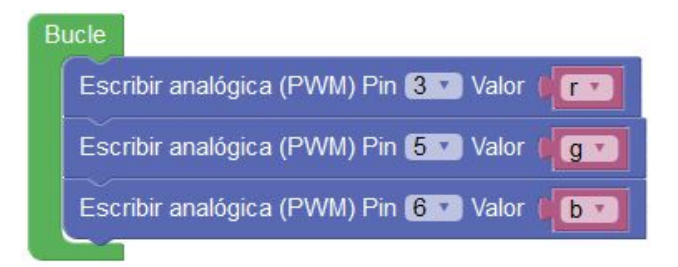

Para el control utilizaremos una aplicación como MQTT Dashboard (Android) o similar.

#### Configuración de la conexión con el broker MQTT

Creación de las barras de desplazamiento asociadas a cada tema "AB/p32/r" , "AB/p32/g", "AB/p32/b"

| × Connection              | SAVE  | × Publication<br>Type: SeekBar | SAVE | MQTT Dashboard ★<br>Connected to iot.eclipse.org | Ø       | +   |
|---------------------------|-------|--------------------------------|------|--------------------------------------------------|---------|-----|
| Client ID                 |       | Friendly name                  |      | SUBSCRIBE                                        | PUBLISH |     |
| ArduinoBlocks P32 Led RGB |       | Rojo                           |      | = Rojo                                           |         | 124 |
| server<br>iot.eclipse.org |       | Topic<br>AB/p32/r              |      | •                                                |         |     |
| Port                      |       | QoS Retained                   |      | = Verde                                          |         | 186 |
| 1883<br>Username          |       | Min value                      |      |                                                  | •       |     |
|                           |       | 0<br>Max value                 |      | = Azul                                           |         | 95  |
| Password                  |       | 255                            |      |                                                  |         |     |
| SSL                       |       |                                |      |                                                  |         |     |
| Select .BKS file          | clear |                                |      |                                                  |         |     |
| Key store password        |       |                                |      |                                                  |         |     |
|                           |       |                                |      |                                                  |         |     |
|                           |       |                                |      |                                                  |         |     |
|                           |       |                                |      |                                                  |         |     |

<u>IMPORTANTE</u>: En este proyecto hemos utilizado un broker MQTT público y gratuito con fines experimentales, cualquier cliente que conecte a este broker y utilice los mismos temas (topics) podrá controlar o monitorizar nuestro proyecto. En un proyecto real debemos configurar nuestro propio broker MQTT seguro o utilizar uno público con seguridad (ver apdo. MQTT en el capítulo 3.3.13)

# P34 - MQTT (IoT): Estación meteorológica

Gracias al protocolo MQTT vamos a implementar una sencilla estación meteorológica cuyos datos serán publicados por internet y visualizados con una aplicación cliente MQTT en un dispositivo móvil desde cualquier parte del mundo.

Los datos son actualizados cada 30s.

Material necesario:

- 1 x Arduino Ethernet Shield
- 1 x Arduino UNO
- 1 x DHT-11

- <u>Conexiones</u>: DHT-11 = Pin 2
- DHT-11
- DHI-11 = Pin 2LDR = Pin A0

- · 1xLDR
- 1 x Sensor de Iluvia
  - Placa de prototipos y cables

/ia Sensor Iluvia = Pin A1

<image>

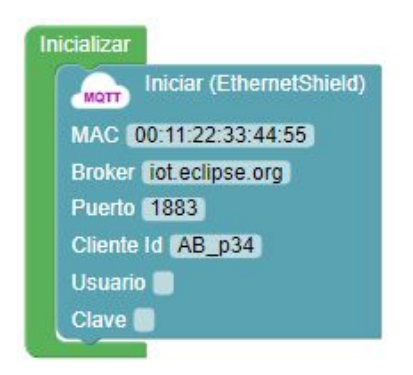

| Publicar | Tema <u>44 AB/P34/te</u> | mperatura 🤲 Valor | DHT-11 Temperati | ura °C 🔹 🍼  | Pin    |
|----------|--------------------------|-------------------|------------------|-------------|--------|
| Publicar | Tema 🥰 😽 AB/P34/m        | umedad 🤊 Valor 🖌  | DHT-11 Humedad % | · 🍼 P       | in 2 🗴 |
| Publicar | Tema AB/P34/lu           | z » Valor Nivel   | de luz % (LDR)   | 🗲 Pin (A0 🔹 |        |
| Dubling  | Toma ( // TAD DO //      | Nolor Am          |                  |             |        |

Ejemplo de monitorización desde aplicación MQTT Dash (Android):

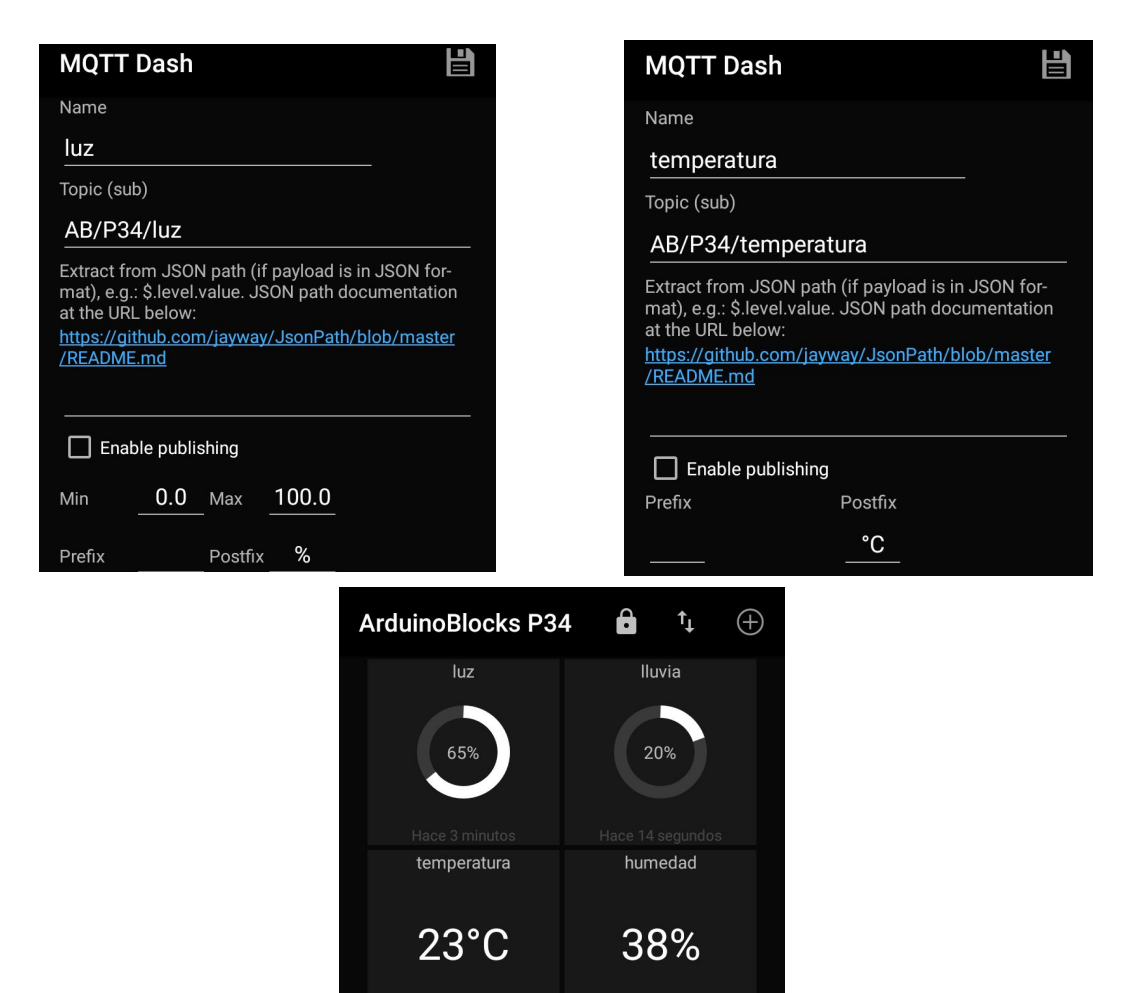

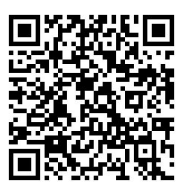

https://play.google.com/store/apps/details?id=net.routix.mqttdash&hl=es

# P35 - MQTT (IoT): Control domótico

En proyectos anteriores hemos realizado sencillas simulaciones de una instalación domótica controlada por Bluetooth. En este proyecto implementamos una funcionalidad similar con la ventaja del protocolo MQTT vía internet y del sencillo y cómodo control desde un terminal móvil.

Vamos a controlar dos puntos de luz accionados por relé y la posición de una persiana simulada con un servo.

Por otro lado detectaremos la presencia con un sensor PIR y el nivel de luz ambiente con una LDR.

Material necesario:

- 2 x Módulo relé
- 1 x Arduino Ethernet Shield
- 1 x Arduino UNO
- 1 x Módulo LDR
- 1 x Sensor PIR
- 1 x Servo
- Placa de prototipos y cables

<u>Conexiones</u>: Servo = Pin 3 Relé 1 = Pin 8 Relé 2 = Pin 9 Sensor PIR = Pin 7 LDR = Pin A0

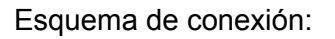

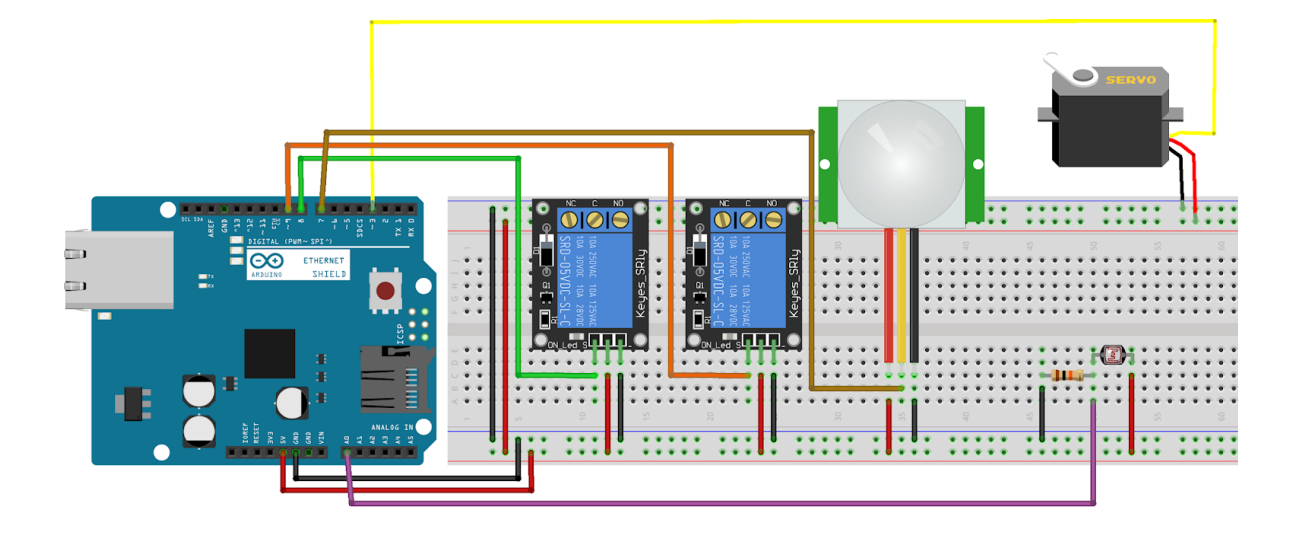

| Inicializat                                                                                                    |
|----------------------------------------------------------------------------------------------------|
| Establecer (luz1 · ) = ( 0)                                                                                                    |
| Establecer (luz2 · ) = ( 0)                                                                                                    |
| Establecer (persiana - ) = (0)                                                                                                    |
| Iniciar (EthernetShield)                                                                                                    |
| MAC 00:11:22:33:44:55                                                                                                    |
| Broker (iot.eclipse.org)                                                                                                    |
| Puerto 1883                                                                                                    |
| Cliente Id (AB_p34)                                                                                                    |
| Usuario 🔲                                                                                                    |
|                                                                                                    |
| Suscribir Tema ( " AB/P35/luz1 " > luz1 ·                                                                                                    |
| Suscribir Tema ( 46 AB/P35/luz2 >> luz2 ->                                                                                                    |
| Suscribir Tema ( 4 AB/P35/persiana )) > (persiana )                                                                                                    |
|                                                                                                    |
| Buelo                                                                                                    |
| Buce                                                                                                    |
| Ejecutar cada (250) ms                                                                                                    |
| actualizar estado                                                                                                    |
| Ejecutar cada (5000) ms                                                                                                    |
| enviar datos de los sensores                                                                                                    |
|                                                                                                    |
|                                                                                                    |
|                                                                                                    |
| o para enviar datos de los sensores                                                                                                    |
| para enviar datos de los sensores     publicar Tema ( 44 AB/P35/presencia >> Valor ) Detector de movimiento (PIR)     Pin 7                                                                                                    |
| para enviar datos de los sensores     Publicar Tema ( 44 AB/P35/presencia >>> Valor ) Detector de movimiento (PIR)     Pin 7 >>>                                                                                                    |
| Image: Publicar Tema       Image: AB/P35/presencia       Valor       Detector de movimiento (PIR)       Pin       Pin         Publicar Tema       Image: AB/P35/presencia       Valor       Detector de movimiento (PIR)       Pin       Pin                                                                                                    |
| Image: Publicar Tema       Image: AB/P35/presencia       Valor       Detector de movimiento (PIR)       Pin 7 · · · · · · · · · · · · · · · · · ·                                                                                                    |
| Image: para enviar datos de los sensores         Image: publicar Tema ( III AB/P35/presencia ))         Valor       Detector de movimiento (PIR)         Image: publicar Tema ( III AB/P35/presencia ))         Valor       Detector de movimiento (PIR)         Image: publicar Tema ( III AB/P35/presencia ))         Valor       Nivel de luz % (LDR)         Image: publicar Tema ( III AB/P35/presencia ))         Valor       Nivel de luz % (LDR)                                                                                                    |
| para enviar datos de los sensores     publicar Tema ( ( AB/P35/presencia )) Valor Detector de movimiento (PIR) Pin 7      publicar Tema ( ( AB/P35/luz )) Valor Nivel de luz % (LDR) Pin A0      Pin A0                                                                                                    |
| <ul> <li>para enviar datos de los sensores</li> <li>warr Publicar Tema ( AB/P35/presencia ) Valor Detector de movimiento (PIR)</li> <li>Pin 7 Publicar Tema ( AB/P35/luz ) Valor Nivel de luz % (LDR)</li> <li>Pin A0 Pin A0 Pin</li></ul>     |
| <ul> <li>para enviar datos de los sensores</li> <li>Publicar Tema (* AB/P35/presencia ** Valor Detector de movimiento (PIR)</li> <li>Pin 7 Publicar Tema (* AB/P35/luz ** Valor Nivel de luz % (LDR)</li> <li>Pin A0 *</li> <li>Pin actualizar estado</li> <li>si uz1 * = 1</li> </ul>                                                                                                    |
| <ul> <li>para enviar datos de los sensores</li> <li>Publicar Tema ( ABI/P35/presencia ) Valor Detector de movimiento (PIR) Pin 7 Pin 7</li> <li>Publicar Tema ( ABI/P35/luz ) Valor Nivel de luz % (LDR) Pin A0 Pin A0</li></ul> |
| <ul> <li>para enviar datos de los sensores</li> <li>Publicar Tema (* AB/P35/presencia ** Valor Detector de movimiento (PIR) ** Pin 7*</li> <li>Publicar Tema (* AB/P35/luz ** Valor Nivel de luz % (LDR) ** Pin A0*</li> <li>para actualizar estado</li> <li>si luz1* =* 1</li> <li>hacer Relé ** Pin 8* Estado ON*</li> </ul>                                                                                                    |
| para enviar datos de los sensores          worr       Publicar Tema       " AB/P35/presencia " Valor       Detector de movimiento (PIR)       Pin 7 *         worr       Publicar Tema       " AB/P35/luz " Valor       Nivel de luz % (LDR)       Pin A0 *         vorr       Publicar Tema       " AB/P35/luz " Valor       Nivel de luz % (LDR)       Pin A0 *         o para actualizar estado       si       luz1 *       = 1         hacer       Relé       Pin 8 *       Estado OEE *                                                                                                    |
| <ul> <li>para enviar datos de los sensores</li> <li>Publicar Tema (** AB/P35/presencia ** Valor Detector de movimiento (PIR) ** Pin 7*</li> <li>Publicar Tema (** AB/P35/luz ** Valor Nivel de luz % (LDR) ** Pin A0 *</li> <li>Para actualizar estado</li> <li>si luz1 ** = 1</li> <li>hacer Relé ** Pin 8 ** Estado ON **</li> <li>sino Relé ** Pin 8 ** Estado OFF **</li> </ul>                                                                                                    |
| <ul> <li>para enviar datos de los sensores</li> <li>Publicar Tema ( AB/P35/presencia ) Valor Detector de movimiento (PIR) Pin 7 Pin 7</li> <li>Publicar Tema ( AB/P35/luz ) Valor Nivel de luz % (LDR) Pin A0 Pin A0 Pin A0 Pin A0</li> <li>para actualizar estado</li> <li>si   luz1 = 1</li> <li>hacer Relé Pin 8 Estado ON Pin 8 Estado OFF Pin 8 Estado OFF Pin 8 Pin 8 Pi</li></ul>             |
| <ul> <li>para enviar datos de los sensores</li> <li>Publicar Tema ( AB/P35/presencia ) Valor Detector de movimiento (PIR) Pin 7 Pin 7</li> <li>Publicar Tema ( AB/P35/luz ) Valor Nivel de luz % (LDR) Pin A0 Pin A0 Pin A0 Pin A0 Pin A0 Pin A0 Pin A0 Pin A0 Pin A0 Pin A0 Pin A0 Pin B Pin B</li></ul>  |
| <ul> <li>para enviar datos de los sensores</li> <li>publicar Tema (* AB/P35/presencia ** Valor Detector de movimiento (PIR) * Pin 7 *</li> <li>Publicar Tema (* AB/P35/luz ** Valor Nivel de luz % (LDR) * Pin A0 *</li> <li>Para actualizar estado</li> <li>si uz1 * = 1</li> <li>hacer Relé * Pin 8 * Estado OFF *</li> <li>si uz2 * = 1</li> <li>hacer Relé * Pin 8 * Estado OFF *</li> </ul>                                                                                                    |
| <ul> <li>para enviar datos de los sensores</li> <li>publicar Tema (* AB/P35/presencia ** Valor Detector de movimiento (PIR) Pin 7</li> <li>Publicar Tema (* AB/P35/luz ** Valor Nivel de luz % (LDR) Pin AO *</li> <li>para actualizar estado</li> <li>si</li> <li>pin 8 * Estado ON *</li> <li>si</li> <li>pin 8 * Estado OF *</li> <li>pin 8 * Estado ON *</li> </ul>                                                                                                    |
| <ul> <li>para enviar datos de los sensores</li> <li>Publicar Tema (** AB/P35/presencia )* Valor Detector de movimiento (PIR) Pin 7 Pin 7</li> <li>Publicar Tema (** AB/P35/luz )* Valor Nivel de luz % (LDR) Pin A0 Pin A0</li> <li>para actualizar estado</li> <li>si uz1 = 1</li> <li>hacer Relé Pin 8 Estado ON </li> <li>si uz2 = 1</li> <li>hacer Relé Pin 9 Estado ON </li> </ul>                                                                                                    |
| <ul> <li>para enviar datos de los sensores</li> <li>worr Publicar Tema (* AB/P35/presencia ** Valor Detector de movimiento (PIR) * Pin 7 Pin 7</li> <li>Publicar Tema (* AB/P35/luz ** Valor Nivel de luz % (LDR) * Pin A0 *</li> <li>para actualizar estado</li> <li>si luz1 * 1</li> <li>hacer Relé * Pin 8 * Estado ON *</li> <li>sino Relé * Pin 9 * Estado OFF *</li> <li>sino Relé * Pin 9 * Estado OFF *</li> </ul>                                                                                                    |
| <ul> <li>para enviar datos de los sensores</li> <li>Publicar Tema (* AB/P35/presencia ** Valor Detector de movimiento (PIR) ** Pin 7</li> <li>Publicar Tema (** AB/P35/luz ** Valor Nivel de luz % (LDR) ** Pin A0 **</li> <li>para actualizar estado</li> <li>si   uz1 * = 1</li> <li>hacer Relé ** Pin 8 ** Estado ON **</li> <li>sino Relé ** Pin 9 ** Estado OFF **</li> <li>sino Relé ** Pin 9 ** Estado OFF **</li> </ul>                                                                                                    |
| <ul> <li>para enviar datos de los sensores</li> <li>Publicar Tema</li></ul>                                                                                                    |
| Para enviar datos de los sensores          war       Publicar Tema       " AB/P35/jpresencia ?? Valor       Detector de movimiento (PIR)       Pin 7         war       Publicar Tema       " AB/P35/juz ?? Valor       Nivel de luz % (LDR)       Pin A0 *         Para actualizar estado       Image: Pin 8 * Estado       Pin 8 * Estado       Pin 8 * Estado       Pin 8 * Estado         Pin       Relé       Pin 8 * Estado       Pin 8 * Estado       Pin 9 * Estado       Pin 9 * Estado         Sino       Relé       Pin 9 * Estado       Pin 9 * Estado       Pin 9 * Estado       Pin 9 * Estado         Sino       Relé       Pin 9 * Estado       Pin 9 * Estado       Pin 9 * Estado       Pin 9 * Estado         Sevo       * Pin 3 * Grados       persiana * entre       0 * 180       Pin 9 * Estado       Pin 9 * Estado                                                                                                    |
| <pre> vorr Publicar Tema (* AB/P35/presencia ** Valor Detector de movimiento (PIR) ** Pin ** **********************************</pre>                                                                                                    |

#### Ejemplo de control y monitorización desde aplicación MQTT Dashboard (Android):

| ×               | Publication<br>Type: SeekBar | CREATE |  |  |
|-----------------|------------------------------|--------|--|--|
| Friend          | y name                       |        |  |  |
| persiana        |                              |        |  |  |
| Торіс           |                              |        |  |  |
| AB/P35/persiana |                              |        |  |  |
| QoS<br>O        | Retained                     |        |  |  |
| Min value 0     |                              |        |  |  |
| Max value       |                              |        |  |  |
| 180             |                              |        |  |  |

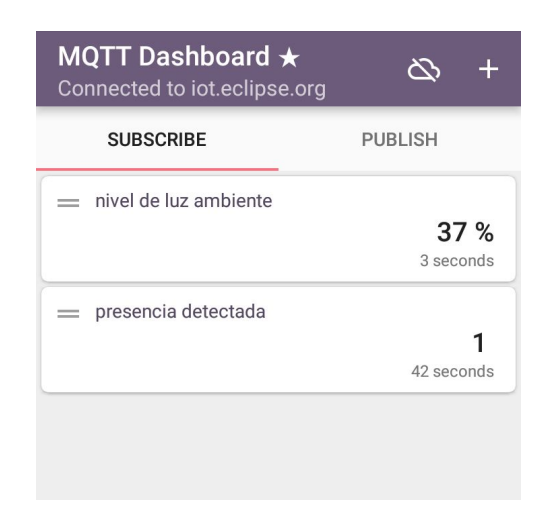

|                               | 🛈 🛡 🖌 79% 📋 18:12 |  |  |  |
|-------------------------------|-------------------|--|--|--|
| × Publication<br>Type: Switch | CREATE            |  |  |  |
| Friendly name                 |                   |  |  |  |
| luz 1                         |                   |  |  |  |
| Торіс                         |                   |  |  |  |
| AB/P35/luz1                   |                   |  |  |  |
| QoS Retained O -              |                   |  |  |  |
| Text (On)                     |                   |  |  |  |
| On                            |                   |  |  |  |
| Text (Off)                    |                   |  |  |  |
| Off                           |                   |  |  |  |
| Publish value (On)            |                   |  |  |  |
| 1                             |                   |  |  |  |
| Publish value (Off)           |                   |  |  |  |
| 0                             |                   |  |  |  |

| MQTT Dashboard ★ ☆ |         | +   |
|--------------------|---------|-----|
| SUBSCRIBE          | PUBLISH |     |
| = luz 1            |         | 1   |
| Off On             |         |     |
| — luz 2            |         | n/a |
| Off On             |         |     |
| — persiana         |         | 128 |
|                    | •       | _   |
|                    |         |     |

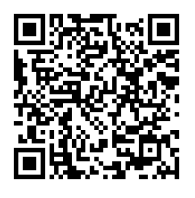

https://play.google.com/store/apps/details?id=com.thn.iotmqttdashboard&hl=es

# P36 - Robot con servos - Bluetooth

Vamos a realizar un pequeño vehículo que utiliza dos servos de rotación continua para el movimiento y un módulo Bluetooth HC-06 para comunicarse con una aplicación móvil y ser controlado de forma sencilla.

Material necesario:

- 1 x Arduino UNO
- 1 x Sensor shield
- 1 x Módulo Bluetooth HC-06
- 2 x Servo rotación continua
- 1 x Batería 9v 1000mAh
- 1 x Cables

Esquema de conexión:

<u>Conexiones</u>: Servo 1 = Pin 5 Servo 2 = Pin 6 HC-06 Rx=2

HC-06 Tx=3

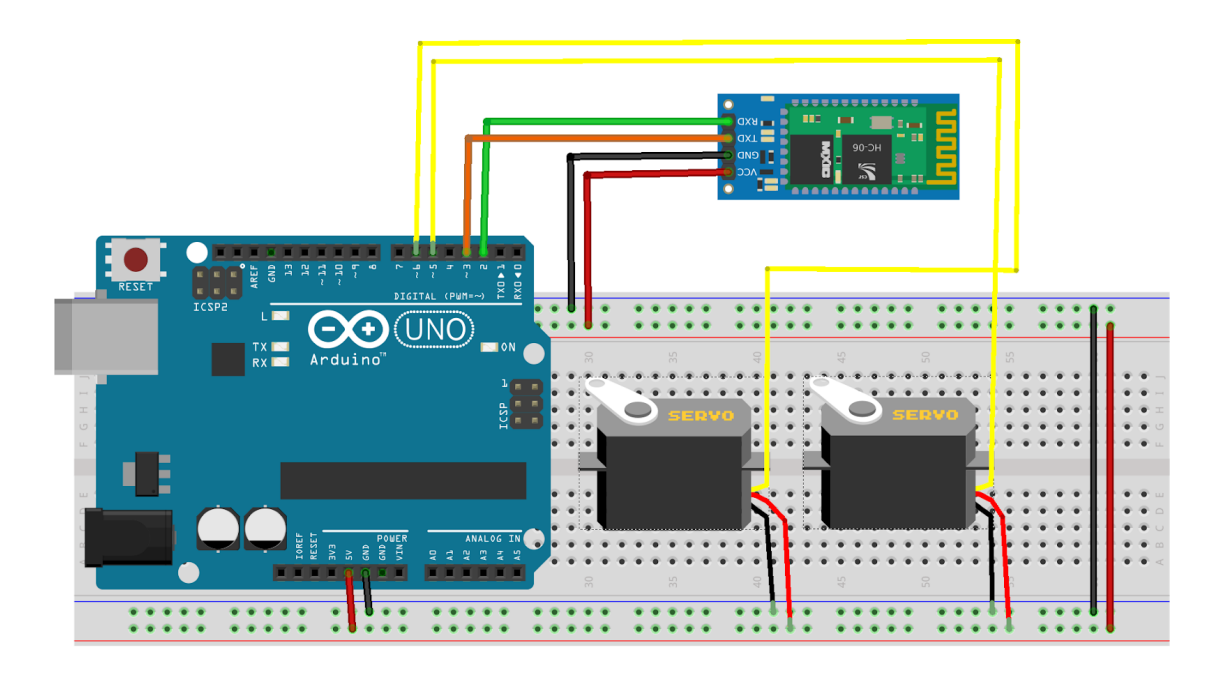

Plataforma utilizada y montaje final:

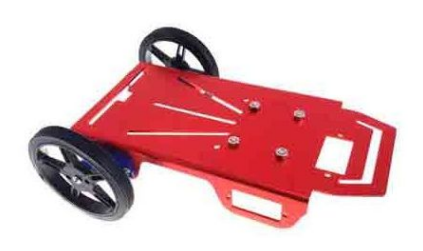

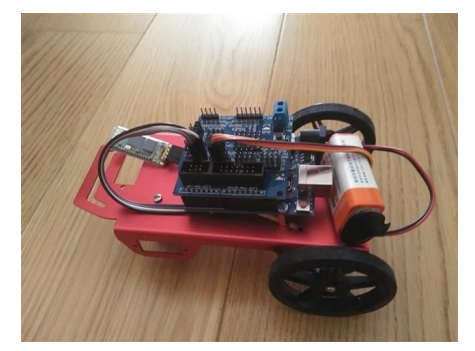
Para el control se ha utilizado la aplicación gratuita "Bluetooth RC Controller" (Android):

https://play.google.com/store/apps/details?id=braulio.calle.bluetoothRCcontroller

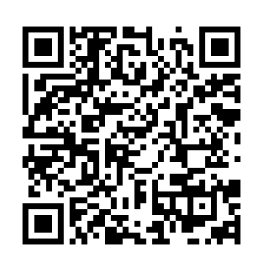

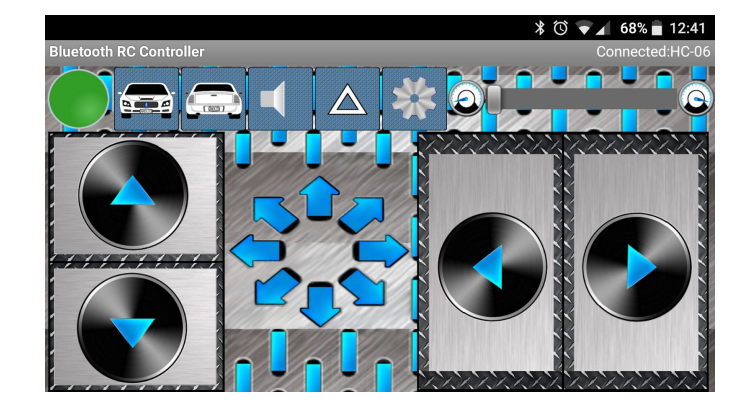

La aplicación enviará unos códigos a través de la conexión para cada acción:

| Avanzar              | F (ASCII: 70) |
|----------------------|---------------|
| Retroceder           | B (ASCII: 66) |
| Izquierda            | L (ASCII: 76) |
| Derecha              | R (ASCII: 82) |
| Avanzar derecha      | G (ASCII: 71) |
| Avanzar<br>izquierda | I (ASCII: 73) |
| Parar                | S (ASCII: 83) |

Control de los servos de rotación continua:

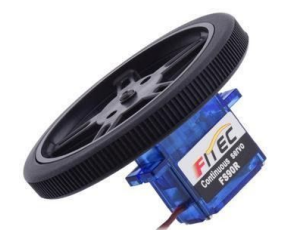

| 90°      | parado                                       |
|----------|----------------------------------------------|
| 0°       | gira en un sentido a máxima<br>velocidad     |
| 180<br>° | gira en sentido contrario a máxima velocidad |

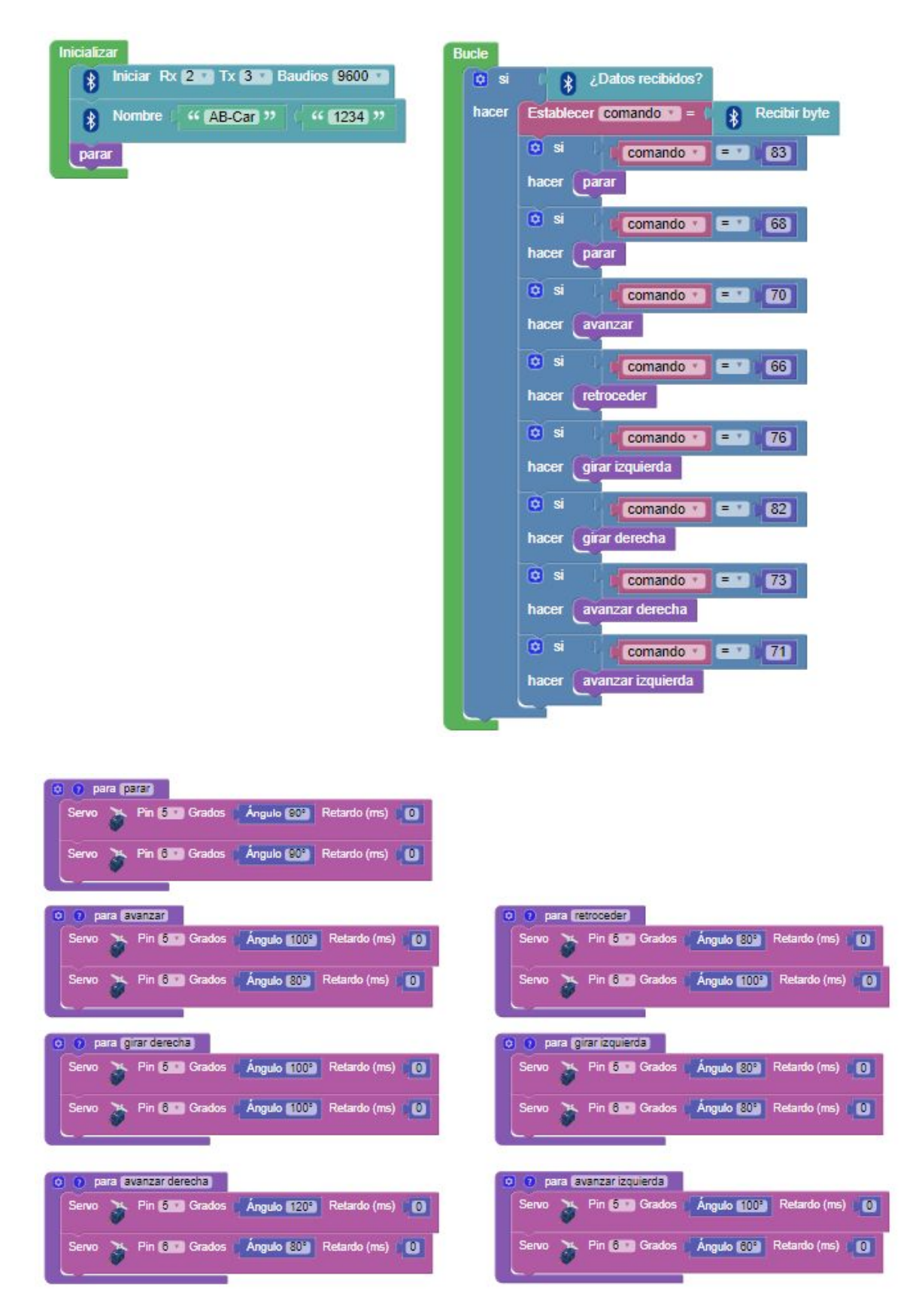

## P37 - Robot con motores DC - Bluetooth

Los robots móviles con motores DC son los más habituales, el proyecto anterior con servos de rotación continua es muy sencillo pero es más habitual y fácil de conseguir robots con motores de corriente continua.

Para controlar este tipo de motores como se ha descrito anteriormente necesitamos un driver o controlador de puente en H que nos permite controlar la dirección de giro y la velocidad.

De igual forma que en el proyecto anterior se utiliza un modulo HC-06 para control vía Bluetooth a través de la aplicación "Bluetooth RC Controller" (Android).

Material necesario:

1 x Arduino UNO

• 1 x Módulo puente en H

- 1 x Módulo Bluetooth HC-06
- 1 x Cables
- 2 x Motores DC + ruedas
- 1 x Estructura vehículo

Conexiones:

Puente-H EN1 = Pin 9 Puente-H M1 = Pines 4,5 Puente-H EN2 = Pin 10 Puente-H M2 = Pines 6,7 Bluetooth RX = Pin 2 Bluetooth TX = Pin 3

Esquema de conexión:

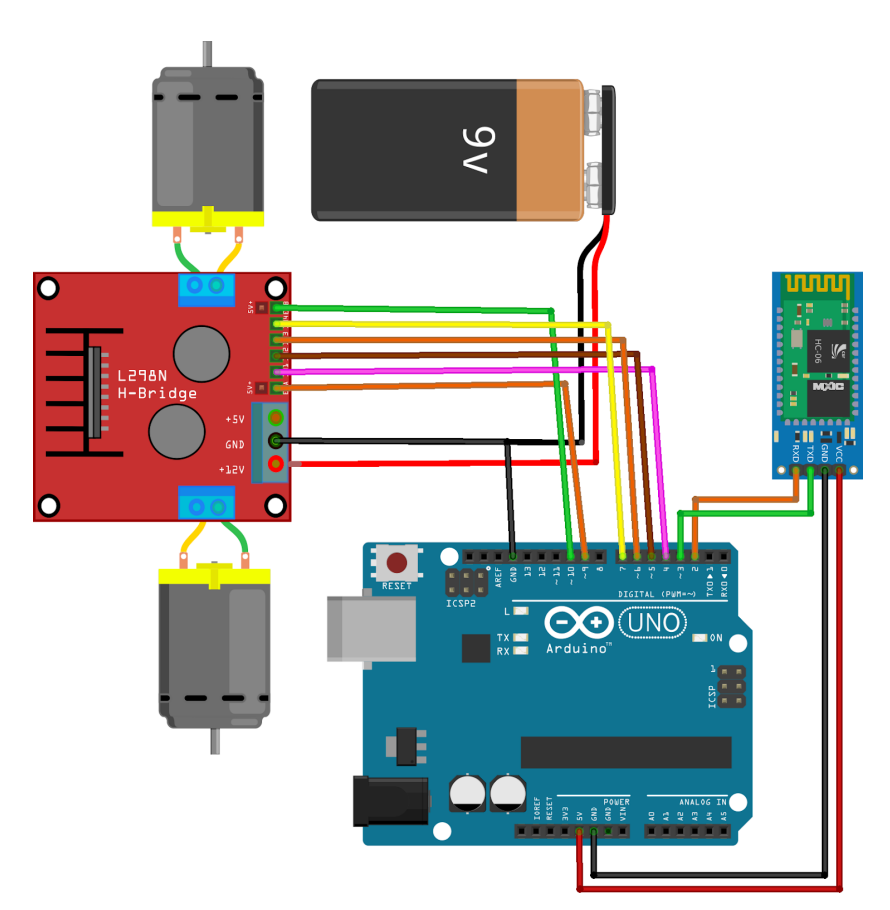

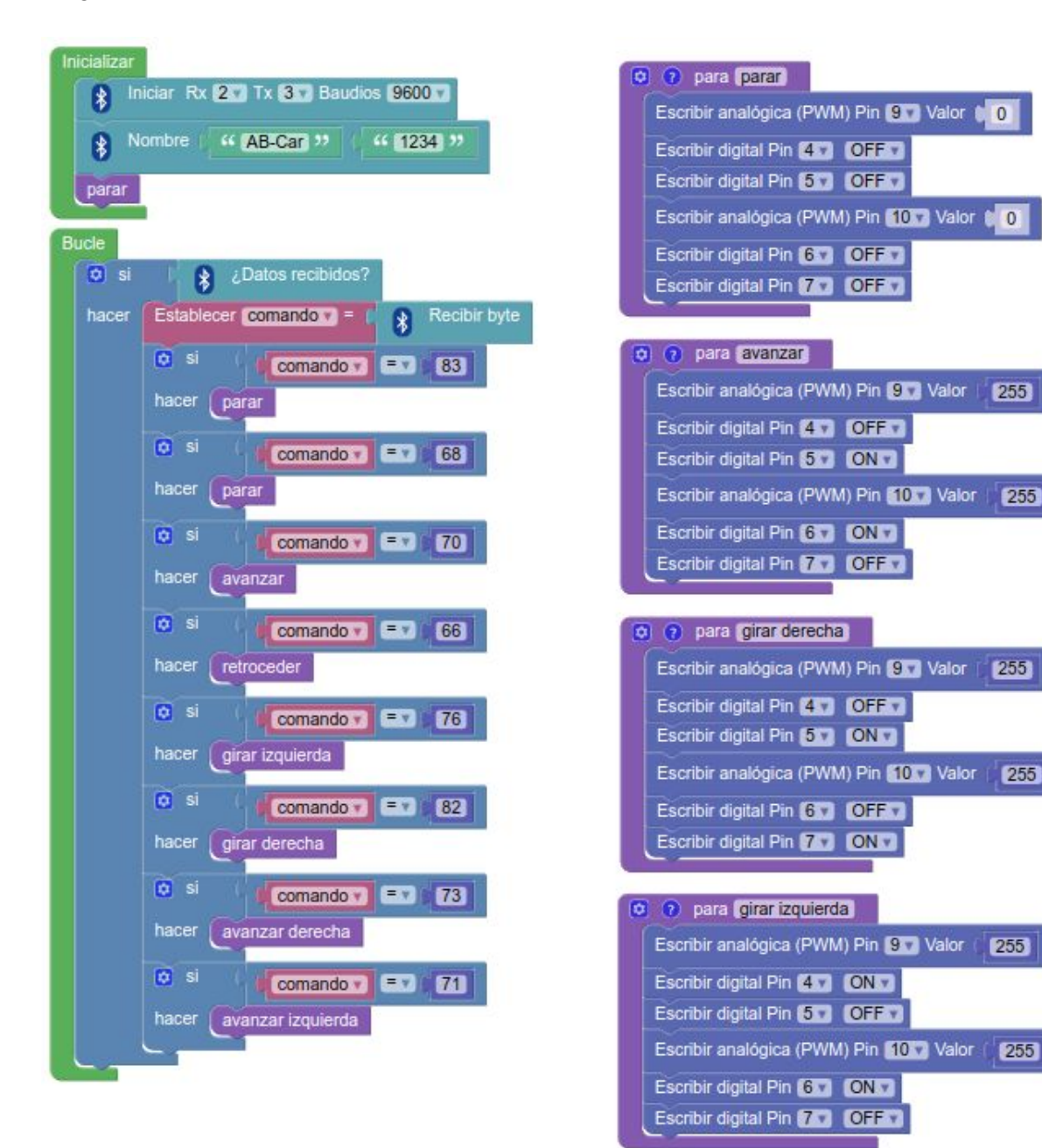

| para retroceder                             |
|---------------------------------------------|
| Escribir analógica (PWM) Pin 97 Valor (255) |
| Escribir digital Pin (4 x) (ON x)           |
| Escribir digital Pin 5 V OFF V              |
| Escribir analógica (PWM) Pin 10 Valor 255   |
| Escribir digital Pin 67 (OFF.)              |
| Escribir digital Pin 77 ON 7                |
|                                             |
| 😟 🕐 para avanzar derecha                    |
| Escribir analógica (PWM) Pin 9 Valor (255)  |
| Escribir digital Pin 4 OFF                  |
| Escribir digital Pin 5 ON V                 |
| Escribir analógica (PWM) Pin 10 Valor 200   |
| Escribir digital Pin 6 ON T                 |
| Escribir digital Pin 77 (OFF7)              |
|                                             |
| para avanzar izquierda                      |
| Escribir analógica (PWM) Pin 97 Valor 200   |
| Escribir digital Pin 4 OFF                  |
| Escribir digital Pin 5 ON 7                 |
| Escribir analógica (PWM) Pin 10 Valor 255   |
| Escribir digital Pin 6 ON T                 |
| Escribir digital Pin 7 OFF                  |
|                                             |

Ejemplo de estructuras para robots de 2 ruedas:

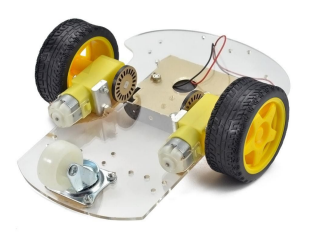

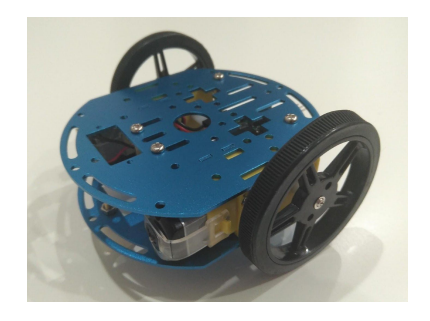

# P38 - Robot con motores DC - Evita obstáculos

Un robot evita obstáculos es un tipo de robot autónomo que automáticamente detecta obstáculos delante de él y los intenta esquivar. El robot se mueve continuamente girando al detectar un obstáculo.

Para la detección de obstáculos se utiliza un sensor HC-SR04. Al detector un obstáculo el robot gira de forma aleatoria a la izquierda o a la derecha para cambiar de dirección.

El control de los motores DC se realizará con un modulo de puente en H como en los proyectos anteriores.

Material necesario:

- 1 x Arduino UNO
- 1 x Módulo puente en H
- 1 x Módulo HC-SR04
- 1 x Cables
- 2 x Motores DC + ruedas
- 1 x Estructura vehículo

Conexiones: Puente-H EN1 = Pin 9 Puente-H M1 = Pines 2,3 Puente-H EN2 = Pin 10 Puente-H M2 = Pines 4,5 HC-SR04 Trigger = Pin 6 HC-SR04 Echo = Pin 7

Esquema de conexión:

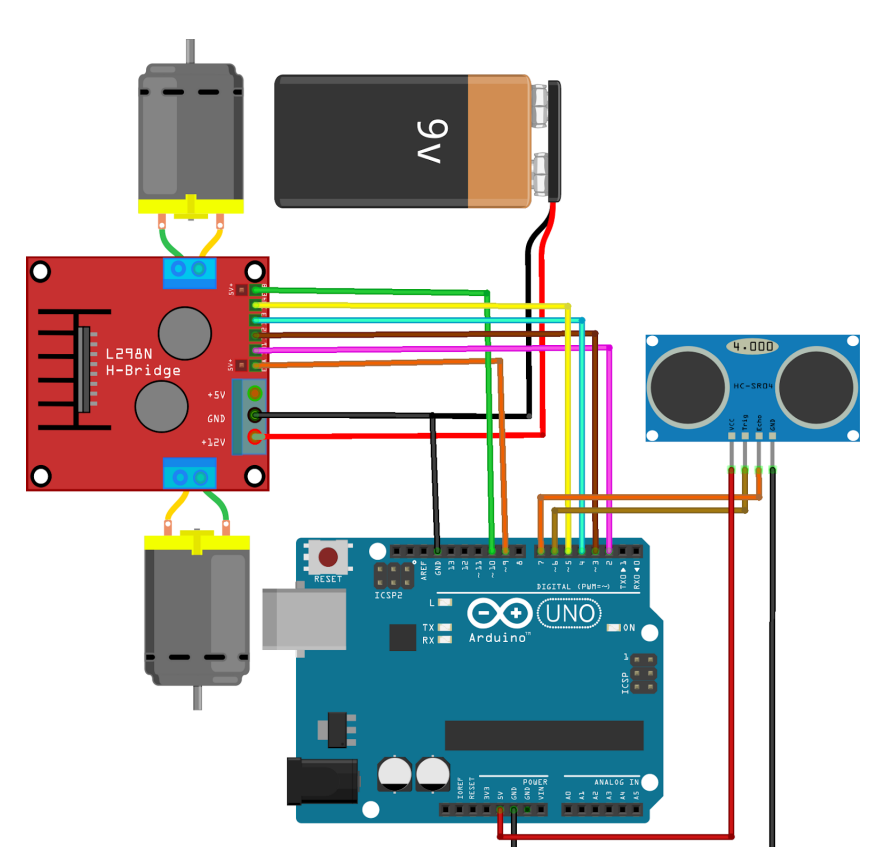

| Inicializar                                                                                                    |
|----------------------------------------------------------------------------------------------------|
| Establecer velocidad = (255)                                                                                                    |
| Establecer (tiempo giro ) = (350)                                                                                                    |
| Establecer (dist min 🔹 = ( 15)                                                                                                    |
| Establecer (direccion ) = (0)                                                                                                    |
| parar                                                                                                    |
| Esperar 2000 milisegundos                                                                                                    |
|                                                                                                    |
| Bucle                                                                                                    |
| Establecer distancia = Distancia (cm) [Trigger] 6 [Echo] 7                                                                                                    |
| Image: Simple simple simpl |
| hacer parar                                                                                                    |
| Establecer direccion = C entero aleatorio de 1 a 10                                                                                                    |
| 🖸 si direccion 🔹 < 5                                                                                                    |
| hacer oirarizouierda                                                                                                    |
|                                                                                                    |
| sino girar derecha                                                                                                    |
| Esperar 1000 milisegundos                                                                                                    |
|                                                                                                    |
| sino avanzar                                                                                                    |
|                                                                                                    |
| 💿 para avanzar                                                                                                    |
| Escribir analógica (PWM) Pin 19 Valor (Velocidad                                                                                                    |
| Escribir digital Pin 2 2 0FEE                                                                                                    |
| Escribir digital Pin 3 V ON V                                                                                                    |
| Escribir analógica (PWM) Pin 10 Valor (velocidad                                                                                                    |
|                                                                                                    |
| Escribir digital Pin 500 (OFFIC)                                                                                                    |
|                                                                                                    |
| o para para                                                                                                    |
| Escribir analógica (PWM) Pin 9 Valor 0                                                                                                    |
| Escribir digital Pin 2 OFF                                                                                                    |
| Escribir digital Pin 3 COFF C                                                                                                    |
| Escribir analógica (PWM) Pin 10 Valor (0)                                                                                                    |
| Escribir digital Pin 4 V OFF V                                                                                                    |
| Escribir digital Pin 5 OFF                                                                                                    |
| Esperar 500 milisegundos                                                                                                    |

ArduinoBlocks.com

| o para (girar izquierda)                                                                                                    |
|----------------------------------------------------------------------------------------------------|
| Escribir analógica (PWM) Pin 9 Valor (velocidad V                                                                                                    |
| Escribir digital Pin 2 ON V                                                                                                    |
| Escribir digital Pin 3 OFF                                                                                                    |
| Escribir analógica (PWM) Pin 10 Valor (velocidad v                                                                                                    |
| Escribir digital Pin 4 V ON V                                                                                                    |
| Escribir digital Pin 5 OFF OFF                                                                                                    |
| Esperar (tiempo giro ) milisegundos                                                                                                    |
|                                                                                                    |
|                                                                                                    |
| o para girar derecha                                                                                                    |
| para girar derecha<br>Escribir analógica (PWM) Pin 9 Valor (velocidad )                                                                                                    |
| para (girar derecha)     Escribir analógica (PWM) Pin 9 Valor (velocidad v     Escribir digital Pin 2 OFF v                                                                                                    |
| <ul> <li>para girar derecha</li> <li>Escribir analógica (PWM) Pin 9 Valor (velocidad )</li> <li>Escribir digital Pin 2 OFF </li> <li>Escribir digital Pin 3 ON </li> </ul>                                                                                                    |
| para girar derecha     Escribir analógica (PWM) Pin 9 Valor (velocidad      Escribir digital Pin 2 OFF     Escribir digital Pin 3 ON      Escribir analógica (PWM) Pin 10 Valor (velocidad                                                                                                    |
| <ul> <li>para girar derecha</li> <li>Escribir analógica (PWM) Pin 9 Valor (velocidad )</li> <li>Escribir digital Pin 2 OFF</li> <li>Escribir digital Pin 3 ON )</li> <li>Escribir analógica (PWM) Pin 10 Valor (velocidad )</li> <li>Escribir digital Pin 4 OFF</li> </ul>                                                                                      |
| <ul> <li>para girar derecha</li> <li>Escribir analógica (PWM) Pin 9 Valor (velocidad v</li> <li>Escribir digital Pin 2 OFF</li> <li>Escribir digital Pin 3 ON v</li> <li>Escribir analógica (PWM) Pin 10 Valor (velocidad v</li> <li>Escribir digital Pin 4 OFF</li> <li>Escribir digital Pin 5 ON v</li> </ul>                                                 |
| <ul> <li>para girar derecha</li> <li>Escribir analógica (PWM) Pin 9 Valor (velocidad *</li> <li>Escribir digital Pin 2 OFF*</li> <li>Escribir digital Pin 3 ON *</li> <li>Escribir analógica (PWM) Pin 10 Valor (velocidad *</li> <li>Escribir digital Pin 4 OFF*</li> <li>Escribir digital Pin 5 ON *</li> <li>Esperar (tiempo giro * milisegundos)</li> </ul> |

Ejemplo de robot evita obstáculos:

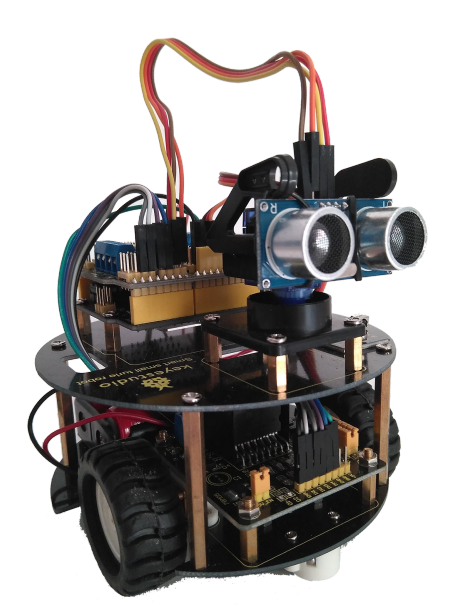

## P39 - Robot con motores DC - Sigue líneas

Un robot sigue líneas consiste en un robot motorizado que seguirá el recorrido marcado por una línea negra sobre una superficie blanca.

El seguimiento de la línea se realiza gracias a unos sensor IR que detectan si la superficie sobre la que están es blanca o negra (por la reflexión de la luz IR).

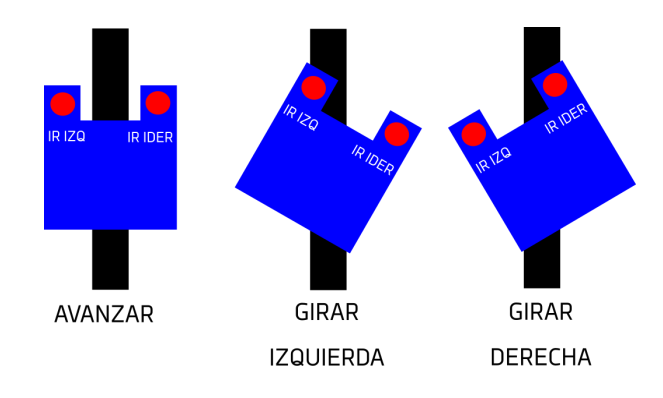

El tiempo de giro y la velocidad se debe ajustar en función de los motores utilizados, la distancia entre los sensores, el ancho de la líneas, etc.

Ejemplo de circuito para robot sigue líneas:

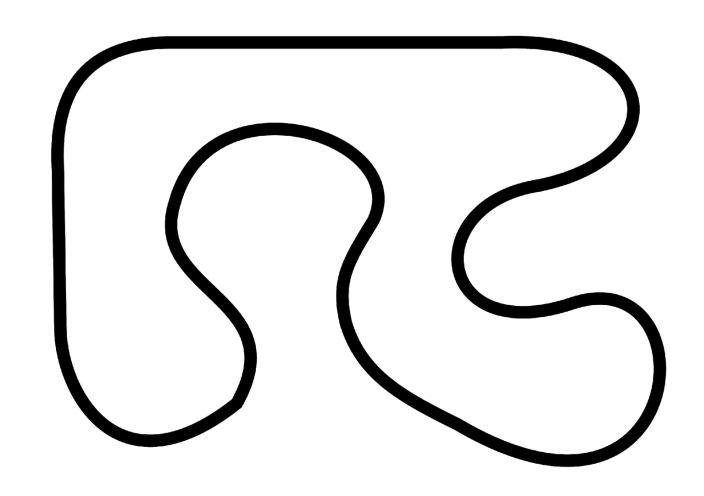

Material necesario:

- 1 x Arduino UNO
- 1 x Módulo puente en H
- 2 x Sensor IR
- 1 x Cables
- 2 x Motores DC + ruedas
- 1 x Estructura vehículo

Conexiones:

Puente-H EN1 = Pin 9 Puente-H M1 = Pines 2,3 Puente-H EN2 = Pin 10 Puente-H M2 = Pines 4,5 Sensor IR Izq. = Pin 6 Sensor IR der. = Pin 7 ArduinoBlocks.com

## Esquema de conexión:

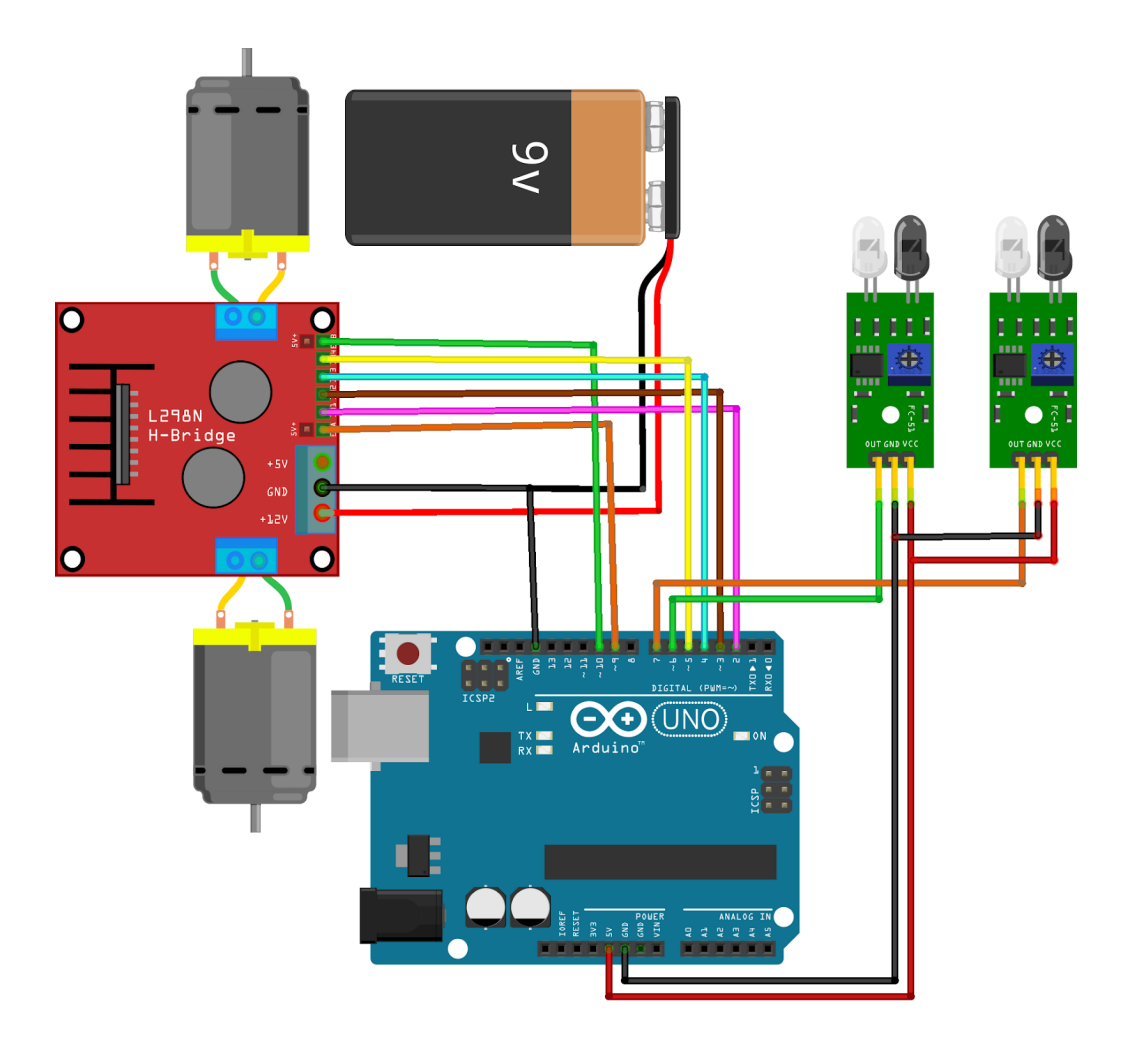

| Inicializar<br>Establecer velocidad = 150<br>parar                                                                                                    |                                                                                                    |
|----------------------------------------------------------------------------------------------------|----------------------------------------------------------------------------------------------------|
| Bucle<br>Establecer negro en izquierda = no<br>Establecer negro en derecha = no<br>si negro en izquierda<br>hacer girar izquierda<br>sino si negro en derecha<br>hacer girar derecha<br>sino avanzar                                                              | Leer digital Pin <b>7</b>                                                                                                    |
| para avanzar     Escribir analógica (PWM) Pin 9 Valor velocidad      Escribir digital Pin 2 OFF      Escribir digital Pin 3 ON      Escribir analógica (PWM) Pin 10 Valor velocidad      Escribir digital Pin 4 ON      Escribir digital Pin 5 OFF                | para girar izquierda     Escribir analógica (PWM) Pin 9 Valor (velocidad v     Escribir digital Pin 2 OFF v     Escribir digital Pin 3 ON v     Escribir analógica (PWM) Pin 10 v Valor 0     Escribir digital Pin 4 v ON v     Escribir digital Pin 5 OFF v                                              |
| para parar      Escribir analógica (PWM) Pin 9 Valor 0      Escribir digital Pin 2 OFF      Escribir digital Pin 3 OFF      Escribir analógica (PWM) Pin 10 Valor 0      Escribir digital Pin 4 OFF      Escribir digital Pin 5 OFF      Esperar 500 milisegundos | <ul> <li>para girar derecha</li> <li>Escribir analógica (PWM) Pin 9 v Valor 0</li> <li>Escribir digital Pin 2 OFF v</li> <li>Escribir digital Pin 3 ON v</li> <li>Escribir analógica (PWM) Pin 10 valor velocidad v</li> <li>Escribir digital Pin 4 ON v</li> <li>Escribir digital Pin 5 OFF v</li> </ul> |

# P40 - Brazo robótico controlado desde PC (consola)

Un brazo robótico consiste en una serie de articulaciones mecánicas accionadas por motores que controlan el movimiento. Para la realización del proyecto se han utilizado 4 servos para el control de los movimientos de las articulaciones y 1 servo en el extremo del brazo para mover una pinza que abre y cierra cone el objetivo de poder coger y soltar objetos.

| Material necesario:<br>1 x Arduino UNO<br>1 x Sensor shield<br>5 x Servos<br>1 x Cables | <u>Conexiones</u> :<br>Servo-1 = Pin 5<br>Servo-2 = Pin 6<br>Servo-3 = Pin 9<br>Servo-4 = Pin 10<br>Servo-Pinza= Pin 11 |
|-----------------------------------------------------------------------------------------|----------------------------------------------------------------------------------------------------|
|-----------------------------------------------------------------------------------------|----------------------------------------------------------------------------------------------------|

Esquema de conexiones:

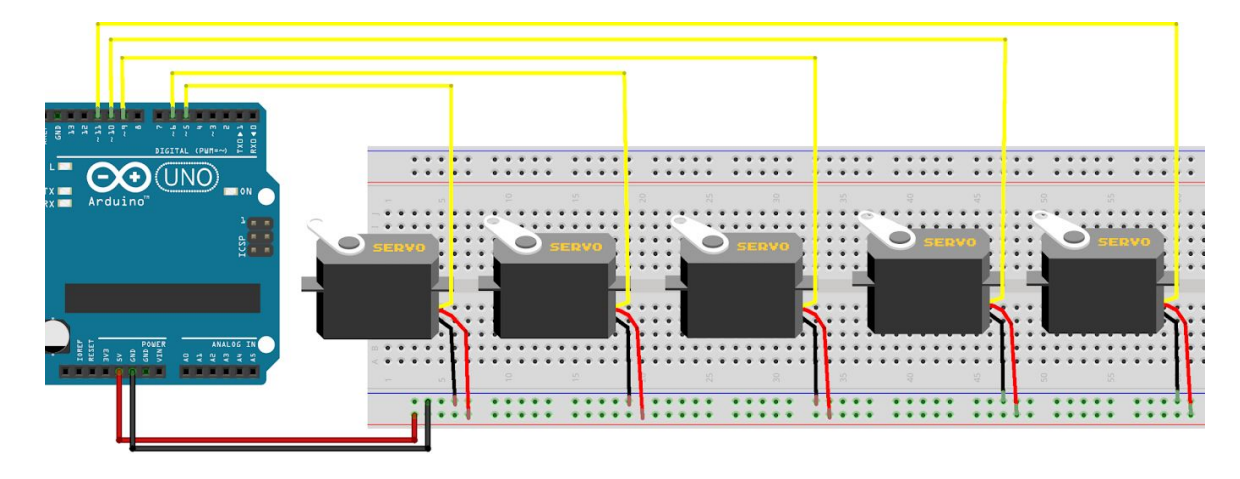

El brazo robótico para probar este proyecto ha sido impreso en 3D. El modelo puedes encontrarlo compartido en el enlace:

#### https://www.thingiverse.com/thing:65081

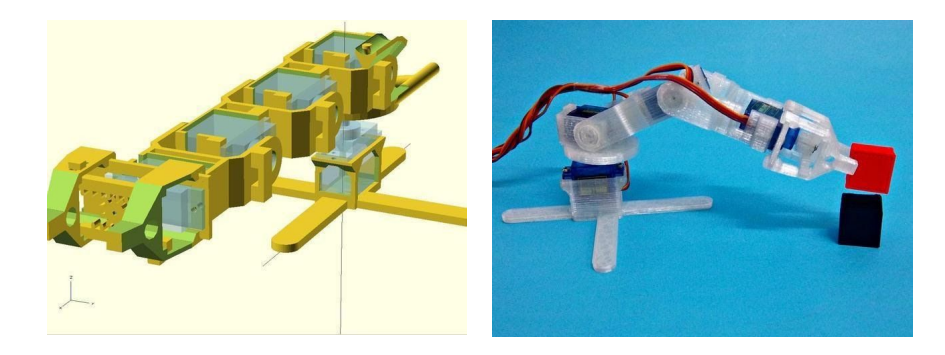

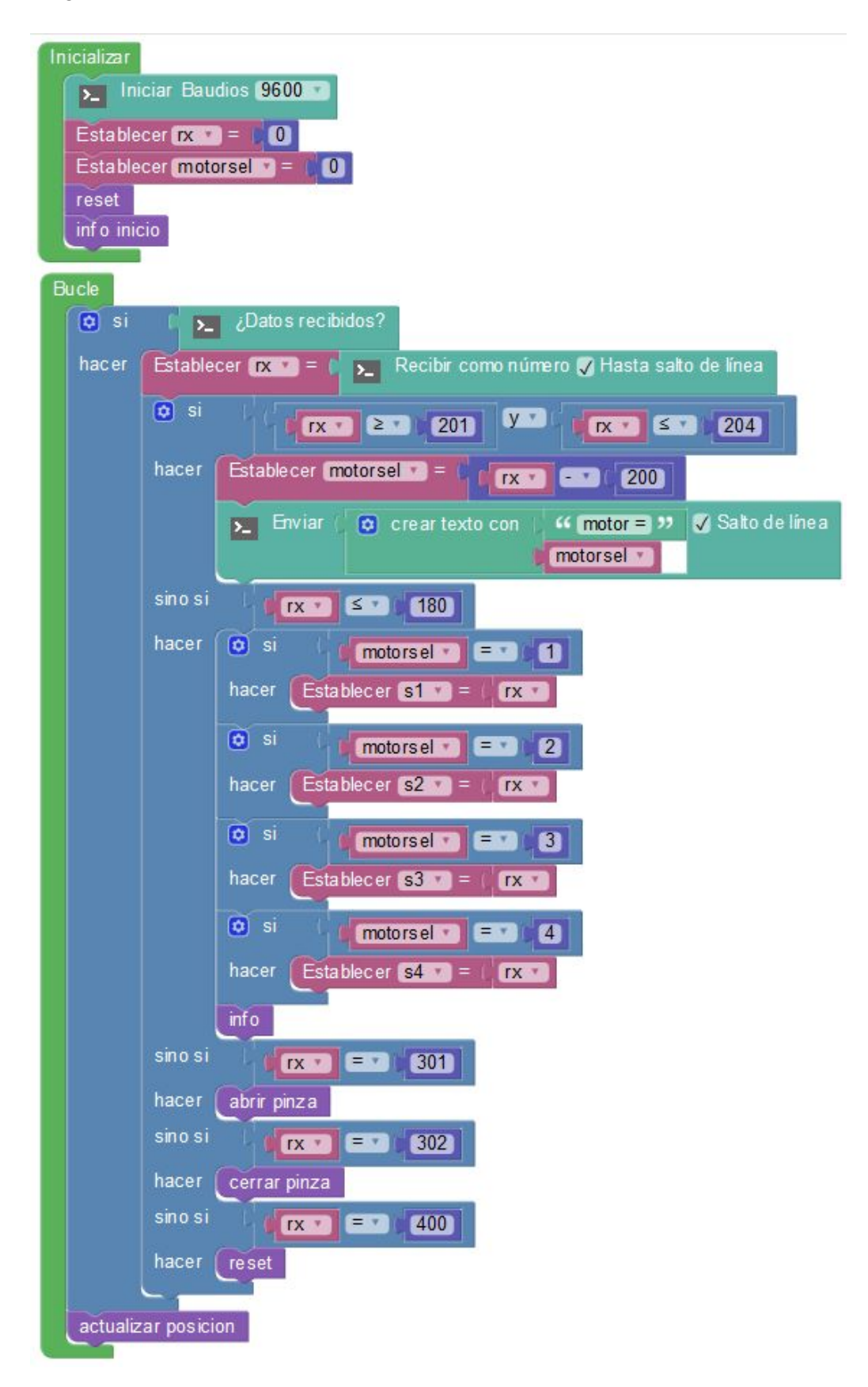

|    | para (inf | 0 |                 |            |                  |
|----|-----------|---|-----------------|------------|------------------|
| >_ |           | ٥ | crear texto con | " s1 = "   | 🗸 Salto de línea |
|    |           |   |                 | s1 T       |                  |
|    |           |   |                 | " , s2 = " |                  |
|    |           |   |                 | s2 🔹       |                  |
|    |           |   |                 | " , s3 = " |                  |
|    |           |   |                 | s3 🔻       |                  |
|    |           |   |                 | " , s4 = " |                  |
|    |           |   |                 | s4 •       |                  |

| o para (info inicio)                                             |
|------------------------------------------------------------------|
| Enviar 🤐 ArduinoBlocks P40 - Brazo robotico 😕 🗸 Salto de línea   |
| Enviar 🥻 Comandos: 🎌 🏹 Salto de línea                            |
| Enviar 🗇 🎸 0180 -> mover servo seleccionado a la posicion 🔊 🗸 Sa |
| Enviar 44 201 -> seleccionar servo 1 Salto de linea              |
| Enviar 44 202 -> seleccionar servo 2 37 🗸 Salto de linea         |
| Enviar ( 44 203 -> seleccionar servo 3 ) >> 👽 Salto de línea     |
| Enviar 4 204 -> seleccionar servo 4 >> 🗸 Salto de línea          |
| Enviar 🥵 301 -> abrir pinza 🥶 🗸 Salto de línea                   |
| Enviar 🕻 🤲 302 -> cerrar pinza 🤊 🗸 Salto de linea                |
| Enviar   4400 -> reset >> 🗸 Salto de línea                       |
| Enviar 66 Enviar 97 Salto de línea                               |
|                                                                  |

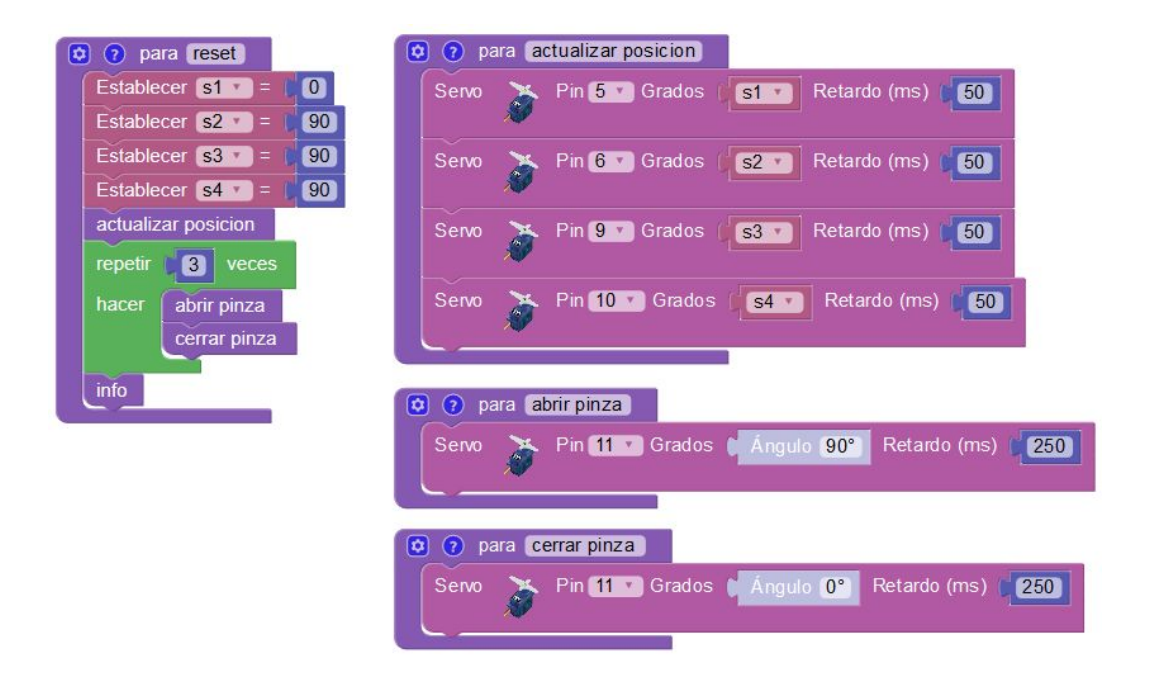

El control se realizará desde la consola serie desde un PC. Se puede utilizar directamente la consola de ArduinoBlocks.

| Baudrate: 9600 v                                           | Conectar                        | Desconectar                  | Limpiar |
|------------------------------------------------------------|---------------------------------|------------------------------|---------|
| 301                                                        |                                 | <ul> <li>✓ Enviar</li> </ul> |         |
| s1 = 0.00, s2 = 90.0<br>ArduinoBlocks P40 -<br>Comandos: - | 0, s3 = 90.00<br>- Brazo roboti | , s4 = 90.00<br>co           |         |
| 0180 -> mover ser<br>201 -> seleccionar s                  | vo seleccion<br>ervo 1          | ado a la posicion            |         |
| 202 -> seleccionar s<br>203 -> seleccionar s               | servo 2<br>servo 3              |                              |         |
| 204 -> seleccionar s<br>301 -> abrir pinza                 | servo 4                         |                              |         |
| 302 -> cerrar pinza<br>400 -> reset                        |                                 |                              |         |